# **Panasonic**<sup>®</sup>

# Istruzioni per l'uso Software (Impostare PostScript3 Printer Driver) Per sistemi di imaging digitale

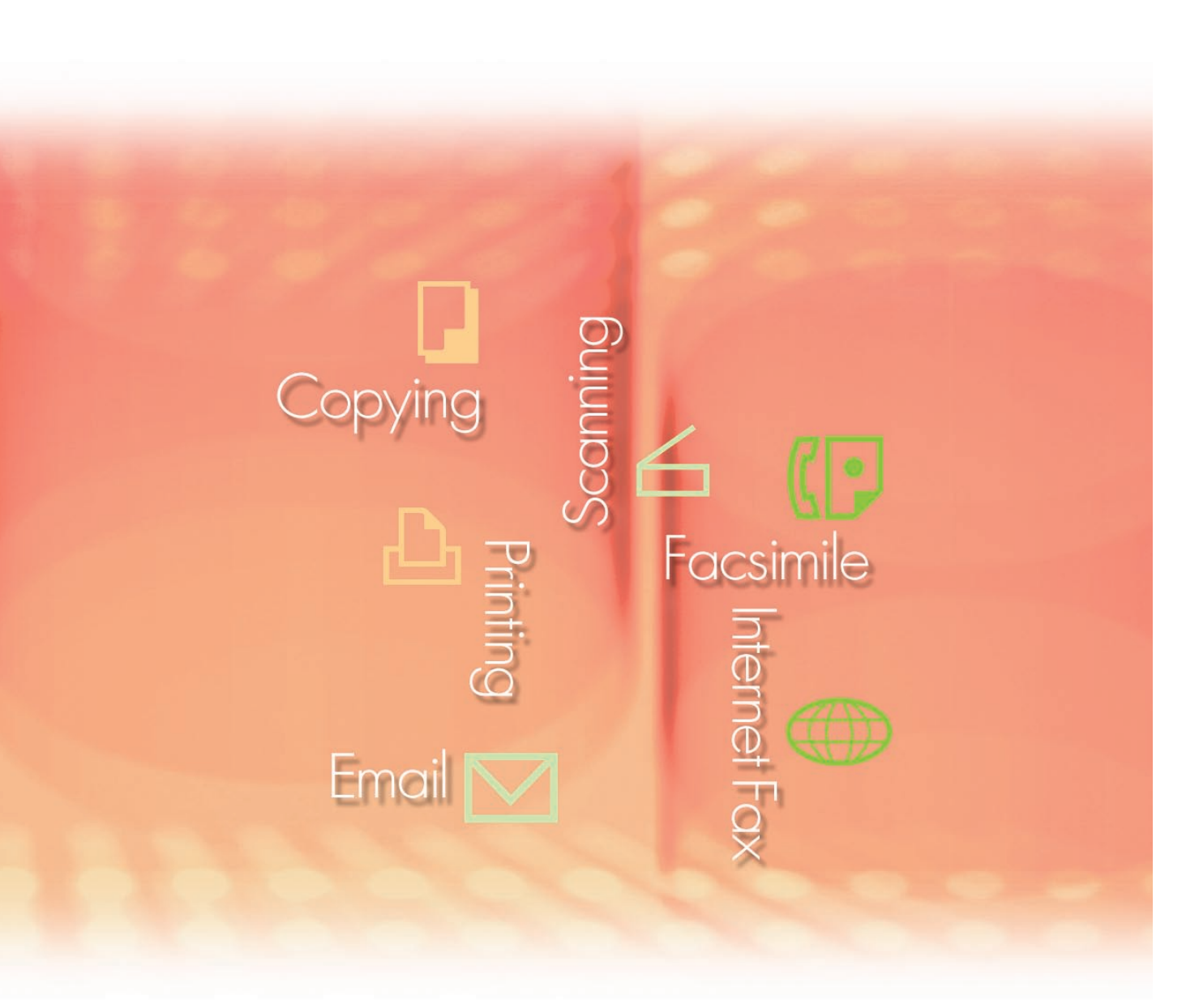

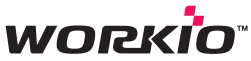

Prima di utilizzare questo software, leggere interamente le relative istruzioni e conservarle per un ulteriore utilizzo futuro.

Macintosh

Requisiti di sistema

Descrizione generale dell'installazione

Installazione per Windows In questo manuale vengono utilizzati i seguenti marchi e marchi registrati:

Microsoft, MS-DOS, Windows, Windows Server, Windows Vista e Internet Explorer sono marchi registrati o marchi di Microsoft Corporation negli Stati Uniti e in altri Paesi.

Le schermate relative a prodotti Microsoft sono state stampate dietro autorizzazione di Microsoft Corporation.

i386, i486, Celeron, Intel Centrino, Pentium e Itanium sono marchi o marchi registrati di Intel Corporation e delle relative filiali.

I loghi USB-IF sono marchi di Universal Serial Bus Implementers Forum, Inc.

Mac, Mac OS, Macintosh, TrueType e Apple sono marchi di Apple Inc., registrati negli USA e in altri paesi.

Novell, NetWare, IntranetWare, NDS sono marchi registrati di Novell, Inc. in USA e in altri Paesi. PEERLESSPage™ è un marchio di PEERLESS Systems Corporation; PEERLESSPrint<sup>®</sup> e Memory Reduction Technology<sup>®</sup> sono marchi registrati di PEERLESS Systems Corporation;

COPYRIGHT © 2005 PEERLESS Systems Corporation. COPYRIGHT © 2005 Adobe Systems Incorporated. Tutti i diritti riservati; e Adobe<sup>®</sup> PostScript<sup>®</sup> 3™.

Universal Font Scaling Technology (UFST) e tutti gli altri caratteri tipografici sono stati concessi in licenza da Monotype Imaging Inc.

Monotype<sup>®</sup> è un marchio registrato di Monotype Imaging Inc. registrato presso lo US Patent e Trademark Office e soggetto a registrazione in altre aree giurisdizionali.

ColorSet<sup>™</sup> è un marchio registrato di Monotype Imaging Inc. registrato presso lo US Patent and Trademark Office e soggetto a registrazione in altre aree giurisdizionali. ColorSet<sup>™</sup>, Profile Tool Kit, Profile Studio e Profile Optimizer sono marchi di Monotype Imaging Inc. e sono soggetti a registrazione in altre aree giurisdizionali.

COPYRIGHT © 2007 Monotype Imaging Inc. Tutti i diritti riservati.

PCL è un marchio di Hewlett-Packard Company.

Adobe, Acrobat, Adobe Reader, Adobe Type Manager, PostScript, PostScript 3 e Reader sono marchi registrati o marchi di Adobe Systems Incorporated negli Stati Uniti e/o in altri paesi. Tutti gli altri nomi di prodotti/marchi, i marchi o i marchi registrati identificati in questa sede sono di proprietà dei rispettivi proprietari.

È possibile che nel presente manuale alcuni simboli ™ e ® siano stati omessi nel testo principale.

© Panasonic Communications Co., Ltd. 2006-2008

La copia e la distribuzione non autorizzate sono una violazione di legge. Pubblicato in Giappone.

I contenuti di queste istruzioni d'uso sono soggetti a modifiche senza preavviso.

# Sommario

| Requisiti d               | i sistema                                                                                                    | .4                                                   |
|---------------------------|----------------------------------------------------------------------------------------------------|------------------------------------------------------|
| Descrizion                | e generale dell'installazione                                                                                                    | . 6                                                  |
| Installazior<br>DP-C354/C | ne per Windows (per DP-C405/C305/C265,<br>264/C323/C263/C213)                                                                                                    | 10                                                   |
|                           | Installazione di driver e utilità per la stampante di rete (installazione completa)<br>Installazione del driver per il collegamento con la porta USB<br>Impostazioni periferiche<br>Impostazione condivisa del PC server<br>Impostazione del PC client                                                                                                    | . 10<br>. 14<br>. 20<br>. 21<br>. 25                 |
| Installazion              | e per Windows (per DP-8060/8045/8035)                                                                                                    | 27                                                   |
|                           | Installazione di driver e utilità per la stampante di rete (installazione completa)<br>Installazione dei driver per il collegamento con la porta parallela<br>Impostazioni periferiche<br>Impostazione condivisa del PC server<br>Impostazione del PC client                                                                                                    | . 27<br>. 31<br>. 33<br>. 34<br>. 38                 |
| Installazione             | per Windows (per DP-8032/8025, DP-3030/2330)                                                                                                    | 40                                                   |
|                           | Installazione di driver e utilità per la stampante di rete (installazione completa)<br>Installazione del driver per il collegamento con la porta USB<br>Impostazioni periferiche<br>Impostazione condivisa del PC server<br>Impostazione del PC client                                                                                                    | . 40<br>. 44<br>. 50<br>. 52<br>. 56                 |
| Installazione pe          | r Windows (per DP-8020E/8020P, DP-180/190, UF-9000)                                                                                                    | 58                                                   |
|                           | Installazione di driver e utilità per la stampante di rete (installazione completa)<br>Installazione del driver per il collegamento con la porta USB<br>Impostazioni periferiche<br>Impostazione condivisa del PC server<br>Impostazione del PC client                                                                                                    | . 58<br>. 62<br>. 68<br>. 70<br>. 74                 |
| Installazior              | ne per Macintosh                                                                                                    | 76                                                   |
|                           | Installazione per Mac OS 8.6/9.x<br>Installazione per Mac OS X<br>Impostazioni periferiche                                                                                                    | . 76<br>. 85<br>. 98                                 |
| Utilità                   |                                                                                                    | 02                                                   |
|                           | Job Status Utility<br>Installazione di Job Status Utility<br>Impostazione di Job Status Utility<br>PS Driver Security Utility<br>Installazione di PS Driver Security Utility per Windows<br>Utilizzo di PS Driver Security Utility per Windows<br>Installazione di PS Driver Security Utility per Macintosh<br>Utilizzo di PS Driver Security Utility per Macintosh | 102<br>102<br>104<br>105<br>105<br>108<br>109<br>111 |

**(NOTA)** • I modelli disponibili variano da un paese all'altro.

# Requisiti di sistema

| Personal Computer                                                    | : IBM <sup>®</sup> PC/AT <sup>®</sup> e compatibili (si raccomanda CPU Intel <sup>®</sup> Pentium <sup>®</sup><br>Computer Apple Macintosh (PowerPC G3 o superiore, si racc                                                                                                    | 4 1.6 GHz o superiore)<br>comanda G4 o superiore)                                          |
|----------------------------------------------------------------------|----------------------------------------------------------------------------------------------------|--------------------------------------------------------------------------------------------|
| Sistema operativo                                                    | <ul> <li>Sistema operativo Microsoft<sup>®</sup> Windows<sup>®</sup> 2000 (Service Pack 4<br/>Sistema operativo Microsoft<sup>®</sup> Windows<sup>®</sup> XP (Service Pack 2 d<br/>Sistema operativo Microsoft<sup>®</sup> Windows Server<sup>®</sup> 2003 (Service<br/>successiva)<sup>*3</sup></li> <li>Sistema operativo Microsoft<sup>®</sup> Windows Vista<sup>®*4</sup></li> <li>Mac OS<sup>®</sup> 8.6/9.x<sup>*5</sup></li> <li>Mac OS<sup>®</sup> X 10.1-10.5<sup>*6</sup></li> </ul> | 4 o versione successiva)*1<br>o versione successiva)*2<br>e Pack 1 o versione              |
|                                                                      | * Non sono supportati i seguenti sistemi operativi:<br>Microsoft <sup>®</sup> Windows Server <sup>®</sup> 2003, Enterprise Edition basati s                                                                                                    | u sistemi Itanium <sup>®</sup>                                                             |
| Software applicativo                                                 | : Microsoft® Internet Explorer® 6.0 Service Pack 1 o versione s                                                                                                    | uccessiva                                                                                  |
| Memoria di sistema                                                   | : La memoria raccomandata per ciascun sistema operativo è:                                                                                                    |                                                                                            |
|                                                                      | Microsoft <sup>®</sup> Windows <sup>®</sup> 2000, systeme d'exploitation<br>Microsoft <sup>®</sup> Windows <sup>®</sup> XP, systeme d'exploitation<br>Microsoft <sup>®</sup> Windows Server <sup>®</sup> 2003, systeme d'exploitation<br>Microsoft <sup>®</sup> Windows Vista <sup>®</sup> , systeme d'exploitation<br>Mac OS <sup>®</sup> 8.6/9.x <sup>*5</sup><br>Mac OS <sup>®</sup> X 10.1-10.5 <sup>*6</sup>                                                                              | : 256 MB o superiore<br>: 512 MB o superiore<br>: 1 GB o superiore<br>: 128 MB o superiore |
| Interfaccia                                                          | : porta Ethernet 10Base-T/100Base-TX, porta USB, porta para (l'interfaccia utilizzabile varia in base al modello)                                                                                                    | llela                                                                                      |
| Spazio libero su disco                                               | : 300 MB o superiore                                                                                                    |                                                                                            |
| Unità CD-ROM                                                         | : Utilizzata per installare il software e le utilità da CD-ROM.                                                                                                    |                                                                                            |
| *1 Sistema operativo<br>*2 Sistema operativo<br>*3 Sistema operativo | Microsoft <sup>®</sup> Windows <sup>®</sup> 2000 (di seguito Windows 2000)<br>Microsoft <sup>®</sup> Windows <sup>®</sup> XP (di seguito Windows XP)<br>Microsoft <sup>®</sup> Windows Server <sup>®</sup> 2003 (di seguito Windows Server 2                                                                                                    | 003)                                                                                       |

\*4 Sistema operativo Microsoft® Windows Vista® (di seguito Windows Vista)

\*5 Apple® Mac OS® 8.6/9.x (di seguito Mac OS 8.6/9.x)

\*6 Apple® Mac OS® X (di seguito Mac OS X)

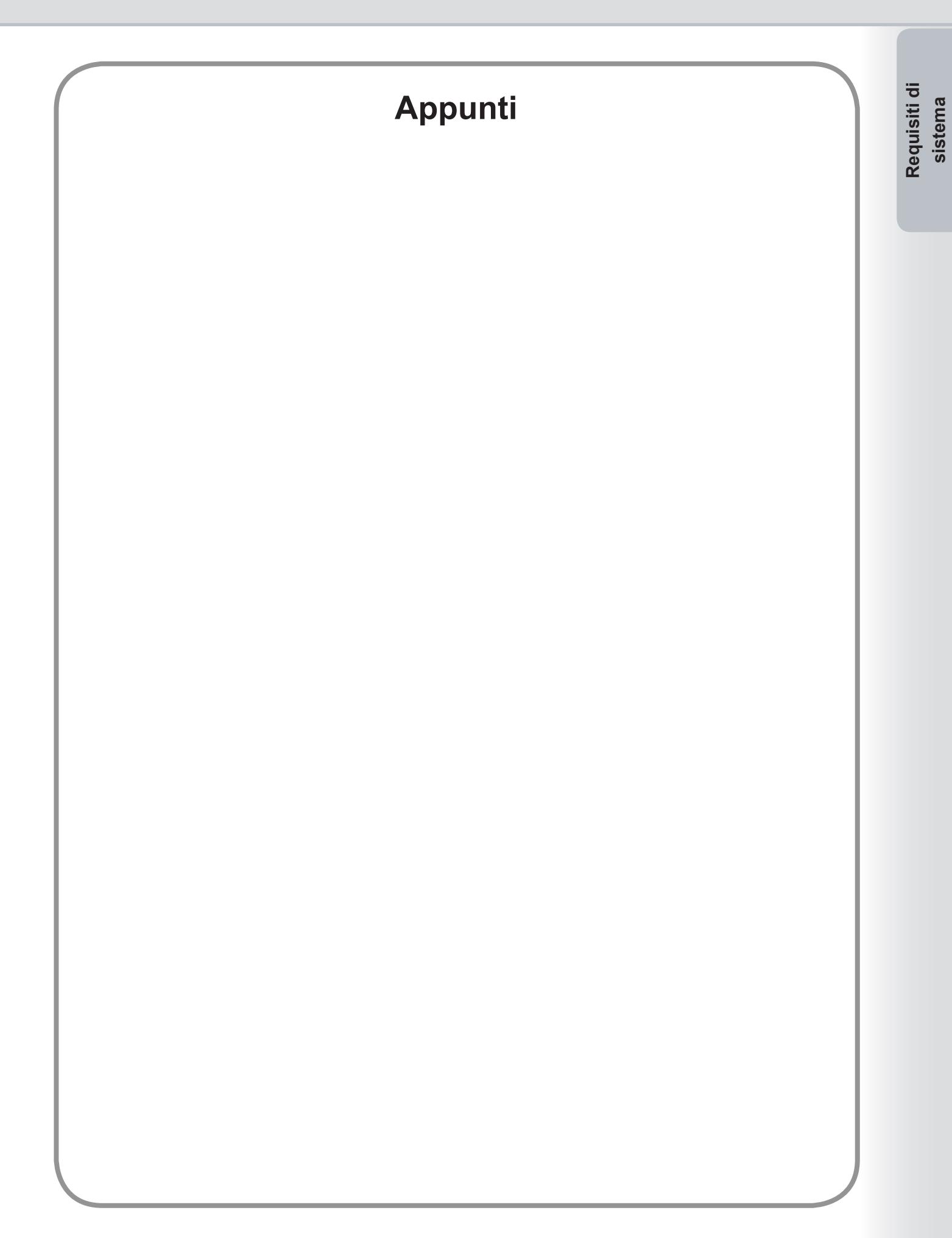

# Descrizione generale dell'installazione

Per l'installazione e la configurazione del driver di stampa attenersi alle istruzioni di questo opuscolo. Leggere interamente tutte le procedure prima di tentare di configurare il driver di stampa PostScript®3™. Prima di installare PostScript®3™ Printer Driver, è necessario configurare le impostazioni di rete del dispositivo. Consultare il provider del servizio per ulteriori dettagli.

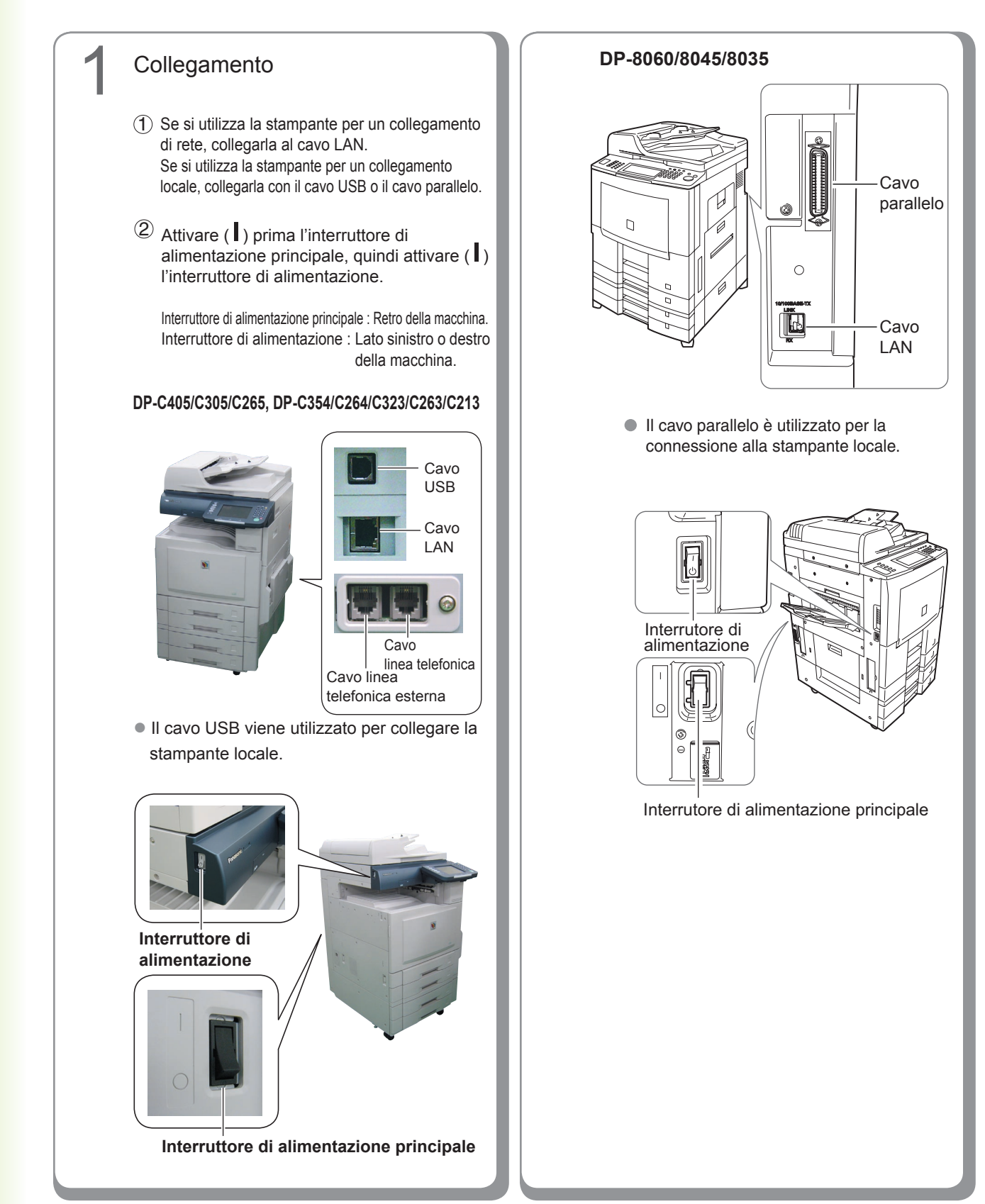

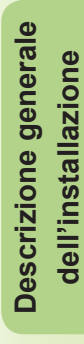

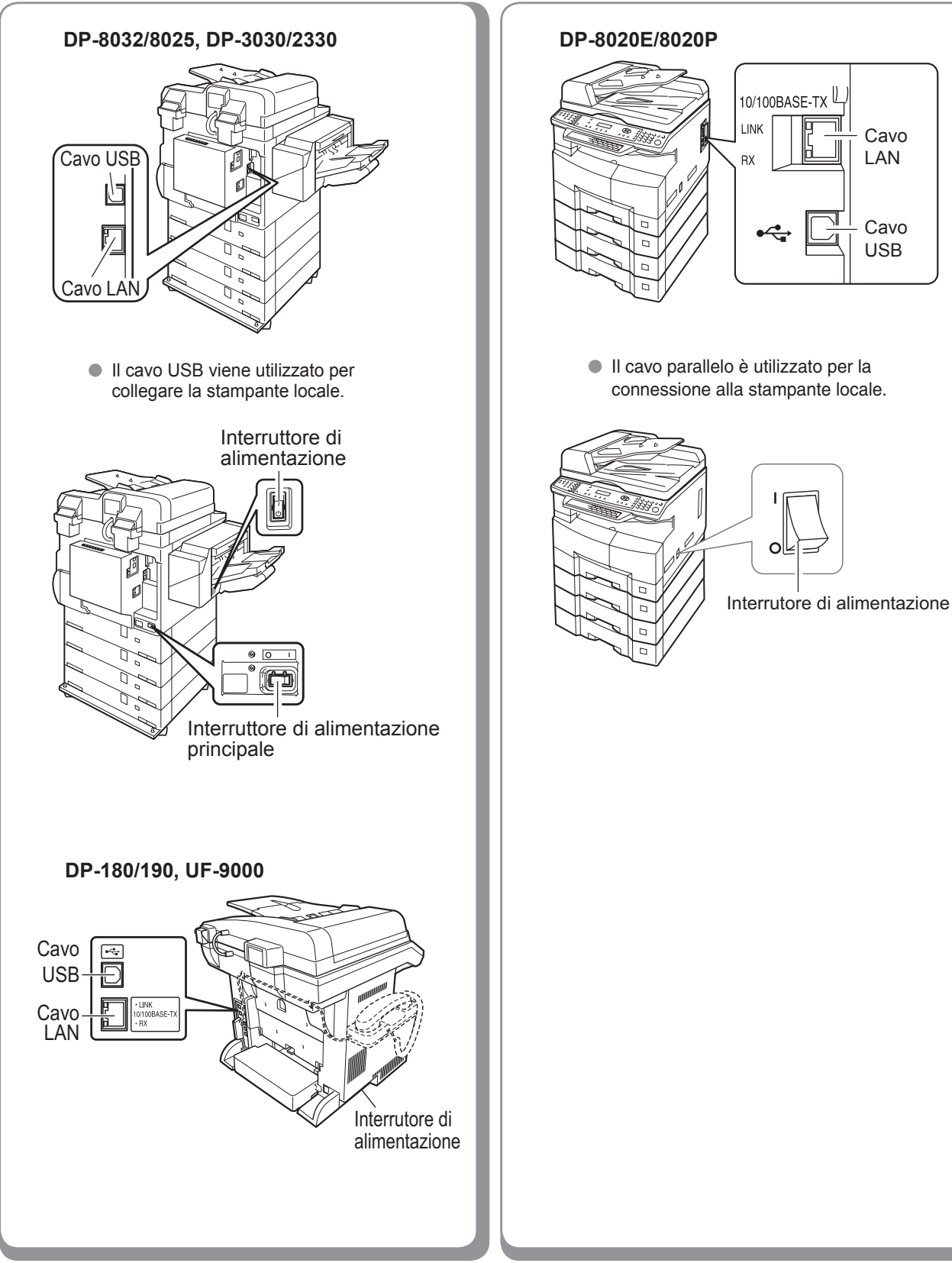

7

#### Installazione

Installare il driver di stampa e il software delle utilità.

Se si desidera installare unicamente il software desiderato, è possibile selezionare l'opzione "Installazione personalizzata".

### Configurazione

#### Collegamento di rete

Se gli ambienti di collegamento dei PC sono di tipo Server-Client, installare inizialmente il driver sul PC server. In seguito, installare il driver sul PC client. Procedere quindi con la configurazione di ciascun PC.

Sistema operativo Windows

- Impostazione condivisa
- Configurazione del Client Mac OS
- Crea Stampante (per Mac OS ver8 o 9)
- Impostazione elenco stampanti (per Mac OS X)
- Impostazione periferiche
- Collegamento locale
  - Impostazione periferiche

#### NOTA

- Se si utilizza la stampante in ambiente di rete NetWare<sup>®</sup>, installare la Configurazione guidata IPX/SPX.
   Vedere le Istruzioni per l'uso (Per Configurazione guidata IPX-SPX) sul CD-ROM.
- Se per lo stesso modello sono presenti due driver di stampa (per il collegamento alla porta di rete e per il collegamento alla porta parallela o USB), è possibile utilizzare normalmente ciascun driver di stampa. Il driver di stampa può essere selezionato dall'elenco delle stampanti nella schermata di stampa del software applicativo.
- Stampante collegata al server di stampa in rete Il nome del server di stampa verrà aggiunto automaticamente.

In caso di collegamento peer-to-peer (collegamento diretto) il nome del server di stampa non viene aggiunto. Per motivi di praticità, si consiglia di modificare il nome della stampante tramite l'opzione Impostazioni stampanti di Windows.

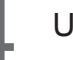

#### Utilità

Job Status Utility (solo sistema operativo Windows) Al termine del lavoro di stampa/copia/ fax sul monitor del PC viene visualizzato un messaggio di notifica.

PS Driver Security Utility Richiesta utilità di impostazione dei parametri necessari in Secure Printing.

#### Varie

Continuare l'installazione seguendo le istruzioni visualizzate sullo schermo.

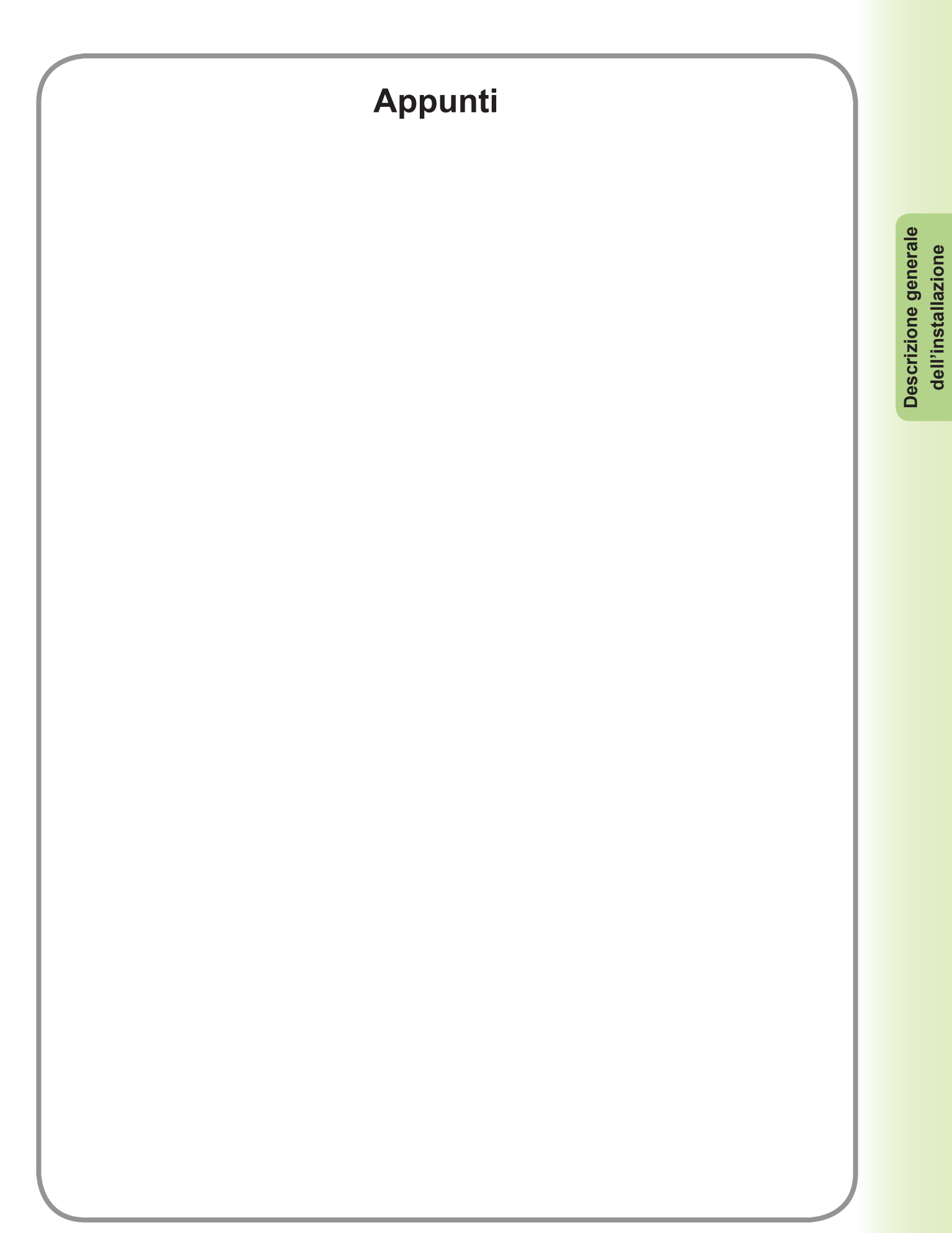

# Installazione per Windows (per DP-C405/C305/C265, DP-C354/C264/C323/C263/C213)

# Installazione di driver e utilità per la stampante di rete (installazione completa)

Installare il driver PostScript3. L'installazione di Job Status Utility e PS Driver Security Utility avviene quindi automaticamente. È necessario che la stampante sia collegata in rete.

#### (NOTA)

Il driver di stampa PCL6 non è contenuto nell'installer di DP-C405/C305/C265, DP-C354/C264/C323/C263/C213.

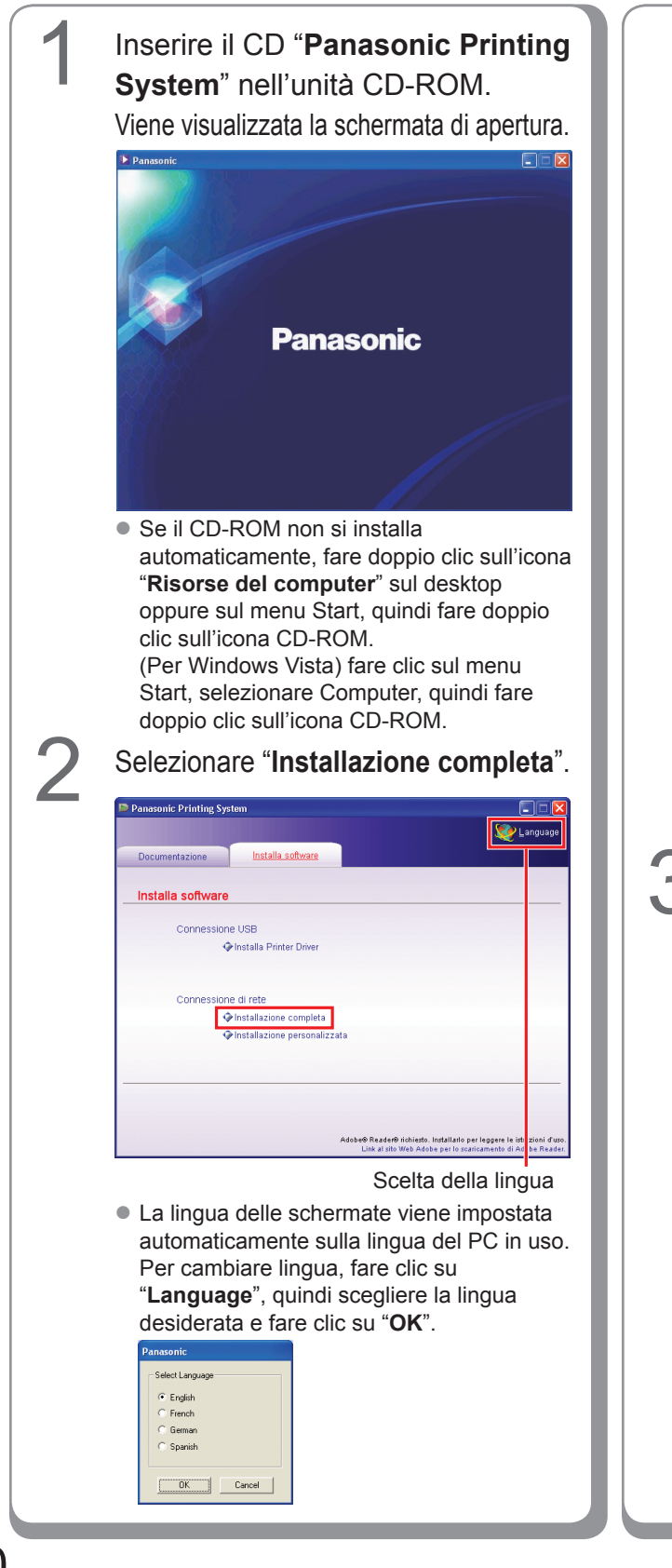

Scegliendo "**Installazione personalizzata**", è possibile selezionare le opzioni desiderate. Fare clic su "**Installa**" per installare il software selezionato.

| Panasonic Printing System |                        |                                                            |                                                                                 |
|---------------------------|------------------------|------------------------------------------------------------|---------------------------------------------------------------------------------|
|                           |                        |                                                            | 🨻 Language                                                                      |
| Documentazione Ir         | nstalla software       |                                                            |                                                                                 |
|                           |                        |                                                            |                                                                                 |
| Installazione persona     | lizzata                |                                                            |                                                                                 |
| Adobe@ PostSc             | ript® 3™ Printer Driv  | н                                                          | m                                                                               |
| 🔲 Job Status U            | Hility                 |                                                            |                                                                                 |
| PS Driver Securi          | ty Utility             |                                                            |                                                                                 |
|                           |                        |                                                            |                                                                                 |
|                           |                        |                                                            |                                                                                 |
|                           |                        |                                                            |                                                                                 |
|                           |                        |                                                            |                                                                                 |
|                           |                        |                                                            |                                                                                 |
| Installa                  | llato Adobe® PostScrij | t® 3™ Printer Driver.                                      |                                                                                 |
|                           | ,                      | idobe® Reader® richiesto. Inst<br>Link al sito Web Adobe p | allario per leggere le istruzioni d'uso.<br>er lo scaricamento di Adobe Reader. |

 È possibile installare le applicazioni desiderate selezionando le caselle accanto ai nomi dei programmi.

Analogamente, le stesse caselle di controllo possono essere deselezionate per non installare i programmi visualizzati.

Verrà visualizzata la schermata InstallShield Wizard.

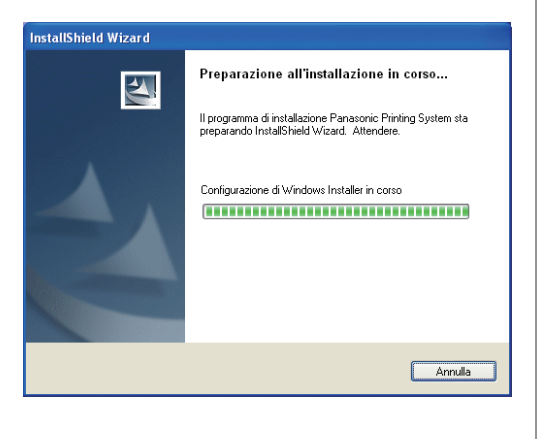

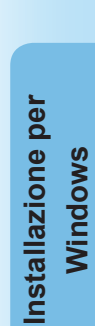

<u>S</u>foglia...

Annulla

< Indietro

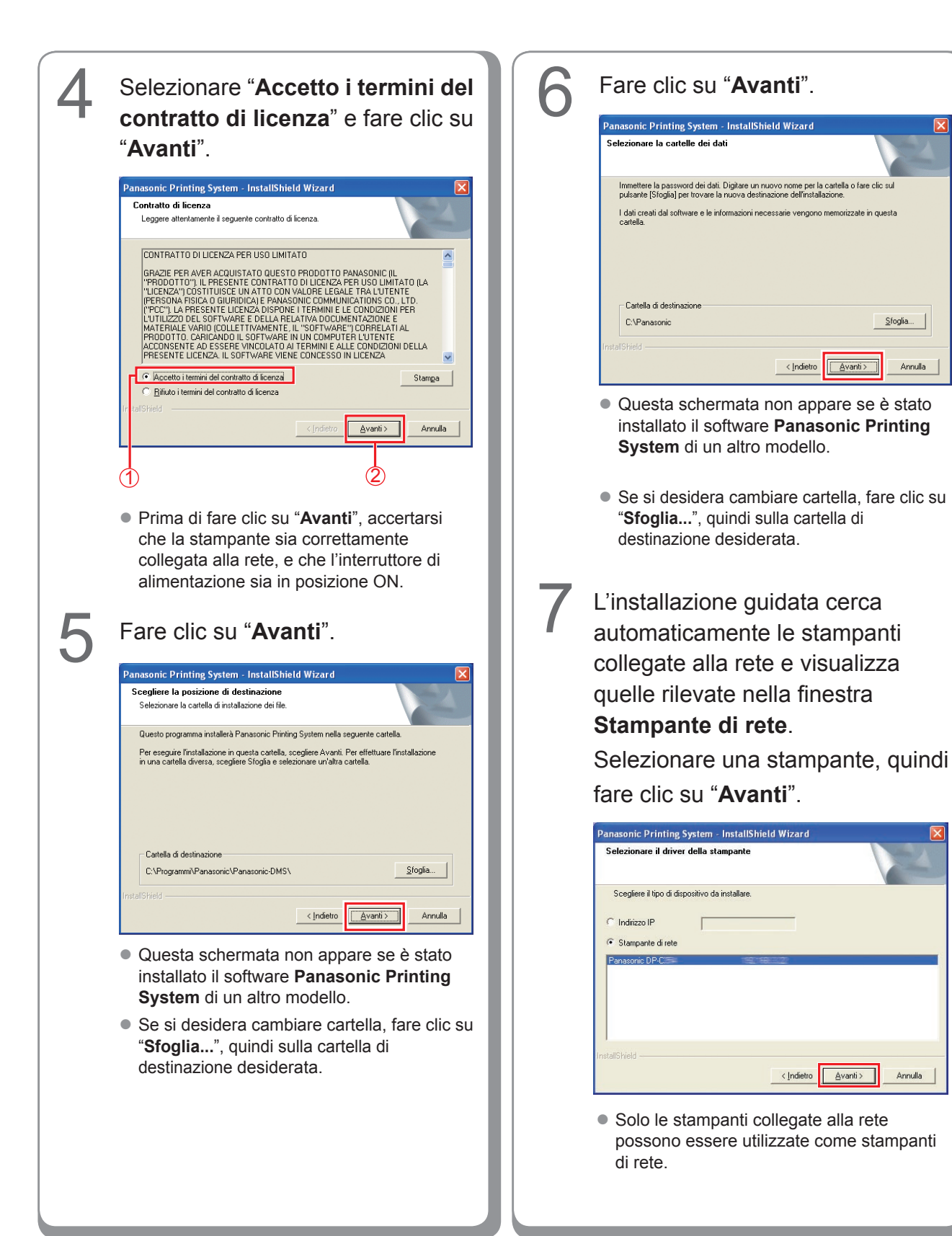

<Continua alla pagina successiva> 11

< Indietro Avanti > Annulla

 Se la stampante non è ancora collegata alla rete, inserire l'indirizzo IP che le è stato assegnato nella schermata "Selezionare il driver della stampante" del punto 7 nella pagina precedente. La stampante verrà quindi visualizzata come nella figura seguente. Selezionare una stampante e fare clic su "Avanti".

| Seleziona driver della stampante                                                                                                    |            | 12        |
|----------------------------------------------------------------------------------------------------|------------|-----------|
| Scegli il driver della stampante da installare.  Panasonio: DPICENE PS Panasonio: DPICENE PS Panasonio: DPICEN |            |           |
| nstallShield                                                                                                    | < Indietro | > Annulla |

- Panasonic DP-Cxxx: (Macchina senza opzione Finisher o Finisher con pinzatura a sella ad 1 raccoglitore (DA-FS405, DA-FS356) o Vassoio di uscita (DA-XT320)).
- Panasonic DP-Cxxx FSxxx: (Macchina con Finisher ad 1 raccoglitore (DA-FS402, DA-FS350) o Vassoio di uscita (DA-XT320)).

Se si desidera creare un collegamento sul desktop di PS Driver Security Utility, selezionare questa casella di controllo. Fare clic su "**Avanti**".

| Panasonic Printing System - InstallShield     | l Wizard               |         |
|-----------------------------------------------|------------------------|---------|
| Driver PS Utility per la Sicurezza            |                        | N       |
| Gradirebbe mettere un collegamento a questa u | ilità sul Suo desktop? |         |
| F set come scorciatoia sul Suo desktop        | l                      |         |
|                                               |                        |         |
|                                               |                        |         |
|                                               |                        |         |
| InstallShield                                 |                        |         |
|                                               | < Indietro Avanti >    | Annulla |
|                                               |                        |         |

### Selezionare "**Abilitare** comunicazioni (Raccomandato)" e fare clic su "**Avanti**".

g

| Impostazione del Fire                                | wall Windows                                      |                                           |                    | 22      |
|------------------------------------------------------|---------------------------------------------------|-------------------------------------------|--------------------|---------|
| Per utilizzare qualsiasi s<br>permettere le comunica | oftware Panasonic cor<br>zioni di rete attraverso | n Windows Firewall a<br>Windows Firewall. | attivato, è nece   | issario |
| Abilitare comunicazi                                 | ioni (Raccomandato)                               |                                           |                    |         |
| <ul> <li>Disabilitare comuni</li> </ul>              | 221011                                            |                                           |                    |         |
| istallShield                                         |                                                   | < Indietro                                | <u>Avanti &gt;</u> | Annulla |

 Questa schermata appare unicamente quando si installa Job Status Utility su Windows XP (Service Pack 2 o successivo), Windows Server 2003 (Service Pack 1 o successivo) o Windows Vista.

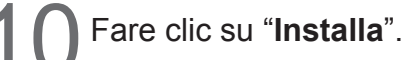

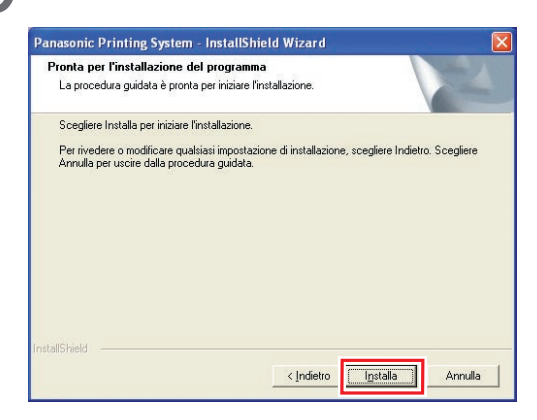

8

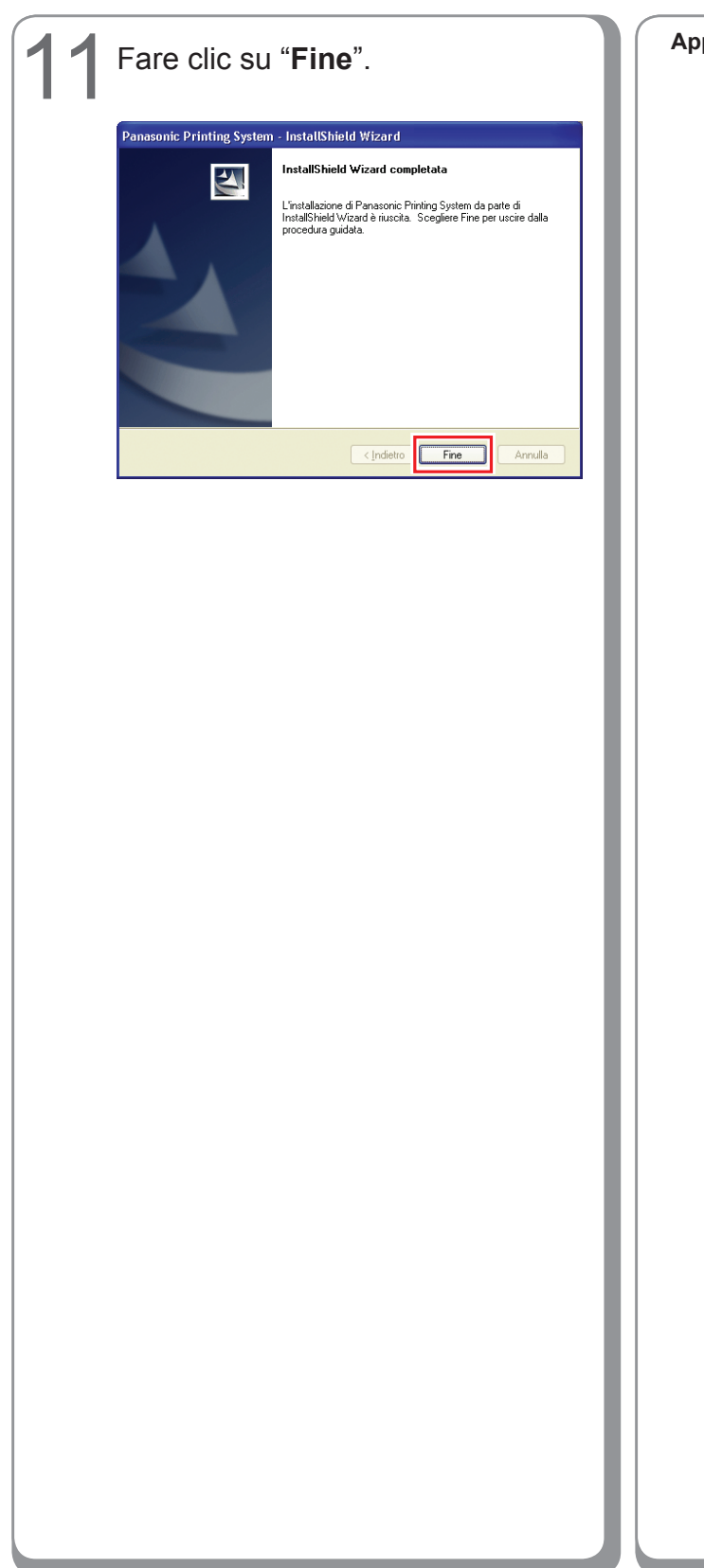

Appunti:

Installazione per Windows

# Installazione del driver per il collegamento con la porta USB

### ATTENZIONE

Non collegare il cavo USB finché non si raggiunge il punto 8 (A, B, C)

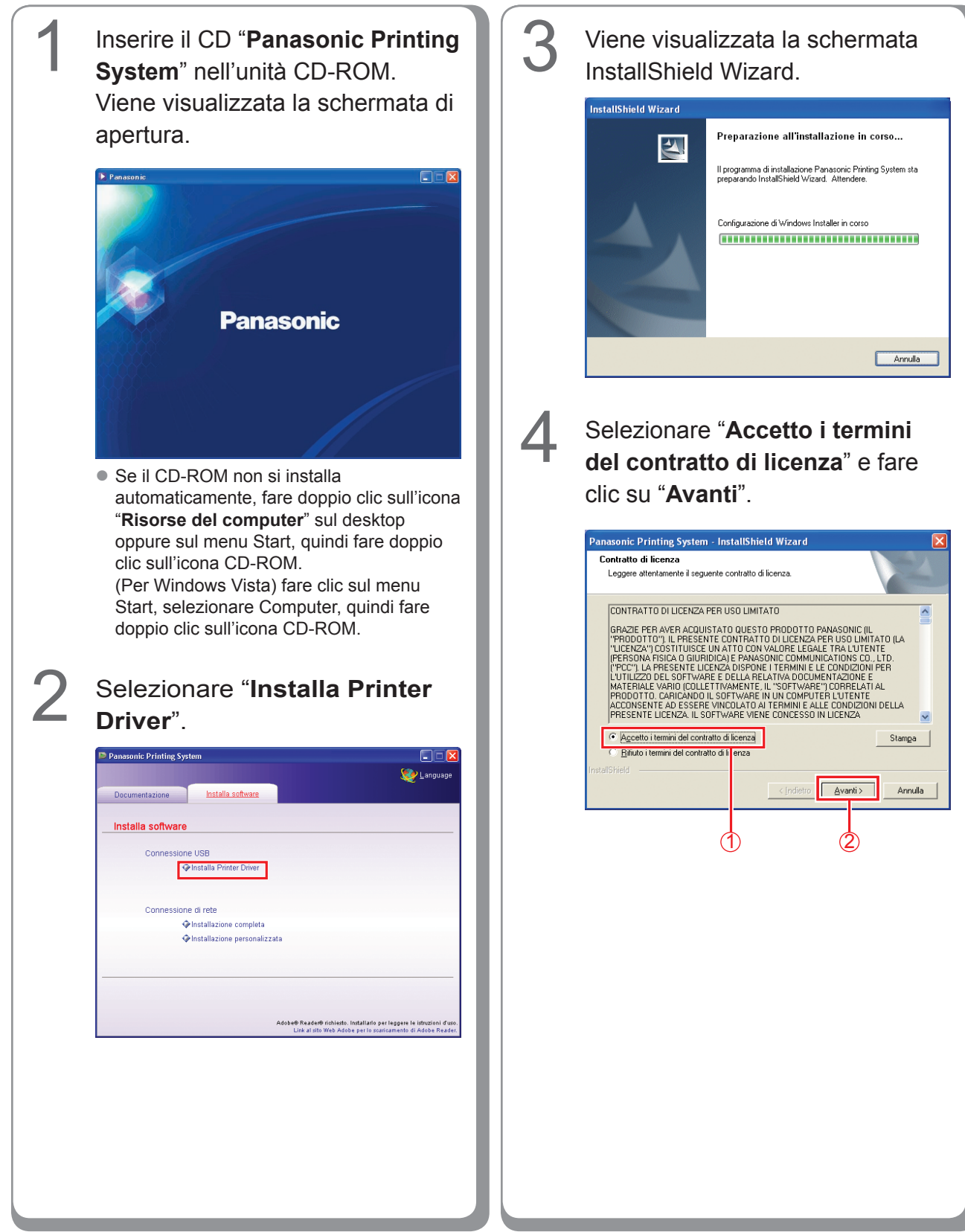

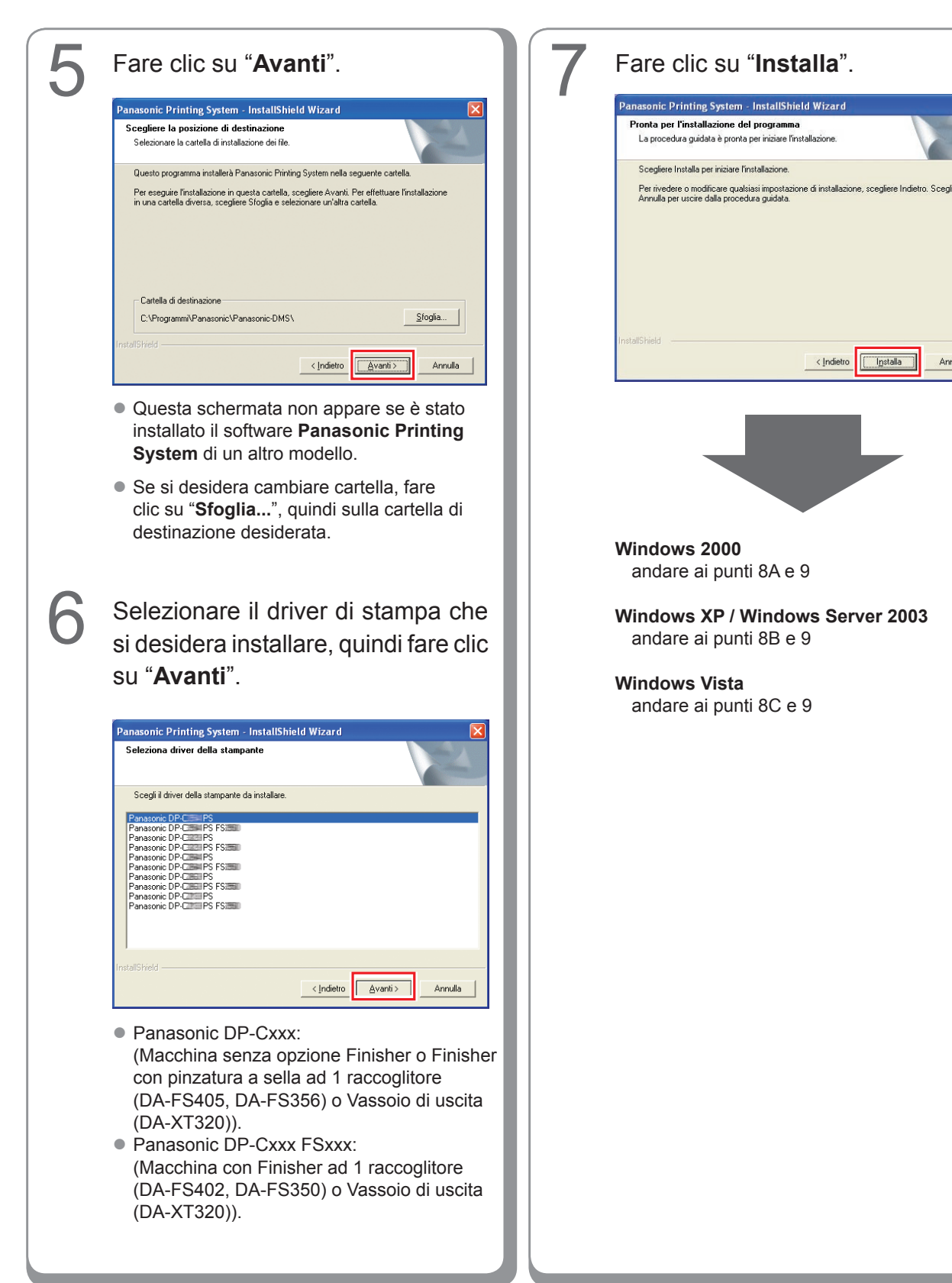

Annulla

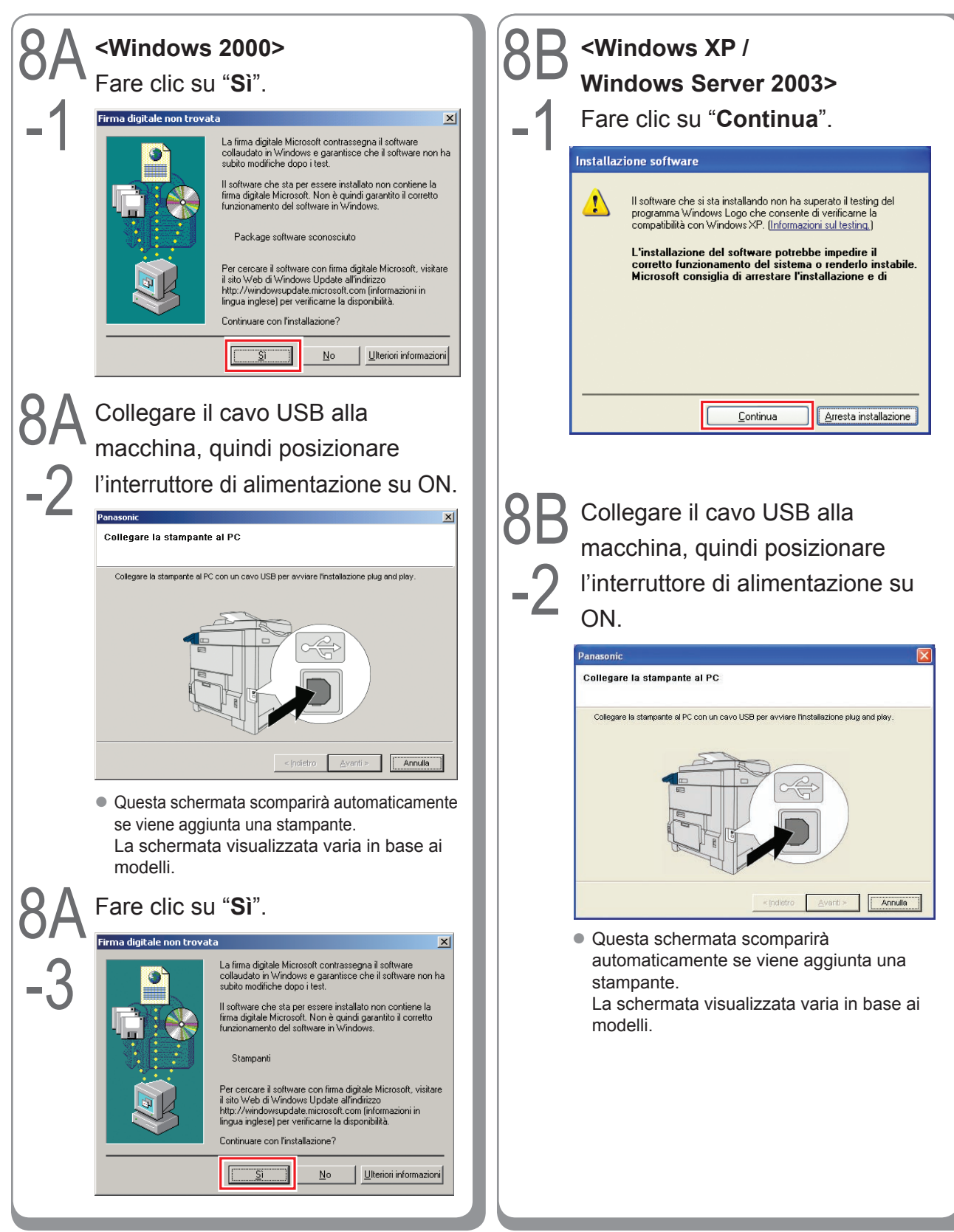

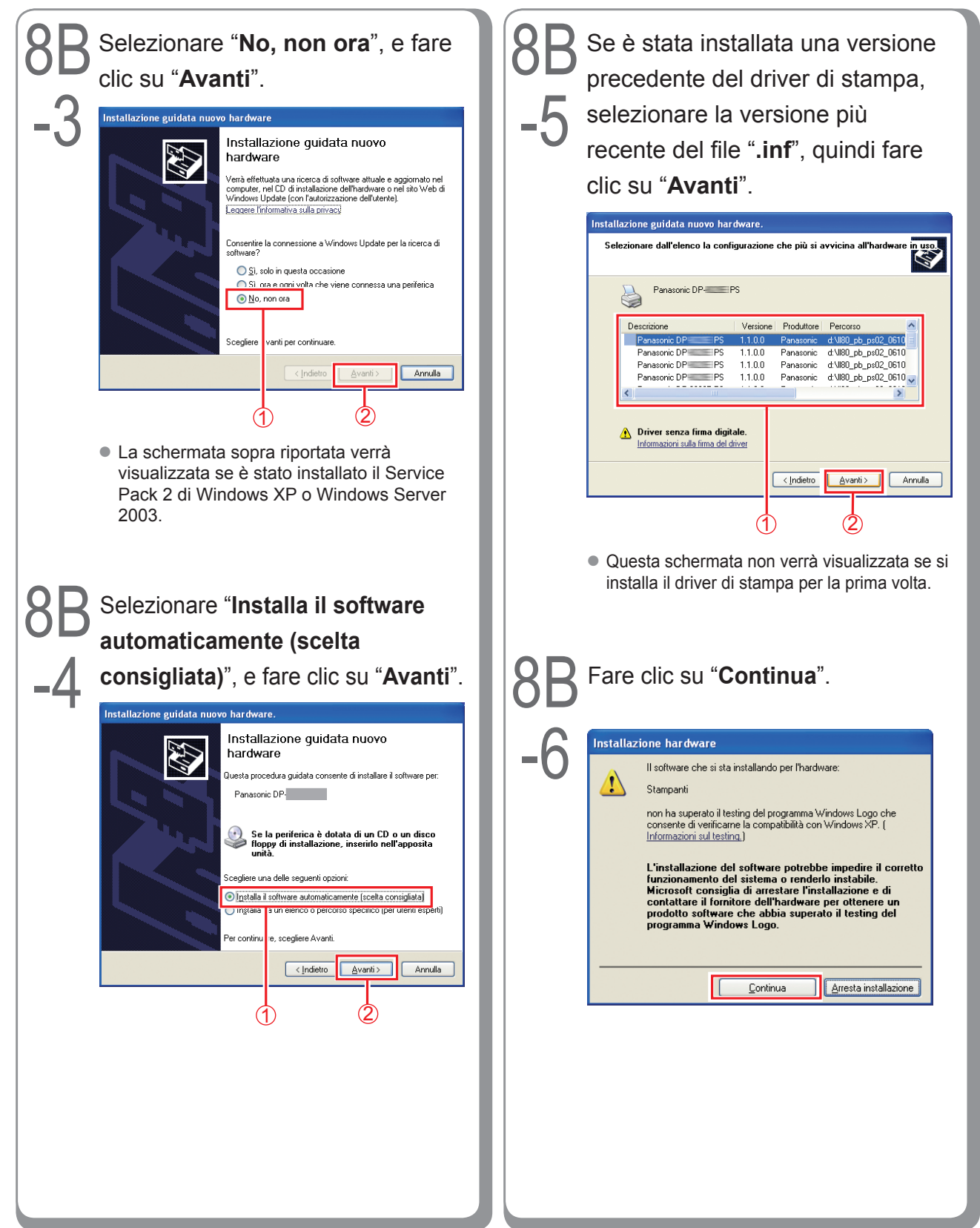

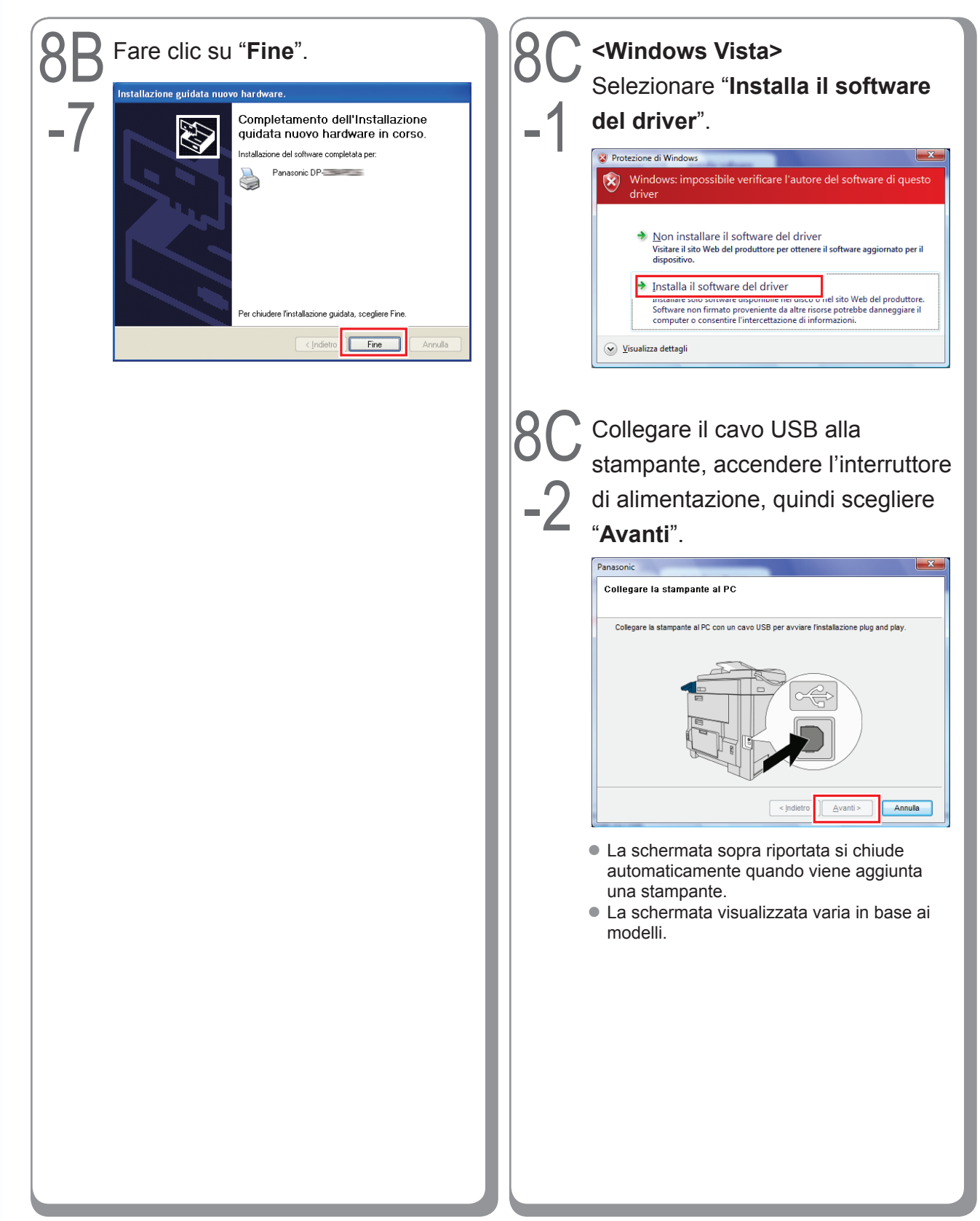

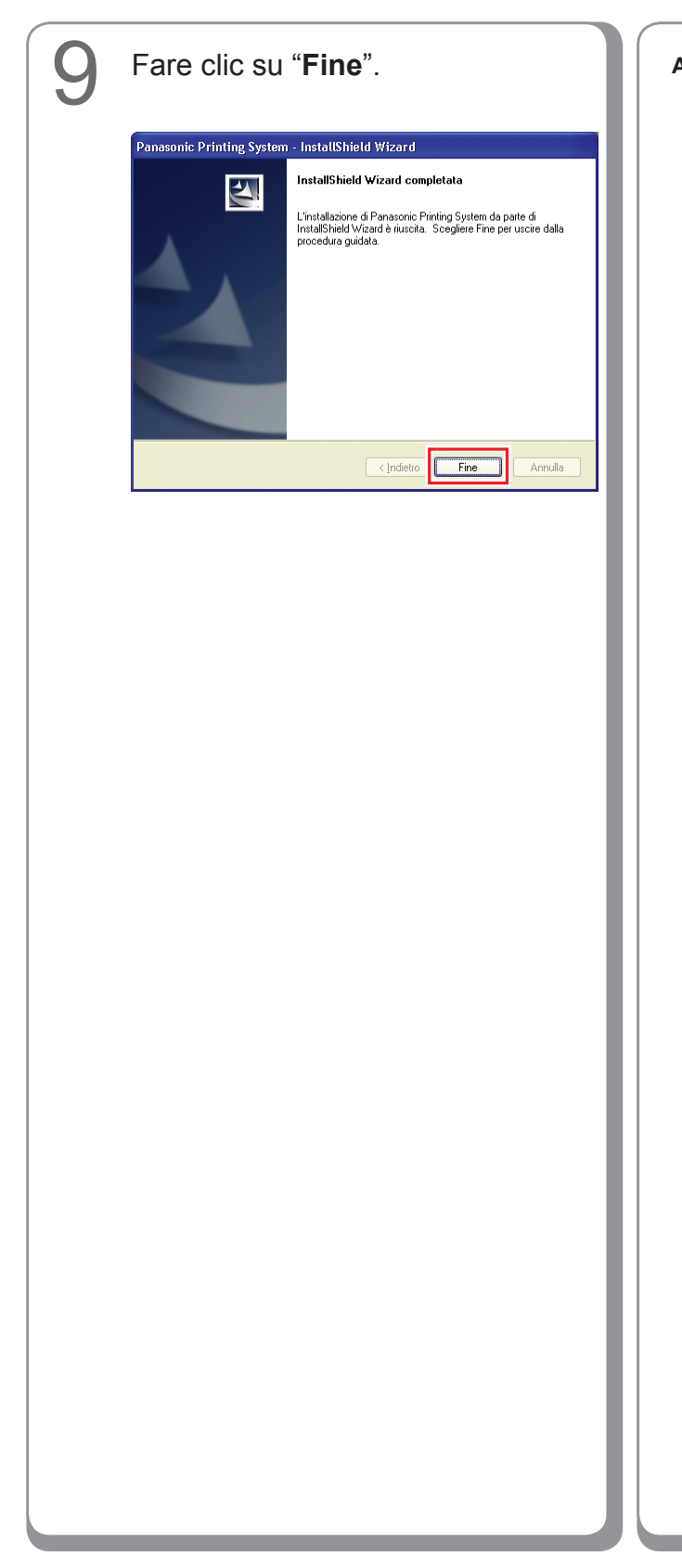

Appunti:

# Impostazioni periferiche

Aprire la finestra di dialogo della stampante attenendosi alla seguente procedura. Windows XP/Windows Server 2003: Selezionare "**Start**" → ("**Impostazioni**") → "Stampanti e fax" Windows 2000: Selezionare "Start" → "Impostazioni" → "Stampanti" Windows Vista: Selezionare "Start" → "Pannello di controllo" → "Hardware e sonoro: Stampante" Fare clic con il pulsante destro del mouse sulla stampante che si desidera configurare. 🕤 🕆 🏂 🔎 Cerca 🎼 Cartele 🛄 -🗸 🔁 Vi

 Alterinaria
 Population

 Previde
 Population

 Detrugi
 Population

 Detrugi
 Population

 Questa schermata è diversa a seconda del sistema operativo Windows.

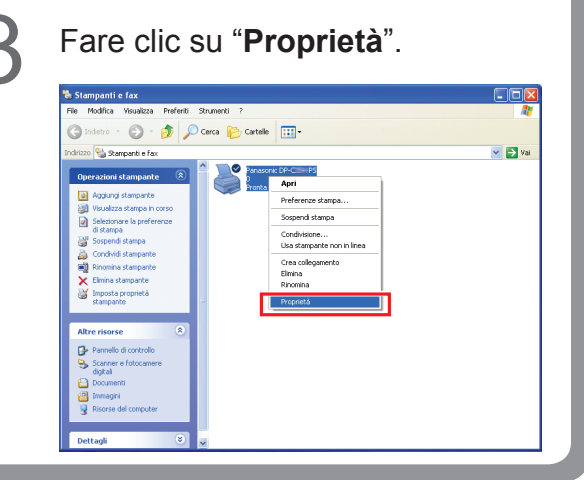

Fare clic sulla scheda "**Impostazioni periferica**" o "**Periferica**" e configurare le periferiche opzionali, quindi fare clic su "**OK**".

Δ

| Generale                                                              | Condivisione                                                   | Dorto A.                                                  | te      |
|-----------------------------------------------------------------------|----------------------------------------------------------------|-----------------------------------------------------------|---------|
| Gestion                                                               | e colori                                                       | Impostazioni periferio                                    | a       |
| Memori                                                                | a Postscript disponibile                                       | 13092 KB                                                  | ~       |
| Protoco                                                               | ale di outpute ASCII                                           | 10072 10                                                  | _       |
| Trococc<br>Invia C                                                    | TBL D prime di capi proc                                       | occo No                                                   |         |
| Invia C                                                               | TRE-D prima ar ogni proc                                       | 6350, <u>NO</u>                                           |         |
| Copuor                                                                | ti in grigio DoctScript il to                                  | su. <u>ui</u><br>este uiquelizzato in aviaiou             | No      |
| Conver                                                                | ti in grigio PostScript I te                                   | sto visualizzato in grigio;                               | NU      |
| Conver                                                                | ti in grigio PostScript le il<br>-: il simbolo dell'arma ei bi | mmagini visualizzate in gri<br>ni di anushtava DashCaviah | igio: į |
| Aggiuni                                                               | gi il simbolo dell'euro al ti                                  | pi di carattere PostScript:                               |         |
| Timeout processo: <u>0 secondi</u>                                    |                                                                |                                                           |         |
| Timeout di attesa: <u>600 secondi</u>                                 |                                                                |                                                           |         |
| Dimensione minima dei caratteri da scaricare come profilo: <u>10(</u> |                                                                |                                                           |         |
| Dimensione massima dei caratteri da scaricare come bitmap: 6          |                                                                |                                                           |         |
| 😑 📲 Opzioni installabili                                              |                                                                |                                                           |         |
| Numero vassoio carta: 2                                               |                                                                |                                                           |         |
| Unità HDD: <u>Installato</u>                                          |                                                                |                                                           |         |
| Finisher: DA-FS                                                       |                                                                |                                                           |         |
| Unità di perforazione: <u>Installato</u>                              |                                                                |                                                           |         |
| Memoria Pagina: Installato                                            |                                                                |                                                           |         |
| ٤ ][                                                                  |                                                                |                                                           | >       |
|                                                                       |                                                                |                                                           |         |
|                                                                       | OK                                                             |                                                           | Applies |
|                                                                       | UN                                                             | Annula                                                    | Shhines |

### Impostazione condivisa del PC server

Se il sistema operativo client è diverso da quello del server di stampa di rete, è necessario aggiungere il driver di stampa. Utilizzare **PrnCopy.exe** prima di installare il driver di stampa.

- Procedure di creazione del driver di stampante alternativo per il sistema operativo del client.
  - 1. Aprire il CD-ROM "Panasonic Printing System" con Explorer.
  - 2. Aprire, nell'ordine, le cartelle "Strumenti" e "PrnCopy".
  - 3. Fare doppio clic su "PrnCopy.exe".
  - 4. Premere il tasto <Y> e quindi <INVIO> nella schermata visualizzata.

Il driver di stampante alternativo per il sistema operativo del client verrà aggiunto in una cartella creata nel desktop. Selezionare un corretto driver di stampa nella cartella per l'installazione del driver di stampa per un sistema operativo client.

#### Impostazione condivisa per Windows 2000 Server.

| 1 | Fare clic su " <b>Start</b> ".                                                                                                    | 4 | Fare clic con il pulsante destro                                                                                                    |
|---|----------------------------------------------------------------------------------------------------|---|----------------------------------------------------------------------------------------------------|
|   | Programmi       Dati recenti                                                                                                    |   | del mouse sulla stampante che si<br>desidera condividere.                                                                                                    |
|   | Guida in linea     Trova     Guida in linea     Trova                                                                                                    |   | Stampanti    X       J File Modifica Wausizza Preferiti Scrumenti ?     Image: Company of the second second secon                                                                  |
|   |                                                                                                    |   | Aggiungi<br>Stampanti Panasonic DP-Com PS Panasonic DP-Com PS PS PS Panasonic DP-Com PS PS Panasonic DP-Com PS Panasonic DP-Com |
| 2 | Selezionare "Impostazioni".                                                                                                    |   | Documenti: 0         Sospendi stampa           Stato: Pronta         Elimina tutti documenti           Modello: Panasonic DP-CIIIN PS         Condivisione           Tempo di attesa: 0         Usa stampante non in linea           Crea collegamento<br>Elimina         Elimina                                                                                                    |
|   | Programmi         ▶           ▲         Dati recenti                                                                                                    |   | Windows 2000 Support. Proprietà                                                                                                    |
|   | Impostazioni     Impostazioni     I | 5 | Rato: Pronta Documenti: 0<br>Fare clic su "Proprietà".                                                                                                    |
| 3 | Fare clic su " <b>Stampanti</b> ".                                                                                                    |   | tradeto → → · • • • • • • • • • • • • • • • • •                                                                                                    |
|   | Programmi     Deti recenti     Deti recenti     Deti recenti     Deti recenti     Deti recenti     Deti recenti      Deti recenti      Deti recenti      Deti recenti      Deti recenti      Deti recenti      Deti recenti                                                                                                    |   | Panasonic DP-Cillina (PS)         // Imposta come strampante predefinita           Documenti: 0         Preferenze stampan           Stato: Pronta         Sospend stampa           Stato: Pronta         Elimina tutti i documenti           Modelo: Panasonic DP-Cilline (PS)         Condivisione           Tempo di attesa: 0         Usa stampante non in linea           Crea colegamento         Crea colegamento                                                                                                    |
|   | Image: Segui     Image: Segui                                                                                                    |   | Elimna<br>Rinomina<br>Windows 2000 Support                                                                                                    |
|   | Chiudi sessione                                                                                                    |   | 💭 unongra o kulo on anĝi aŭkon Segna an                                                                                                    |
|   |                                                                                                    |   |                                                                                                    |

| 6 | Fare clic sulla scheda "Condivisione".                                                                                                    |
|---|----------------------------------------------------------------------------------------------------|
|   | 🔮 Panasonic DP-CIIII P5 Proprietà                                                                                                    |
|   | Gestione colori Deterione Impostazioni periferica Generale Condivisione Porte Avanzate                                                                                                    |
|   | Panasonic DP-C==PS                                                                                                    |
|   | Non condividere                                                                                                    |
|   | C Condividi con nome:                                                                                                    |
|   | Driver per versioni di Windows diverse                                                                                                    |
|   | Se questa stampante è condivisa con utenti che utilizzano versioni di<br>Windows diverse, sarà necessario installare driver aggiuntivi.                                                                                                    |
|   | Driver aggiuntivi                                                                                                    |
|   |                                                                                                    |
|   | OK Annulla Applica                                                                                                    |
|   | Gestione colori Protezione Impostazioni periferica<br>Generale Condivisione Porte Avanzate<br>Panasonic DP-CEEPS                                                                                                    |
|   | C Condividi con nome: Panasoni                                                                                                    |
|   | Driver per versioni di Windows diverse<br>Se questa stampante è condivisa con utenti che utilizzano versioni di<br>Windows diverse, sarà necessario installare driver aggiuntivi.<br>Driver aggiuntivi                                                                                                    |
|   |                                                                                                    |
|   | OK <u>Annulla</u>                                                                                                    |
|   | (NOTA)                                                                                                    |
|   | Se è necessario installare un diverso driver<br>di stampa per il sistema operativo client, fare<br>clic su [ <b>Driver aggiuntivi</b> ], dopodiché è<br>possibile aggiungere manualmente il driver<br>di stampa seguendo le istruzioni visualizzate<br>sullo schermo. Per creare con facilità i driver<br>di stampa per i vari sistemi operativi, utilizzare<br>PrnCopy.exe prima dell'installazione. (Vedere<br>a pagina 21) |

8 Fare clic su "**OK**" per chiudere la schermata.

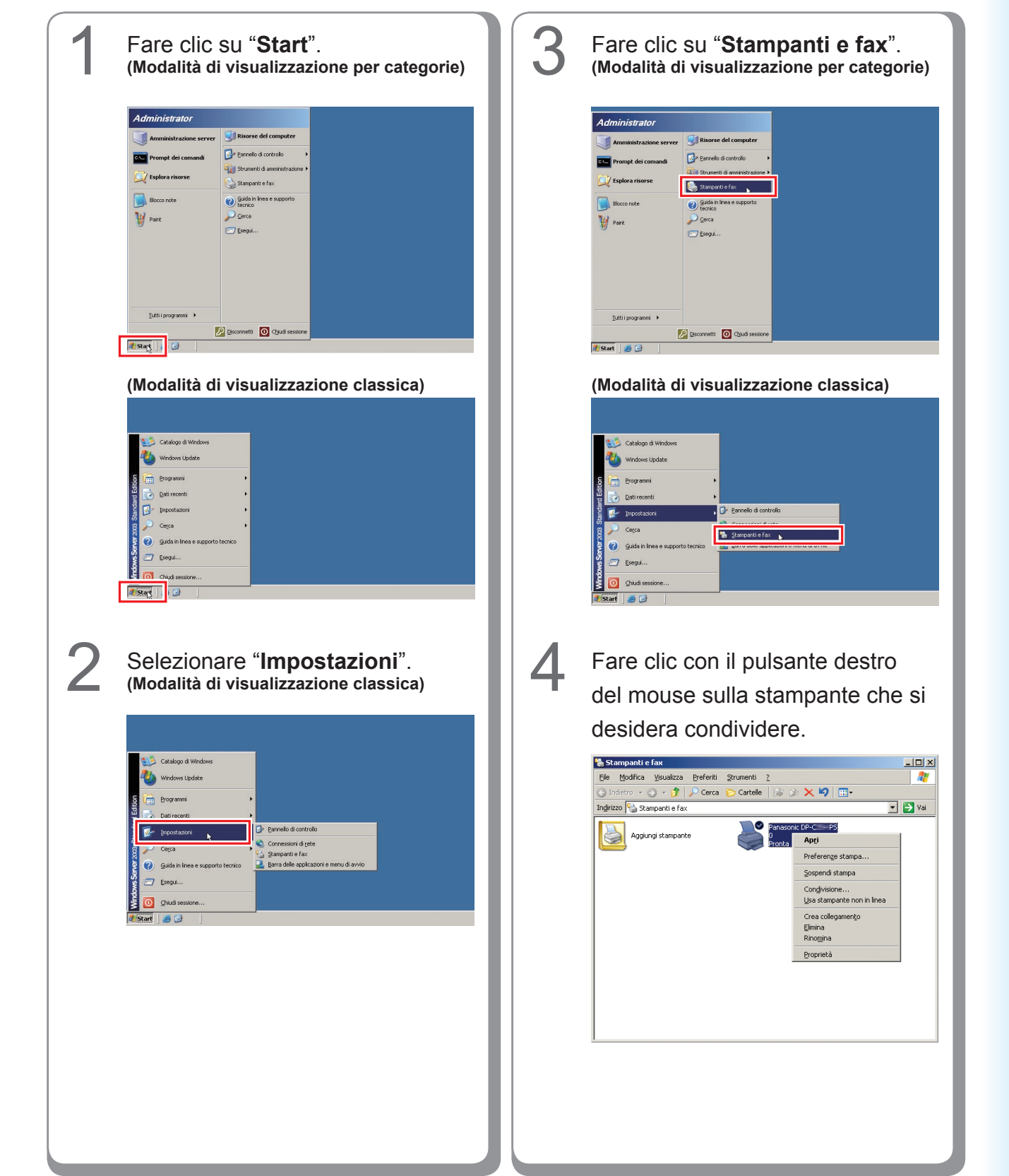

#### Impostazione condivisa per Windows Server 2003.

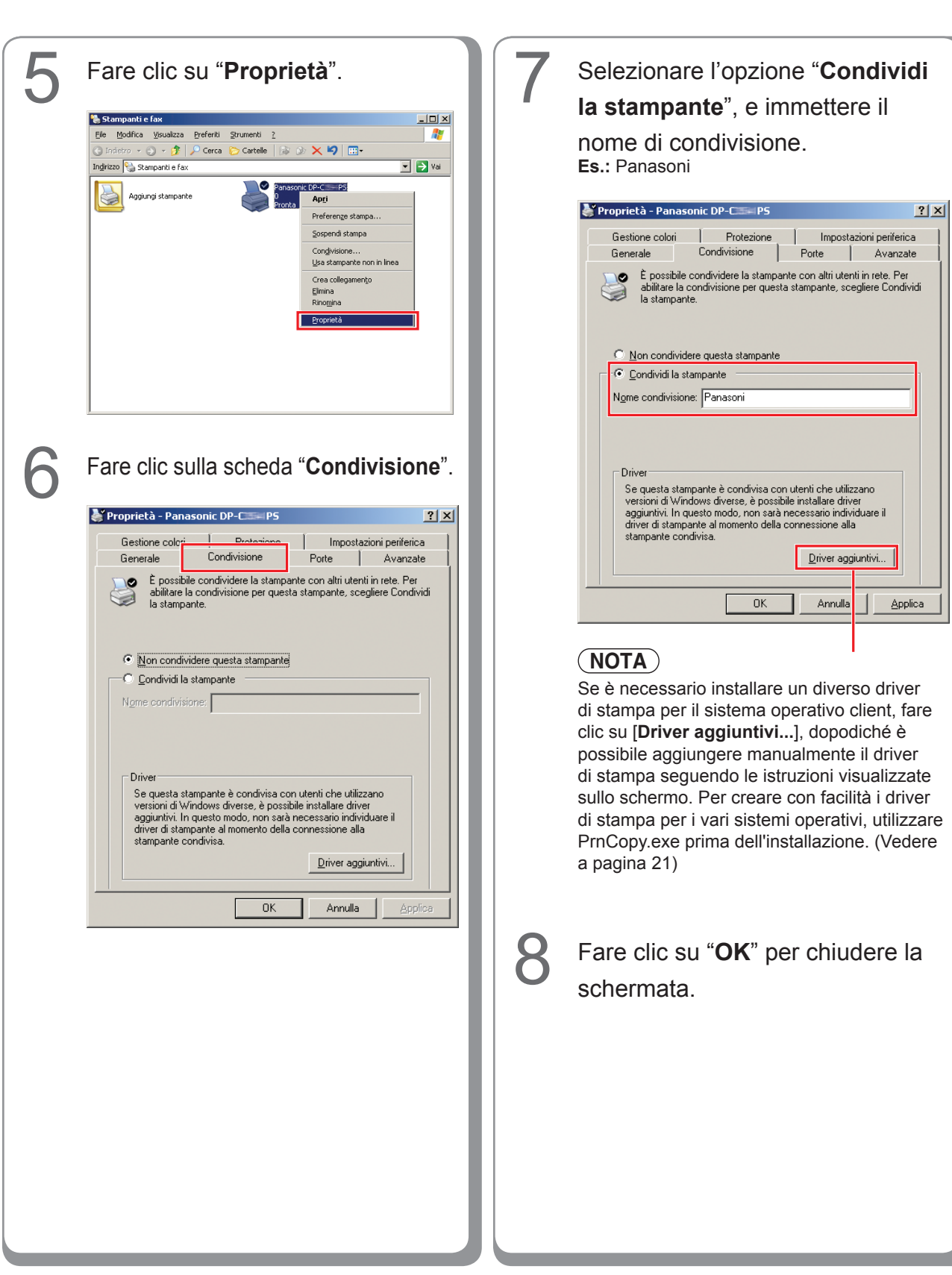

# Impostazione del PC client

#### Impostazione del PC client per Windows XP e Windows 2000

Le illustrazioni riportate per i passaggi che seguono si riferiscono a Windows XP. Le procedure relative agli altri sistemi operativi Windows sono sostanzialmente identiche, tranne per alcuni dettagli.

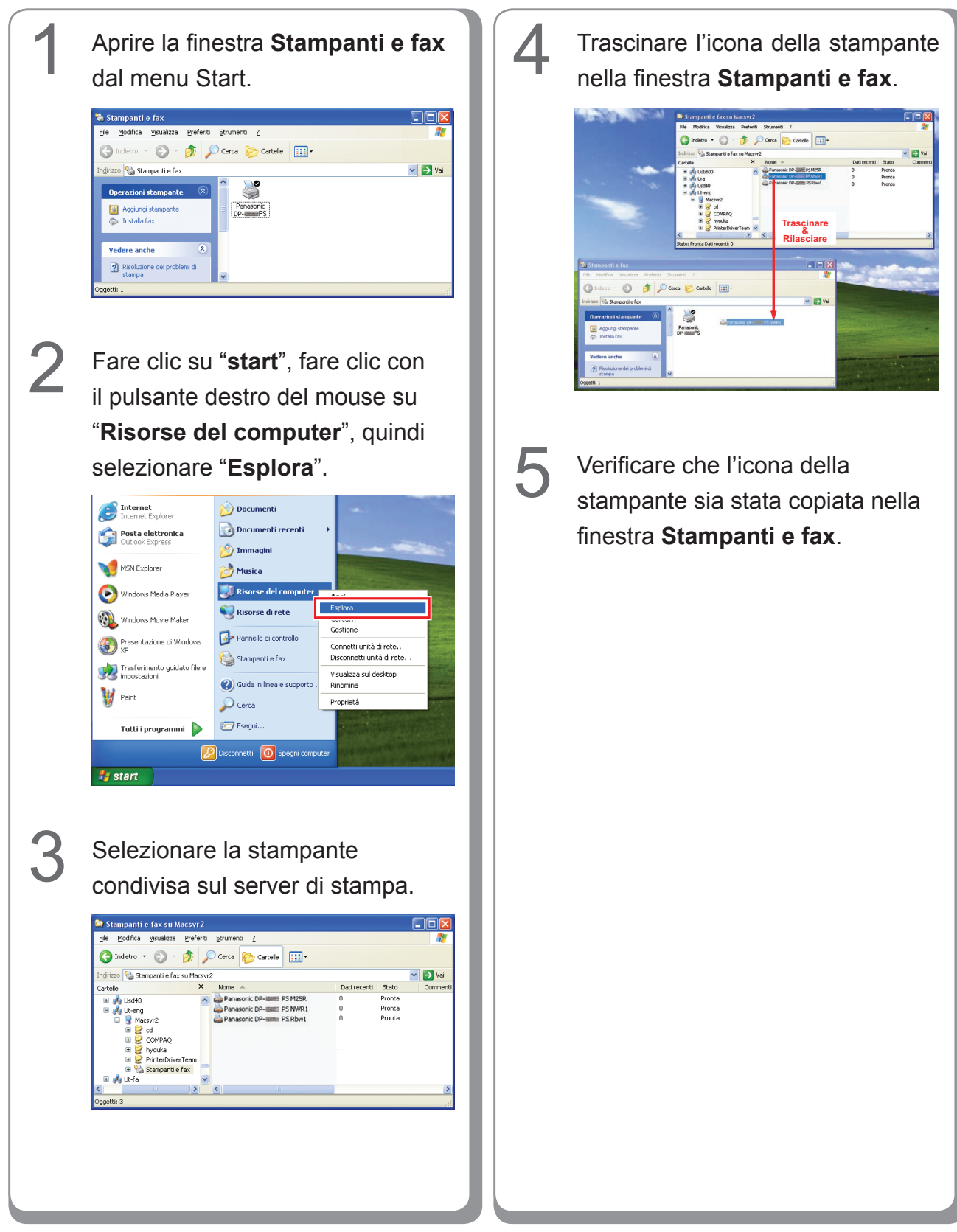

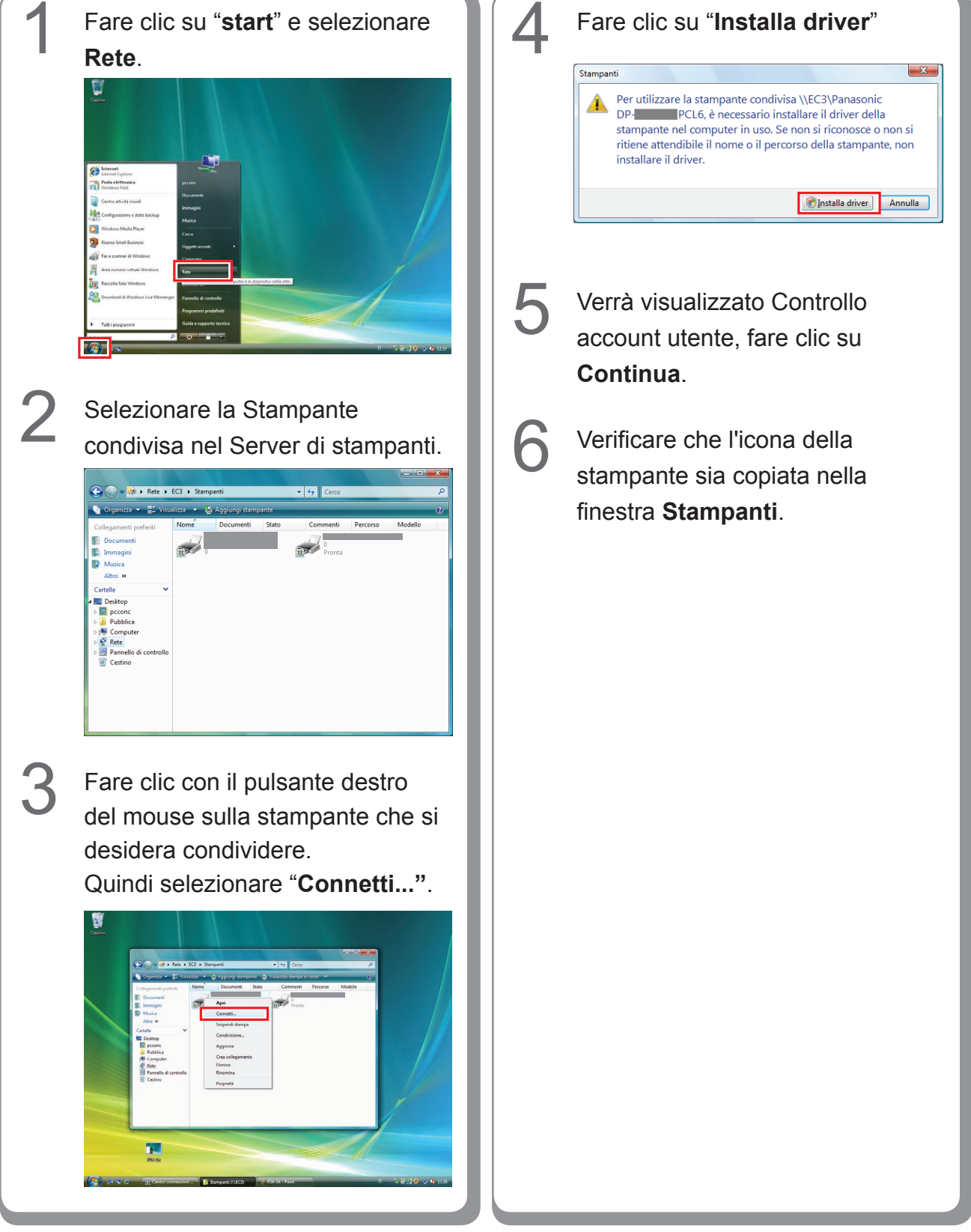

#### Impostazione del PC client per Windows Vista

# Installazione per Windows (per DP-8060/8045/8035)

### Installazione di driver e utilità per la stampante di rete (installazione completa)

Installare il driver PostScript3 e il driver PCL6 Emulation. L'installazione di Job Status Utility e PS Driver Security Utility avviene quindi automaticamente. È necessario che la stampante sia collegata in rete.

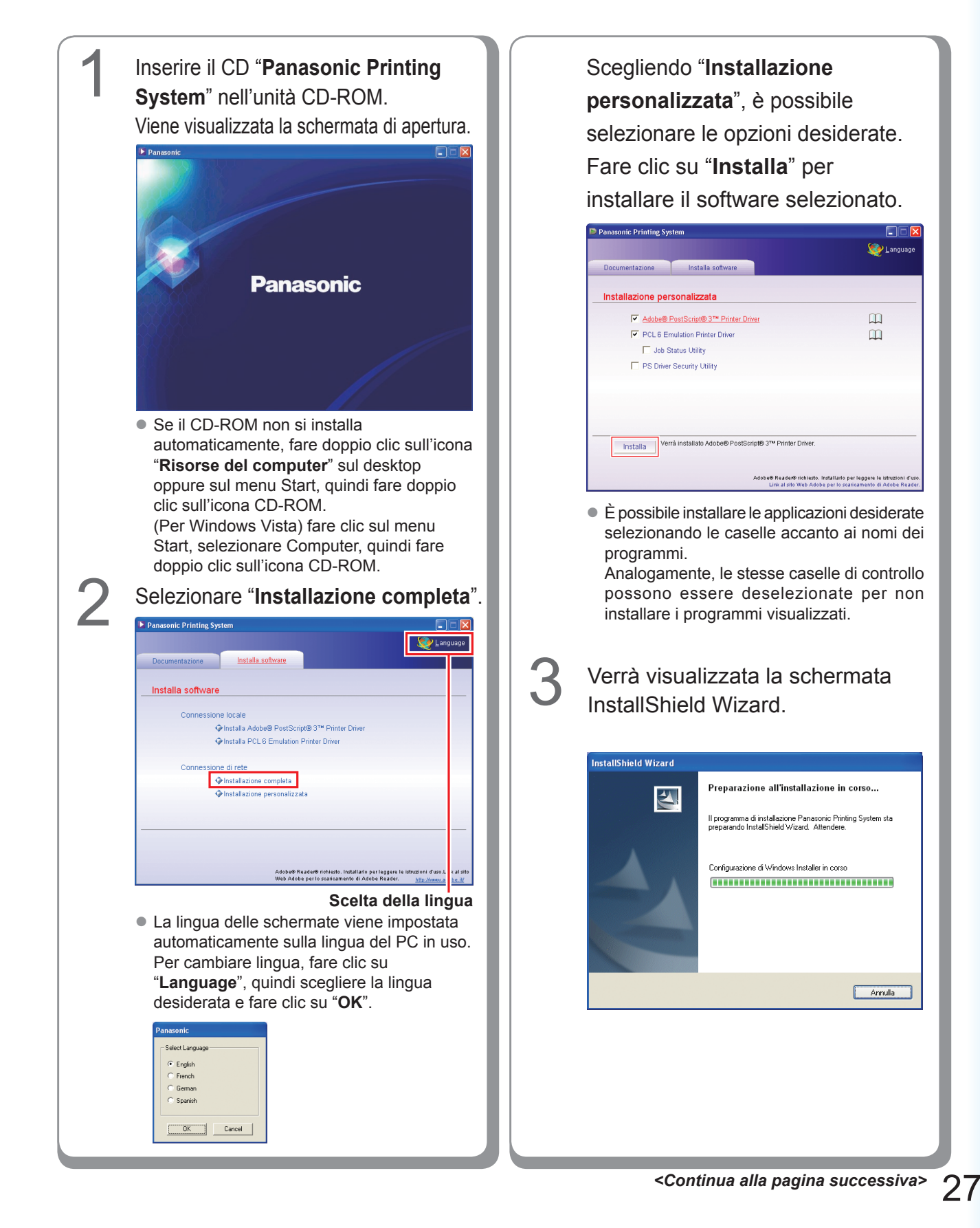

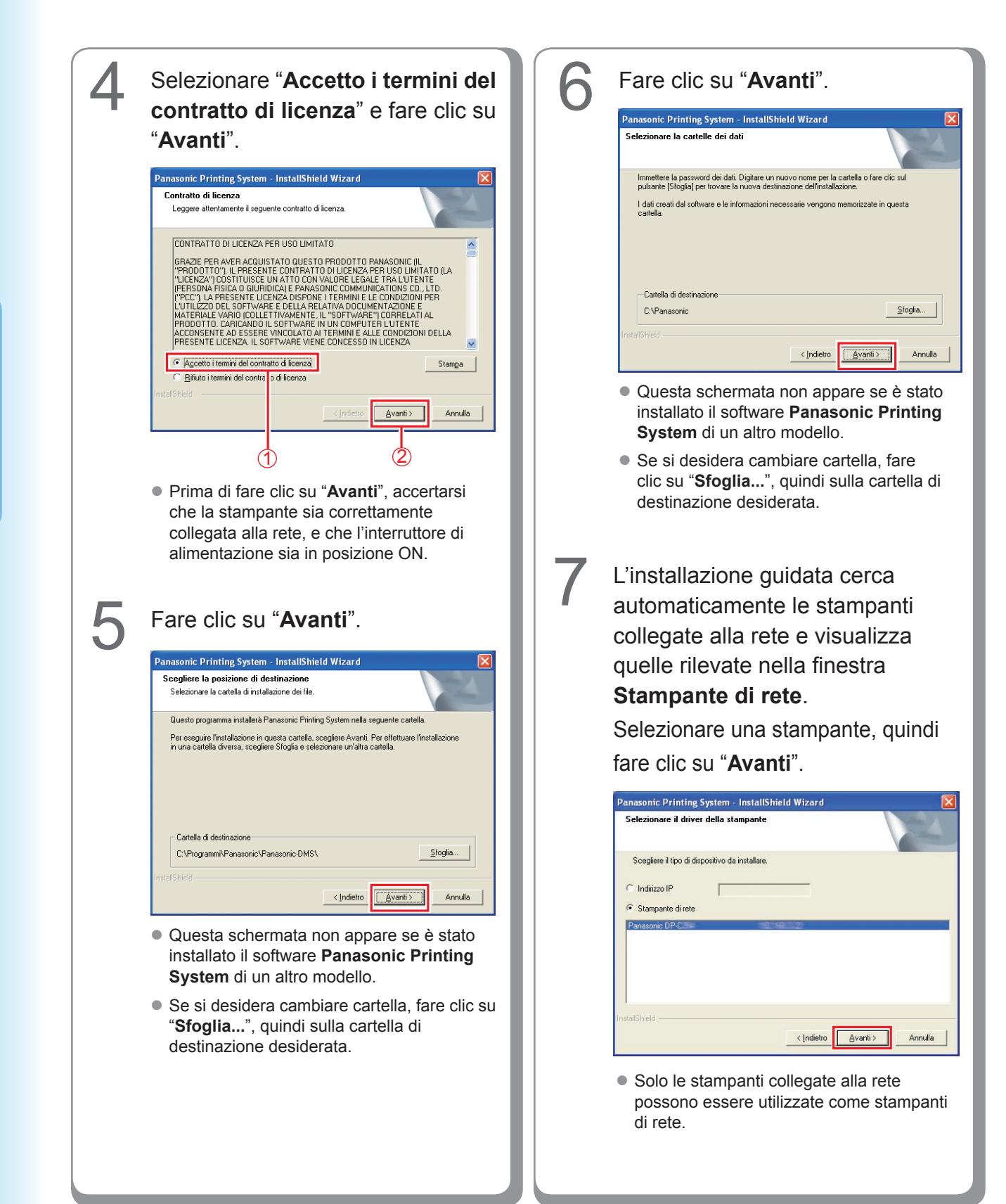

• Se la stampante non è ancora collegata Fare clic su "Installa". alla rete, inserire l'indirizzo IP che le è stato assegnato nella schermata "Selezionare Panasonic Printing System - InstallShield Wizard il driver della stampante" del punto 7 Pronta per l'installazione del programma nella pagina precedente. La stampante La procedura guidata è pronta per iniziare l'installaz (Adobe® PostScript® 3(TM) Printer Driver) verrà quindi visualizzata come nella figura Scegliere Installa per iniziare l'installazione. seguente. Selezionare una stampante e Per rivedere o modificare qualsiasi impostazione di installazione, scegliere Indietro. So Annulla per uscire dalla procedura quidata. fare clic su "Avanti". asonic Printing System - InstallShield Wizard Seleziona driver della stampante (Adobe® PostScript® 3(TM) Printer Driver) Scegli il driver della stampante da installare Panasonic DP-Panasonic DP-Panasonic DP-Panasonic DP-Panasonic DP-< Indietro Annulla L'installazione guidata cerca automaticamente le stampanti <<u>I</u>ndietro <u>A</u>vanti> Annulla collegate alla rete e visualizza quelle Panasonic DP-80xx FSxxx: rilevate nella finestra Stampante di Macchina con Finisher a 2 raccoglitori rete. (DA-FS330) Selezionare una stampante, quindi Se si desidera creare un fare clic su "Avanti". collegamento sul desktop di PS L'installazione di "PCL 6 Emulation Printer Driver" inizia da questo punto. Driver Security Utility, selezionare questa casella di controllo. Fare clic Panasonic Printing System - InstallShield Wizard Selezionare il driver della stampante su "Avanti". (PCL 6 Emulation Printer Driver) Scegliere il tipo di dispositivo da installare anasonic Printing System - InstallShield Wizard Driver PS Utility per la Sicurezza O Indirizzo IP (Adobe® PostScript® 3(TM) Printer Driver) Stampante di rete Gradirebbe mettere un collegamento a questa utilità sul Suo desktop? set come scorciatoia sul Suo desktop. <u>A</u>vanti > Annulla Solo le stampanti collegate alla rete <u>A</u>vanti > < Indietro Annulla possono essere utilizzate come stampanti di rete. Le stesse caselle di controllo possono essere deselezionate per non installare i programmi visualizzati.

29

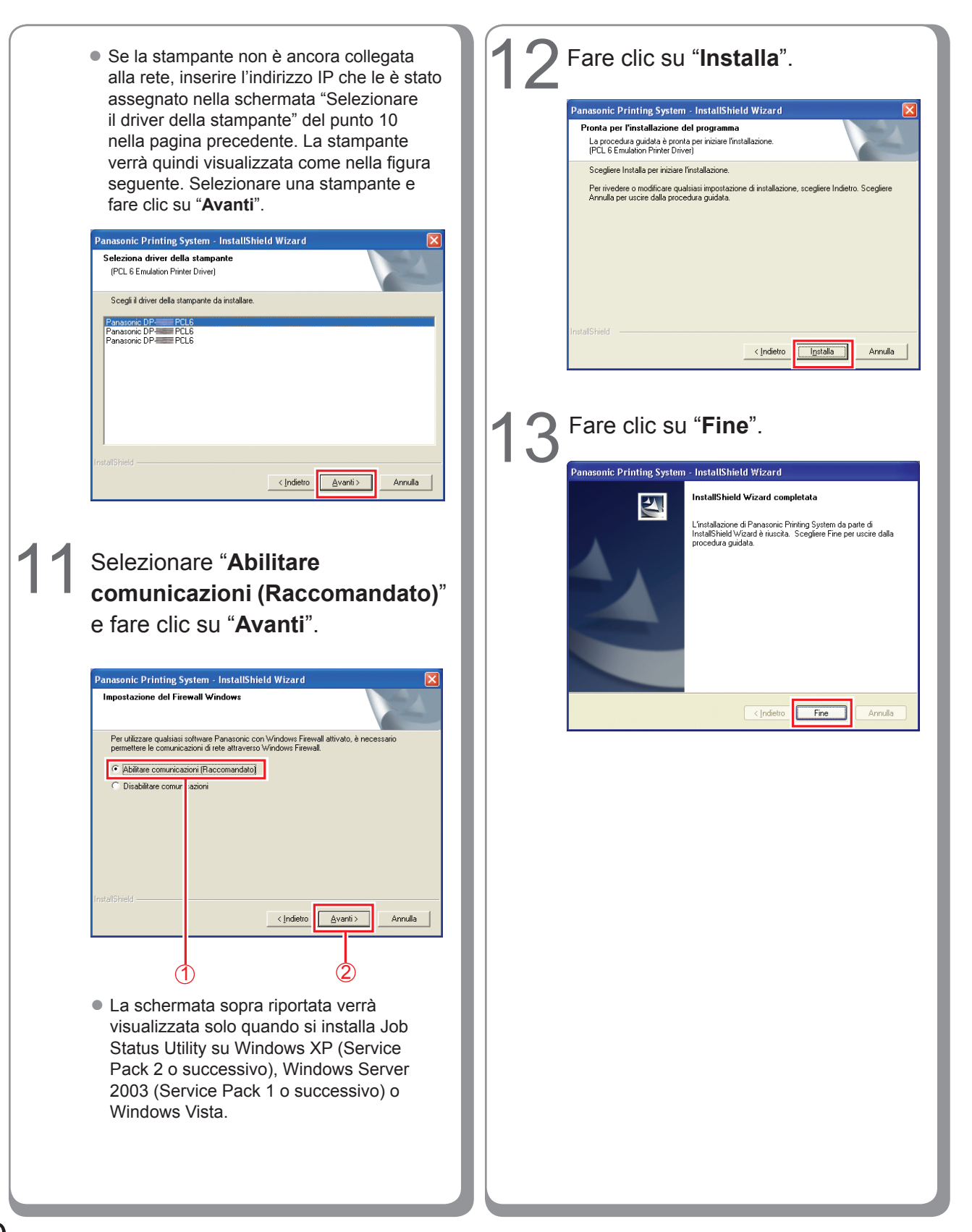

# Installazione dei driver per il collegamento con la porta parallela

#### ATTENZIONE

Non collegare il cavo parallelo prima di aver aggiunto la stampante.

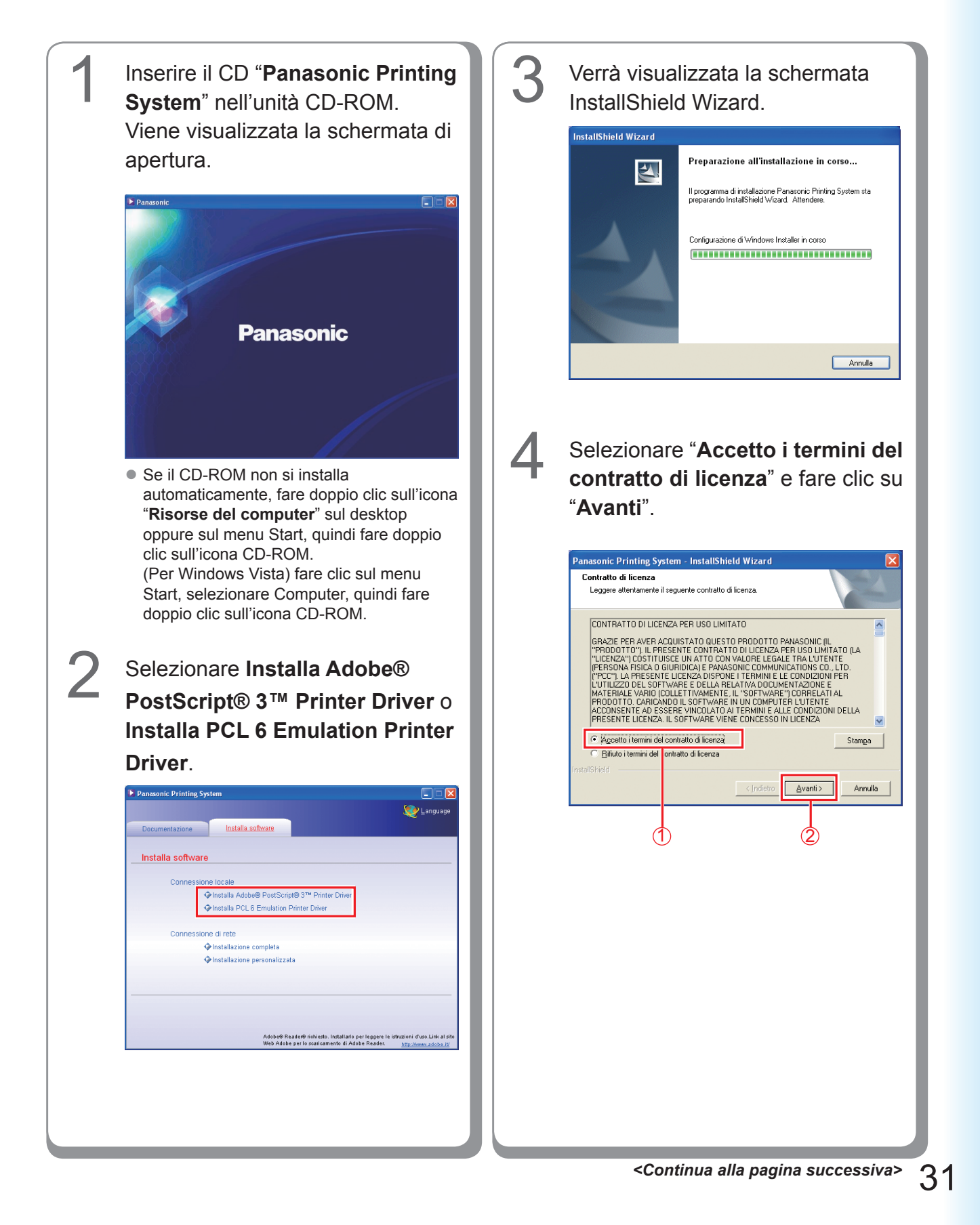

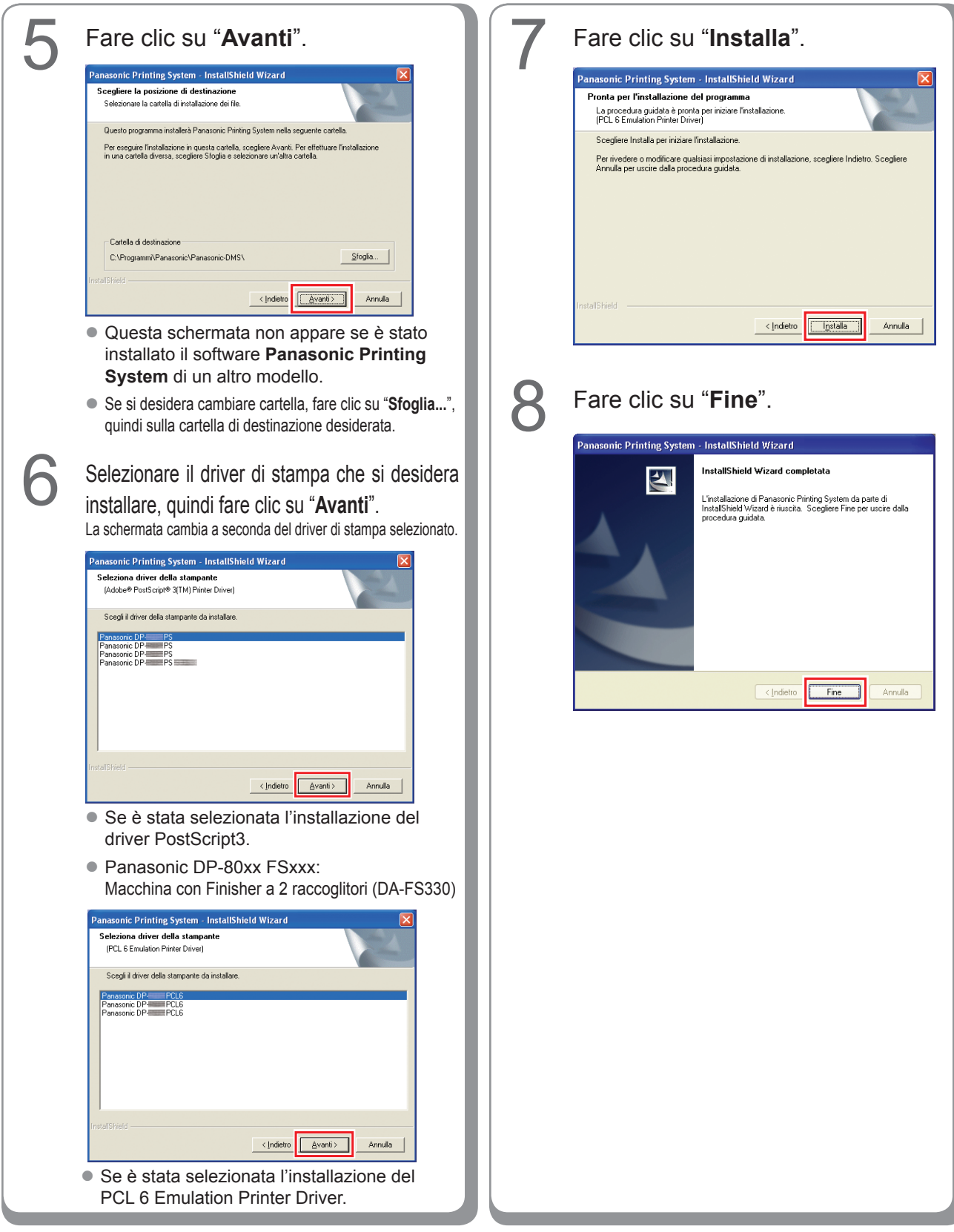

# Impostazioni periferiche

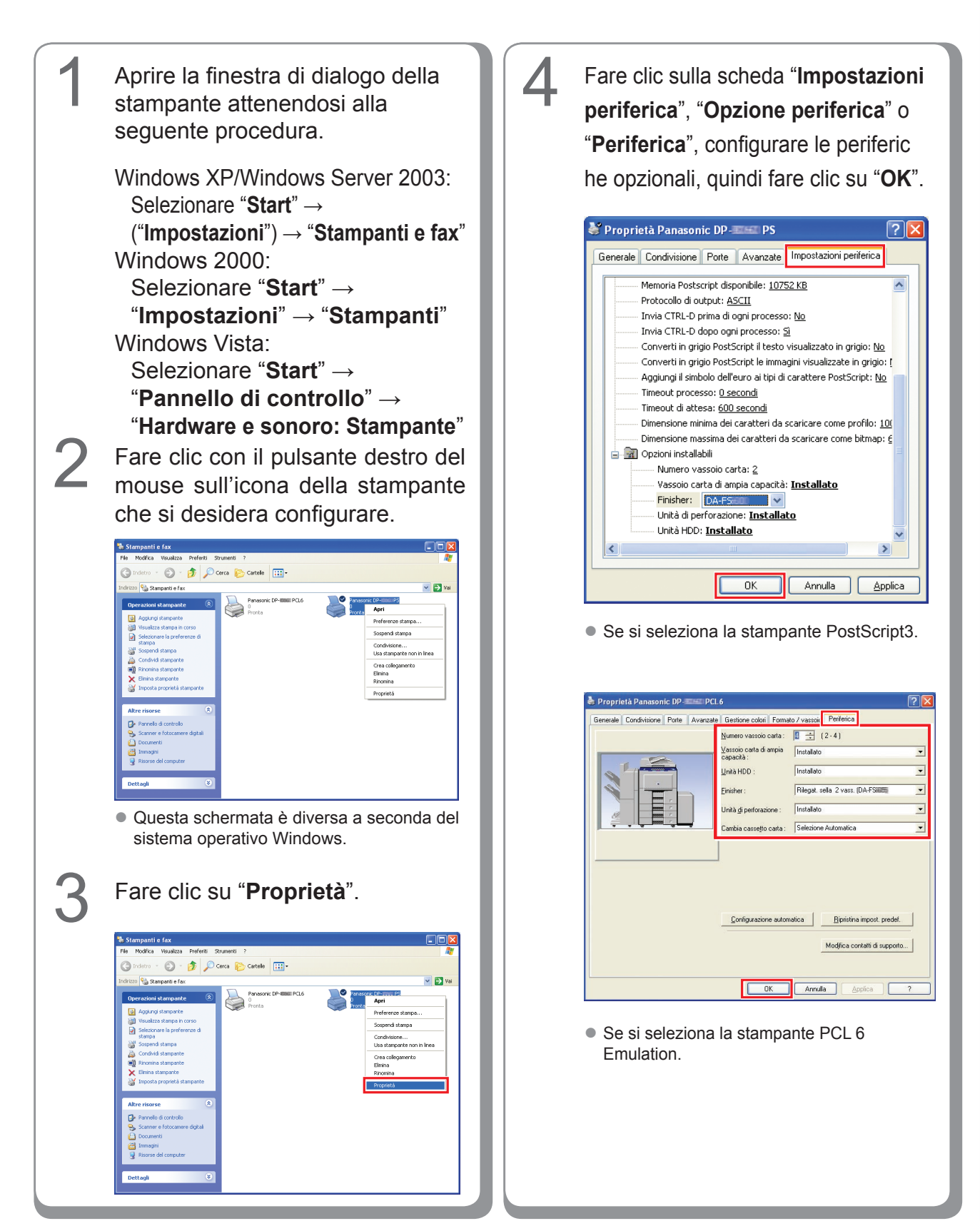

### Impostazione condivisa del PC server

Se il sistema operativo client è diverso da quello del server di stampa di rete, è necessario aggiungere il driver di stampa. Utilizzare **PrnCopy.exe** prima di installare il driver di stampa.

- Procedure di creazione del driver di stampante alternativo per il sistema operativo del client.
- 1. Aprire il CD-ROM "Panasonic Printing System" con Explorer.
- 2. Aprire, nell'ordine, le cartelle "Strumenti" e "PrnCopy".
- 3. Fare doppio clic su "PrnCopy.exe".
- 4. Premere il tasto <Y> e quindi <INVIO> nella schermata visualizzata.

Il driver di stampante alternativo per il sistema operativo del client verrà aggiunto in una cartella creata nel desktop. Selezionare un corretto driver di stampa nella cartella per l'installazione del driver di stampa per un sistema operativo client. La stessa procedura illustrata per il driver PS può essere estesa al driver PCL6 Emulation.

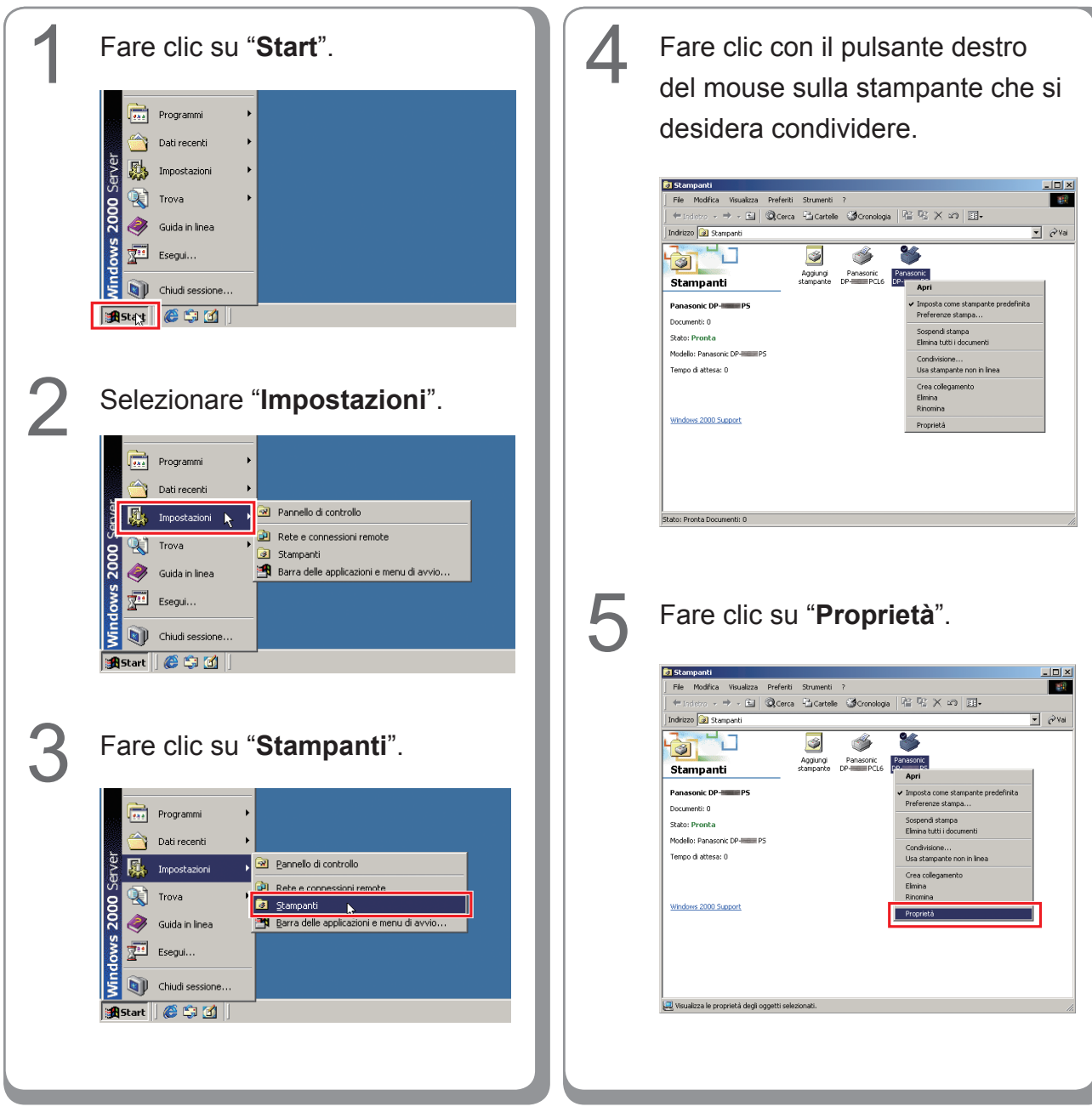

#### Impostazione condivisa per Windows 2000 Server.

| 6 | Fare clic sulla scheda "Condivisione".                                                                                                    |
|---|----------------------------------------------------------------------------------------------------|
| U | Search PS Proprietà                                                                                                    |
|   | Protezione Impostazioni periferica                                                                                                    |
|   | Generale Condivisione Porte Avanzate                                                                                                    |
|   | Panasonic DP PS                                                                                                    |
|   |                                                                                                    |
|   | Non condividere                                                                                                    |
|   | C Condividi con nome:                                                                                                    |
|   |                                                                                                    |
|   | Driver per versioni di Windows diverse                                                                                                    |
|   | Se questa stampante è condivisa con utenti che utilizzano versioni di                                                                                                    |
|   | windows diverse, sara necessario instaliare diver aggicultivi.                                                                                                    |
|   | Driver aggiuntivi                                                                                                    |
|   |                                                                                                    |
|   |                                                                                                    |
|   |                                                                                                    |
|   | OK Annulla Applica                                                                                                    |
|   |                                                                                                    |
| 7 | Selezionare l'onzione "Condividi                                                                                                    |
|   | sen nome" o immottoro il nomo                                                                                                    |
|   |                                                                                                    |
|   | condivisione.                                                                                                    |
|   | Es.: Panasoni                                                                                                    |
|   | Panasonic DP- P5 Proprietà ? 🗴                                                                                                    |
|   | Protezione Impostazioni periferica<br>Generale Condivisione Porte Avanzate                                                                                                    |
|   |                                                                                                    |
|   | Panasonic DP PS                                                                                                    |
|   | O Non condividere                                                                                                    |
|   | © Condividi con nome: Panasoni                                                                                                    |
|   |                                                                                                    |
|   |                                                                                                    |
|   | Driver per versioni di Windows diverse                                                                                                    |
|   | Se questa stampante è condivisa con utenti che utilizzano versioni di<br>Windows diverse, sarà necessario installare driver aggiuntivi.                                                                                                    |
|   | Diver agrimtivi                                                                                                    |
|   |                                                                                                    |
|   |                                                                                                    |
|   |                                                                                                    |
|   |                                                                                                    |
|   | OK Annulla Applica                                                                                                    |
|   | ΝΟΤΑ                                                                                                    |
|   |                                                                                                    |
|   | So à nocessario installare un diverse driver                                                                                                    |
|   | Se è necessario installare un diverso driver<br>di stampa per il sistema operativo client fare                                                                                                    |
|   | Se è necessario installare un diverso driver<br>di stampa per il sistema operativo client, fare<br>clic su [ <b>Driver aggiuntivi</b> ]. dopodiché è                                                                                                    |
|   | Se è necessario installare un diverso driver<br>di stampa per il sistema operativo client, fare<br>clic su [ <b>Driver aggiuntivi</b> ], dopodiché è<br>possibile aggiungere manualmente il driver                                                                                                    |
|   | Se è necessario installare un diverso driver<br>di stampa per il sistema operativo client, fare<br>clic su [ <b>Driver aggiuntivi</b> ], dopodiché è<br>possibile aggiungere manualmente il driver<br>di stampa seguendo le istruzioni visualizzate                                                                                                    |
|   | Se è necessario installare un diverso driver<br>di stampa per il sistema operativo client, fare<br>clic su [ <b>Driver aggiuntivi</b> ], dopodiché è<br>possibile aggiungere manualmente il driver<br>di stampa seguendo le istruzioni visualizzate<br>sullo schermo. Per creare con facilità i driver                                                                                                    |
|   | Se è necessario installare un diverso driver<br>di stampa per il sistema operativo client, fare<br>clic su [ <b>Driver aggiuntivi</b> ], dopodiché è<br>possibile aggiungere manualmente il driver<br>di stampa seguendo le istruzioni visualizzate<br>sullo schermo. Per creare con facilità i driver<br>di stampa per i vari sistemi operativi, utilizzare<br>ProConvexe prima dell'installazione. (Vedero |

8 Fare clic su "**OK**" per chiudere la schermata.

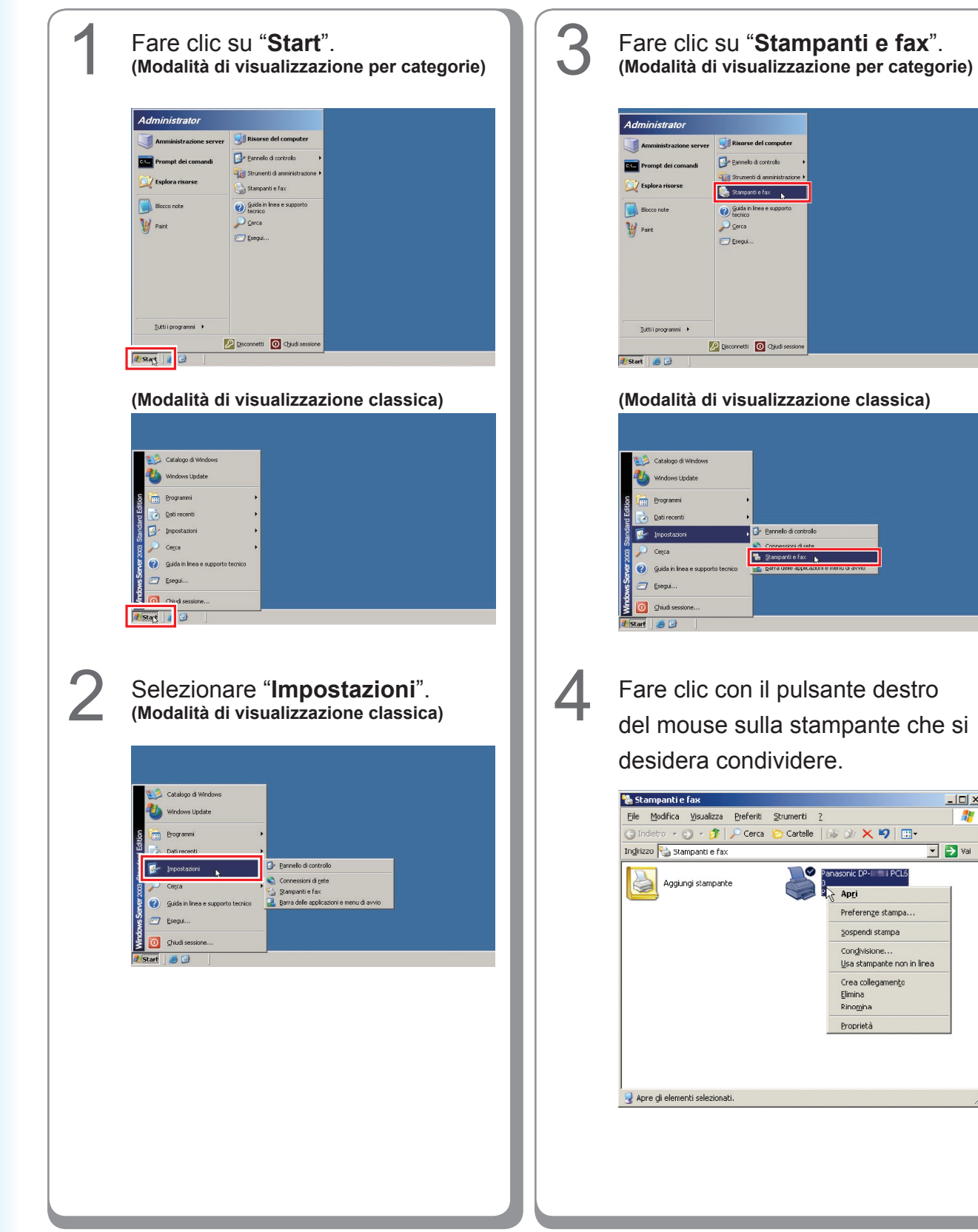

💌 🄁 Vai

× 9 🖽

anasonic DP-I III I PCL6

Sospendi stampa Condivisione. Usa stampante non in linea Crea collegamento Elimina -Rino<u>m</u>ina Proprietà

Apri Preferenze stampa.

B

Impostazione condivisa per Windows Server 2003.
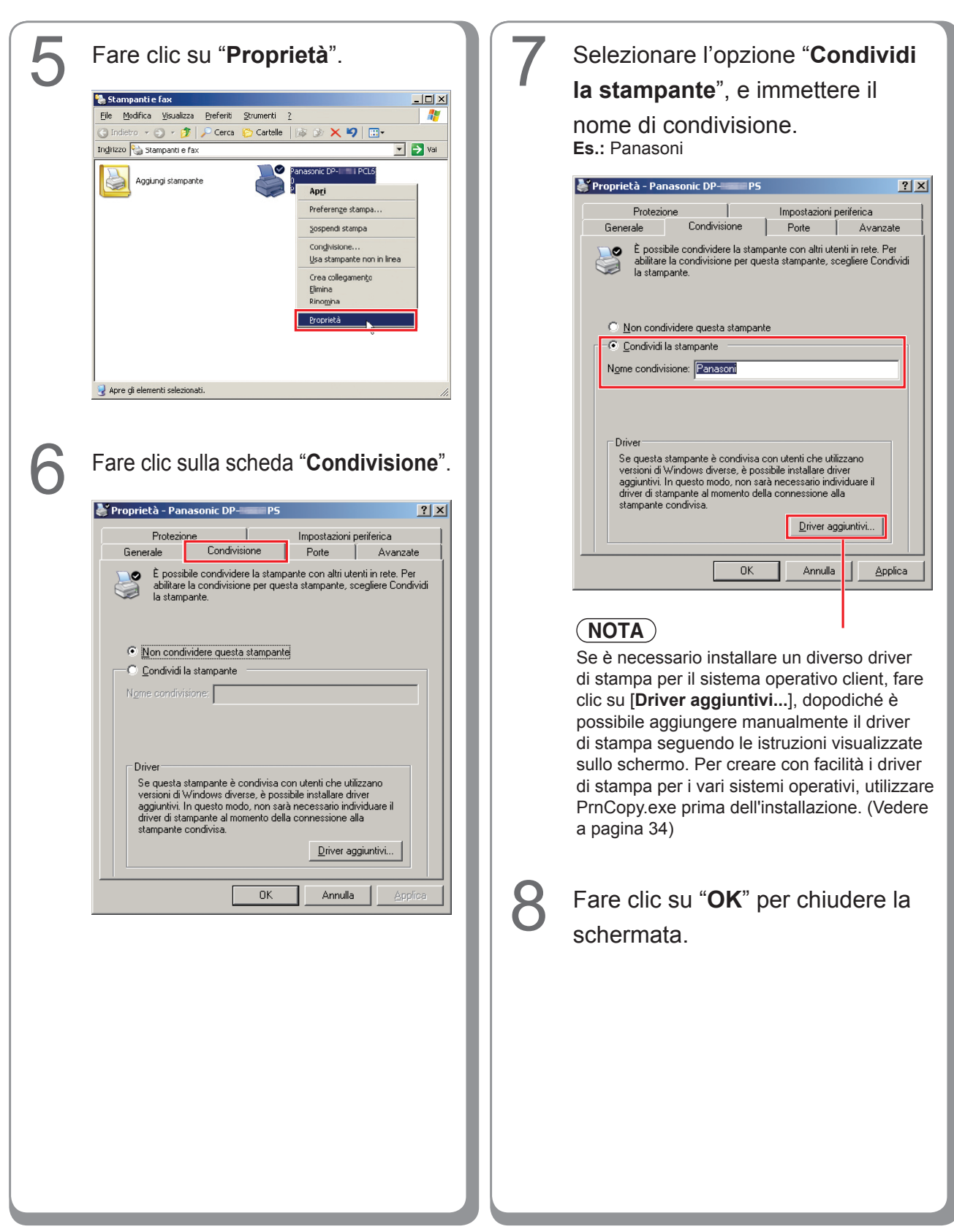

#### Impostazione del PC client

#### Impostazione del PC client per Windows XP e Windows 2000

Le illustrazioni riportate per i passaggi che seguono si riferiscono a Windows XP. Le procedure relative agli altri sistemi operativi Windows sono sostanzialmente identiche, tranne per alcuni dettagli.

| 1 | Aprire la finestra <b>Stampanti e fax</b><br>dal menu Start.                                                                                                    |
|---|----------------------------------------------------------------------------------------------------|
|   | Stampanti e fax     Elé glodica lysueltza preferit Srunerti 2     Indetoo · O · P · Cerca Catele     Indetoo · Stampanti e fax     Poperazioni stampante     Aggiung stampante     Poperazioni stampante     Poperazioni stam      |
| 2 | Fare clic su " <b>start</b> ", fare clic con                                                                                                    |
|   | il pulsante destro del mouse su<br>"Risorse del computer", quindi                                                                                                    |
|   | selezionare "Esplora".                                                                                                    |
|   | Image: Section of the section of the sec            |
|   | 1) start                                                                                                    |
| 3 | Selezionare la stampante condivisa sul server di stampa.                                                                                                    |
|   | Stampanti e fax su Macsv2  E gadica geadeta greferta grunenti 2  Contento - Contento - Contento- Contento - Contento - Contento - Contento- Contento - Co  |
|   | Catalogia de las Xalinguas de las Xalinguas de las Xaling |
|   |                                                                                                    |

### Trascinare l'icona della stampante nella finestra **Stampanti e fax**.

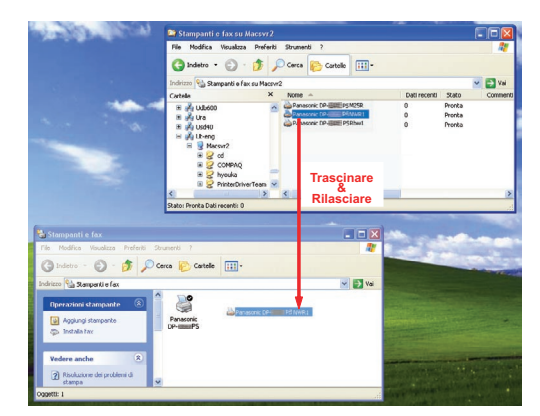

5

Verificare che l'icona della stampante sia stata copiata nella finestra **Stampanti e fax**.

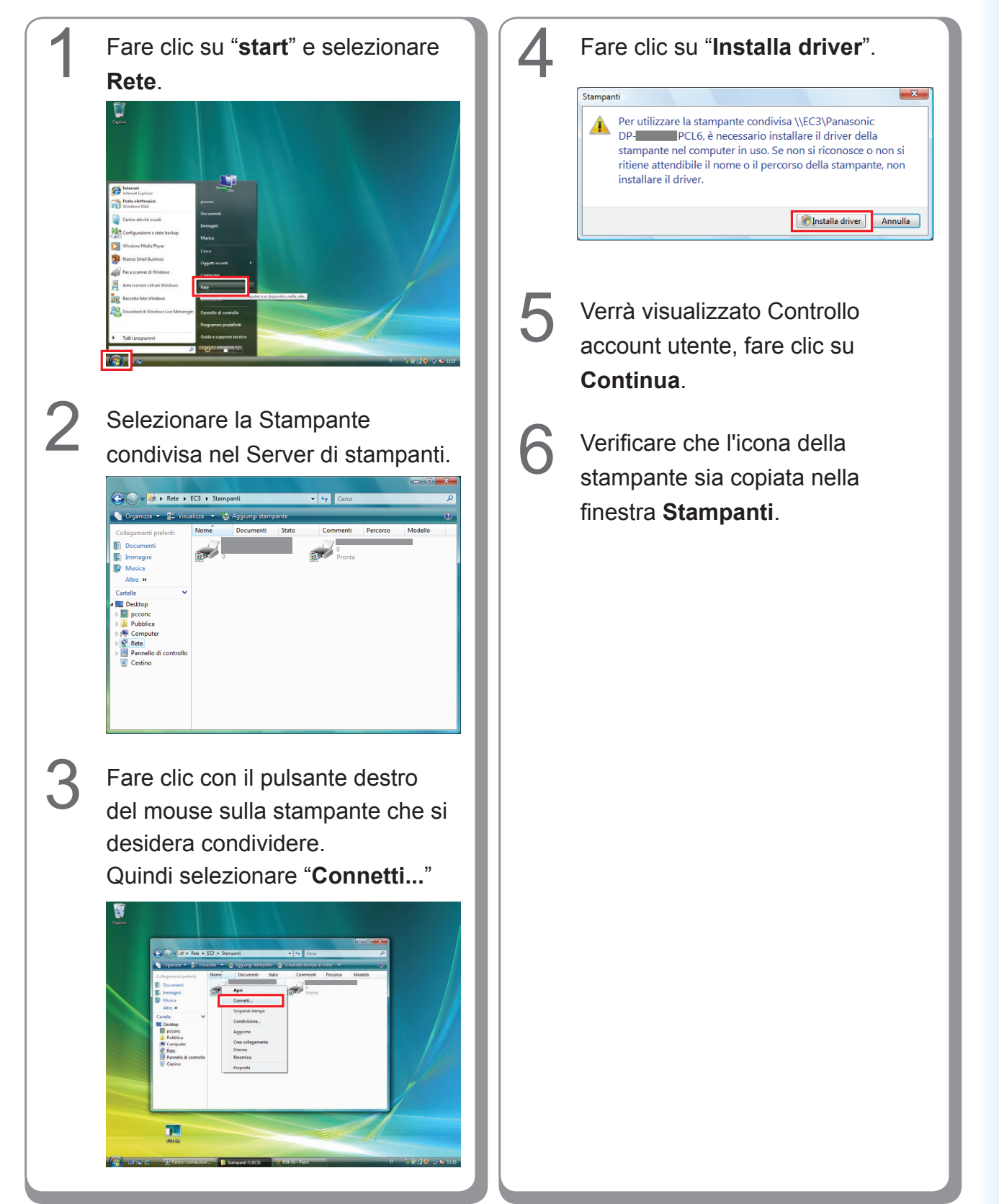

#### Impostazione del PC client per Windows Vista

### Installazione per Windows (per DP-8032/8025, DP-3030/2330)

#### Installazione di driver e utilità per la stampante di rete (installazione completa)

Installare il driver PostScript3 e il driver PCL6 Emulation. L'installazione di Job Status Utility e PS Driver Security Utility avviene quindi automaticamente. È necessario che la stampante sia collegata in rete.

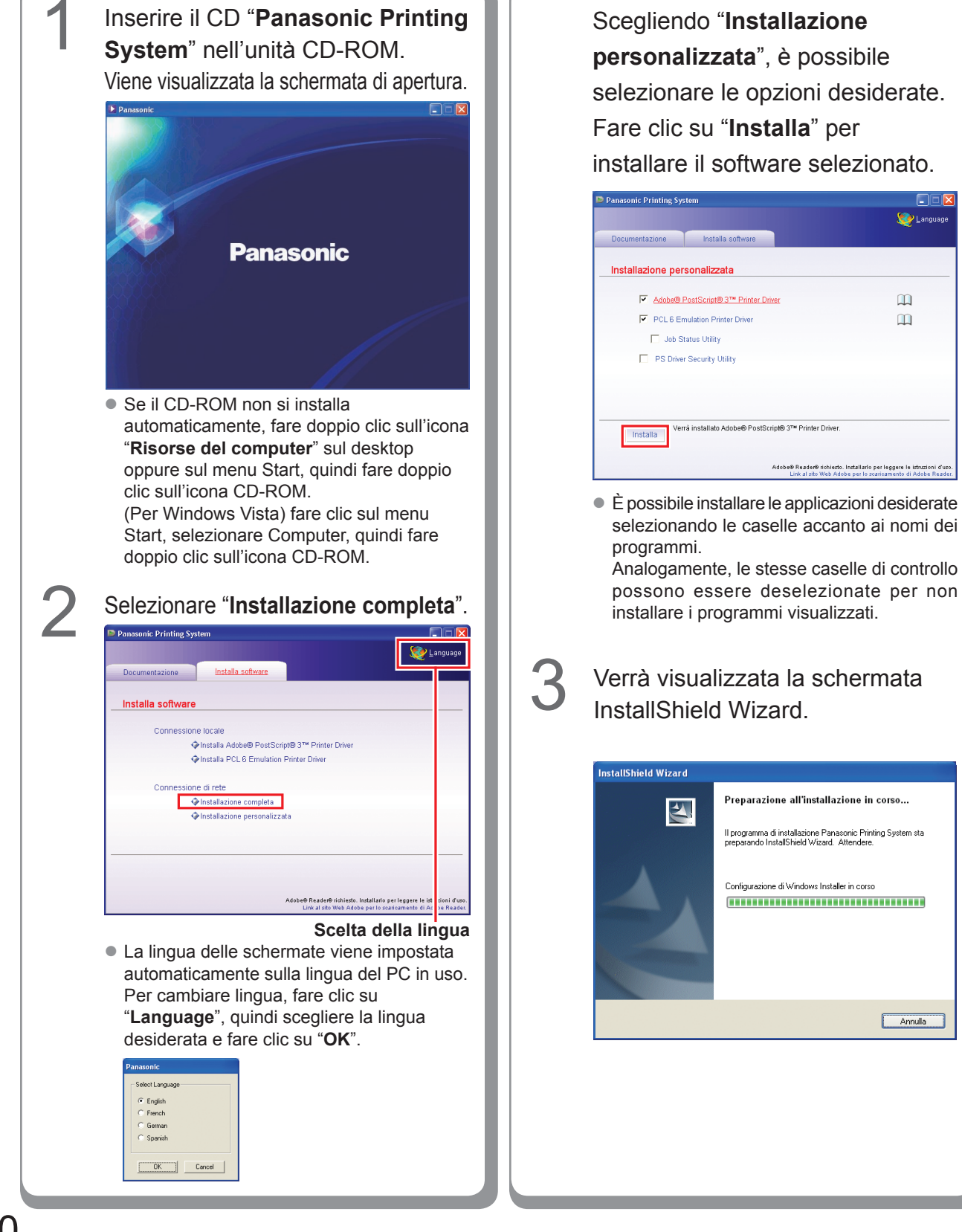

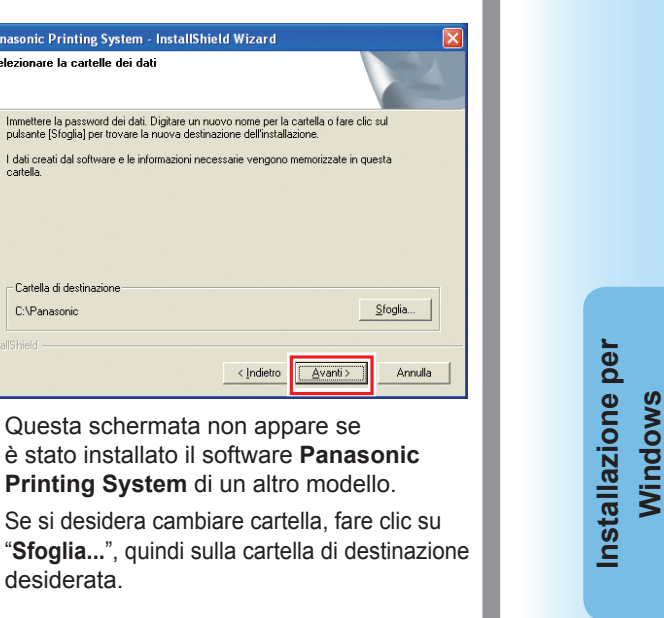

Printing System di un altro modello. • Se si desidera cambiare cartella, fare clic su "Sfoglia...", quindi sulla cartella di destinazione desiderata. L'installazione guidata cerca automaticamente le stampanti collegate alla rete e visualizza quelle rilevate nella finestra Stampante di rete. Selezionare una stampante, quindi

Questa schermata non appare se

Fare clic su "Avanti".

Panasonic Printing System - InstallShield Wizard

Immettere la password dei dati. Digitare un nuovo nome per la cartella o fare clic sul pulsante [Sfoglia] per trovare la nuova destinazione dell'installazione.

< Indietro

<u>Avanti></u>

Selezionare la cartelle dei dati

Cartella di destinazione C:\Panasonic

6

fare clic su "Avanti".

| Selezionare il driver della stampante           |          |         | 24       |
|-------------------------------------------------|----------|---------|----------|
| Scegliere il tipo di dispositivo da installare. |          |         |          |
| C Indirizzo IP                                  |          |         |          |
| Stampante di rete                               |          |         |          |
| Panasonic DP-C                                  | 21680322 |         |          |
|                                                 |          |         |          |
|                                                 |          |         |          |
|                                                 |          |         |          |
|                                                 |          |         |          |
| allShield                                       |          |         |          |
|                                                 |          | Augusta | Annually |

 Solo le stampanti collegate alla rete possono essere utilizzate come stampanti di rete.

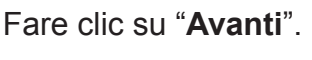

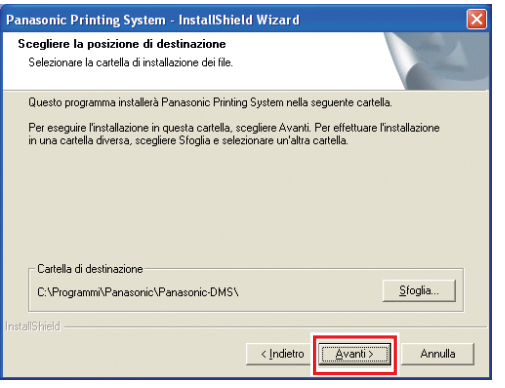

Selezionare "Accetto i termini del

contratto di licenza" e fare clic su

CUNITARI TO DI LICENZA PER USO LIMITATO GRAZIE PER ALCUISTATO OLUESTO PRODITTO PANASONIC (IL GRAZIOTTO") IL PRESENTE CONTRATTO DI LICENZA PER USO LIMITATO LA TUERIZA", TOSTITUSICE UNATITO CON VALORE LEGALE TRA LITENTE (PERSIONA FISICA O GUIDICIA E PANASONIC COMMUNICATIONS CD., LTD. ("PCO") LA PRESENTE LICENZA DISPONE I TERMINI E LA CONZONI PER LUTILIZZO DEL SOFTWARE E DELLA RELATIVA DOCUMENTAZIONE E MATERIALE VANO COLLETIVAMENTE. (IL "SOFTWARE" CONCENTAZIONE PRODOTTO, CARICANDO IL SOFTWARE IN UN COMPUTER LUTENTE ACCOMSENTE A DESSERE VINCOLATO AI TERMINE E LA CONZONI PER ACCOMSENTE A DESSERE VINCOLATO AI TERMINE E LA CONZONI DI AD SESSE PRODOTTO. CARICANDO IL SOFTWARE IN UN COMPUTER LUTENTE ACCOMSENTE A DESSERE VINCOLATO AI TERMINE E ALLE CONZONI DI MEN PRODOTTO. CARICANDO IL SOFTWARE VIENE CONCESSO IN LICENZA

Prima di fare clic su "Avanti", accertarsi

che la stampante sia correttamente collegata alla rete, e che l'interruttore di alimentazione sia in posizione ON.

Stampa

Annulla

<u>A</u>vanti>

"Avanti".

Contratto di licenza

anasonic Printing System - InstallShield Wizard

Leggere attentamente il seguente contratto di licenza

CONTRATTO DI LICENZA PER USO LIMITATO

Accetto i termini del contratto di licenza

 $\widehat{\mathbf{1}}$ 

Rifiuto i termini del contratto di licenza

- Questa schermata non appare se è stato installato il software Panasonic Printing System di un altro modello.
- Se si desidera cambiare cartella, fare clic su "Sfoglia...", quindi sulla cartella di destinazione desiderata.

• Se la stampante non è ancora collegata Fare clic su "Installa". alla rete, inserire l'indirizzo IP che le è stato assegnato nella schermata "Selezionare Panasonic Printing System - InstallShield Wizard il driver della stampante" del punto 7 Pronta per l'installazione del programma nella pagina precedente. La stampante La procedura guidata è pronta per iniziare l'installa (Adobe® PostScript® 3(TM) Printer Driver) verrà quindi visualizzata come nella figura Scegliere Installa per iniziare l'installazione. seguente. Selezionare una stampante e Per rivedere o modificare qualsiasi impostazione di installazione, scegliere Indietro. Sceg Annulla per uscire dalla procedura guidata. fare clic su "Avanti". sonic Printing System - InstallShield Wizard ieleziona driver della stampante (Adobe® PostScript® 3(TM) Printer Driver) Scegli il driver della stampante da installare. Panasonic DP-< Indietro Annulla L'installazione guidata cerca automaticamente le stampanti Annulla < Indietro <u>A</u>vanti > collegate alla rete e visualizza quelle rilevate nella finestra Stampante di rete. Se si desidera creare un Selezionare una stampante, quindi collegamento sul desktop di PS Driver Security Utility, selezionare fare clic su "Avanti". questa casella di controllo. Fare clic • L'installazione di "PCL6 Emulation Printer Driver" inizia da questo punto. su "Avanti". anasonic Printing System - InstallShield Wizard anasonic Printing System - InstallShield Wizard Selezionare il driver della stampante Driver PS Utility per la Sicurezza (Adobe® PostScript® 3(TM) Printer Driver) (PCL 6 Emulation Printer Driver) Scegliere il tipo di dispositivo da installare. Gradirebbe mettere un collegamento a questa utilità sul Suo desktop? Indirizzo IP set come scorciatoia sul Suo desktop. Stampante di rete Annulla <u>A</u>vanti > Annulla < Indietro <u>A</u>vanti> Le stesse caselle di controllo possono Solo le stampanti collegate alla rete possono essere utilizzate come stampanti di rete. essere deselezionate per non installare i programmi visualizzati.

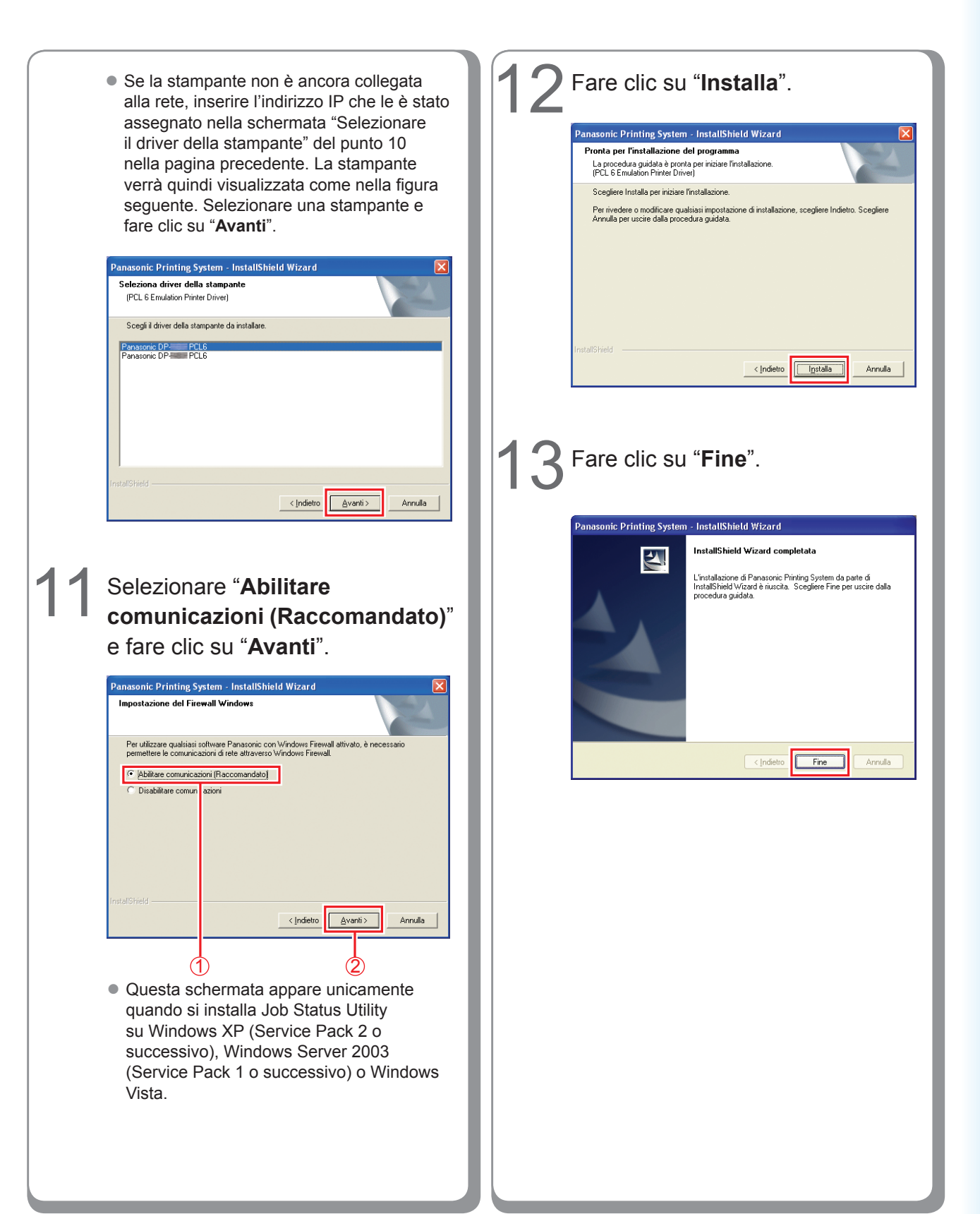

#### Installazione del driver per il collegamento con la porta USB

#### (ATTENZIONE)

Non collegare il cavo USB finché non si raggiunge il punto 8 (A, B, C)

#### NOTA

Se un driver di stampa USB è stato già installato sul vostro PC, sarà necessario disinstallare il vecchio driver prima di installare il nuovo.

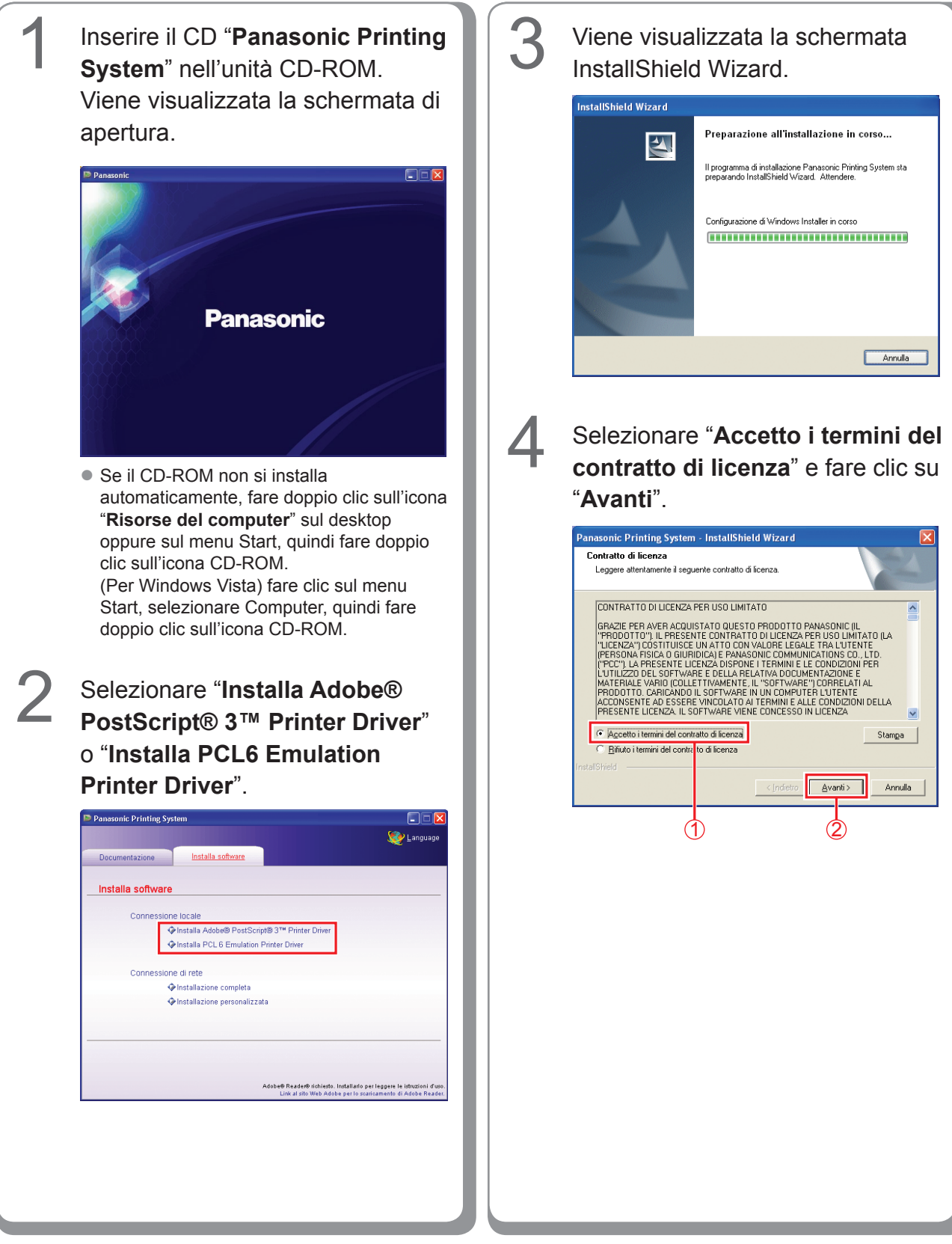

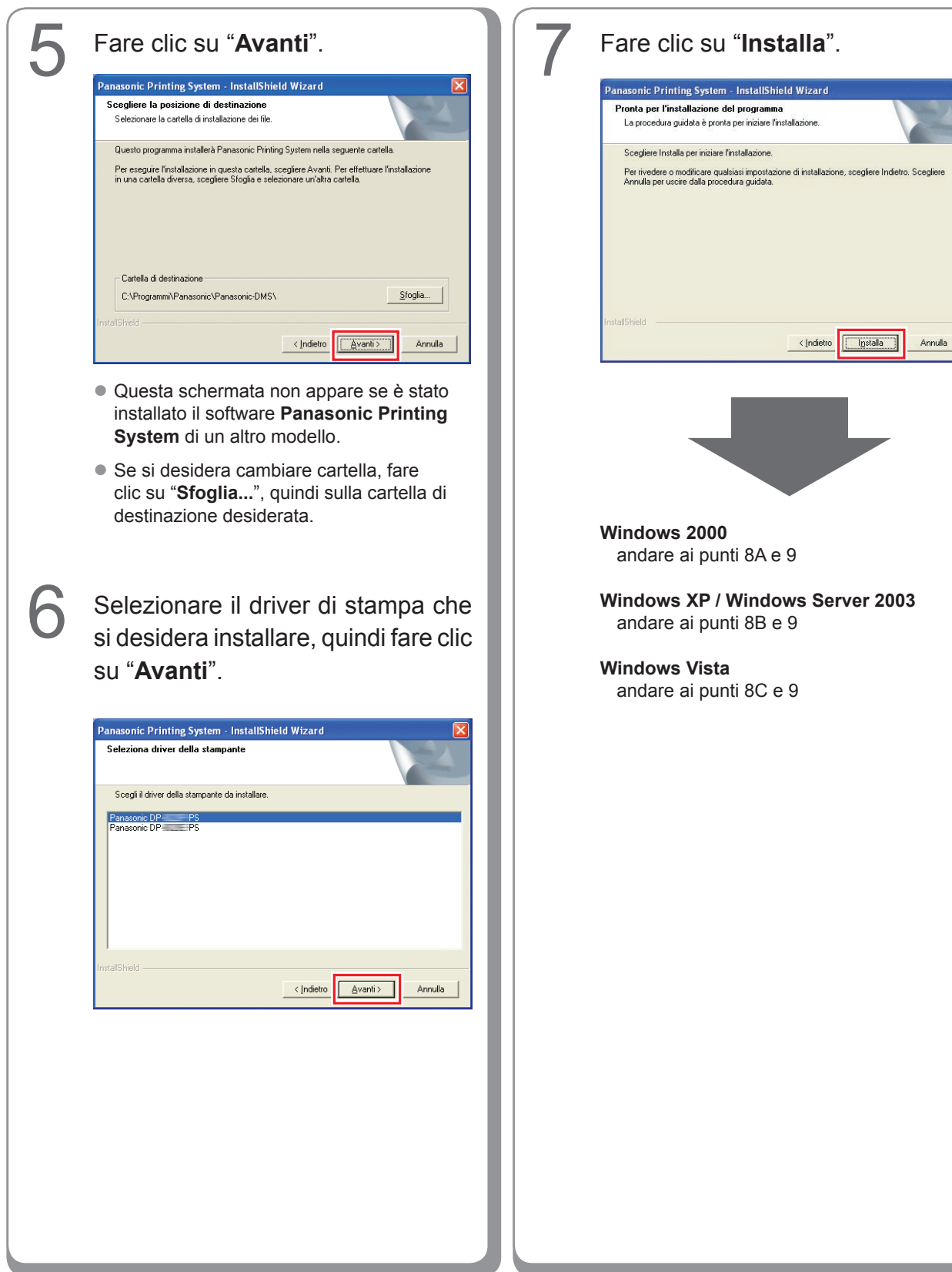

# Installazione per Windows

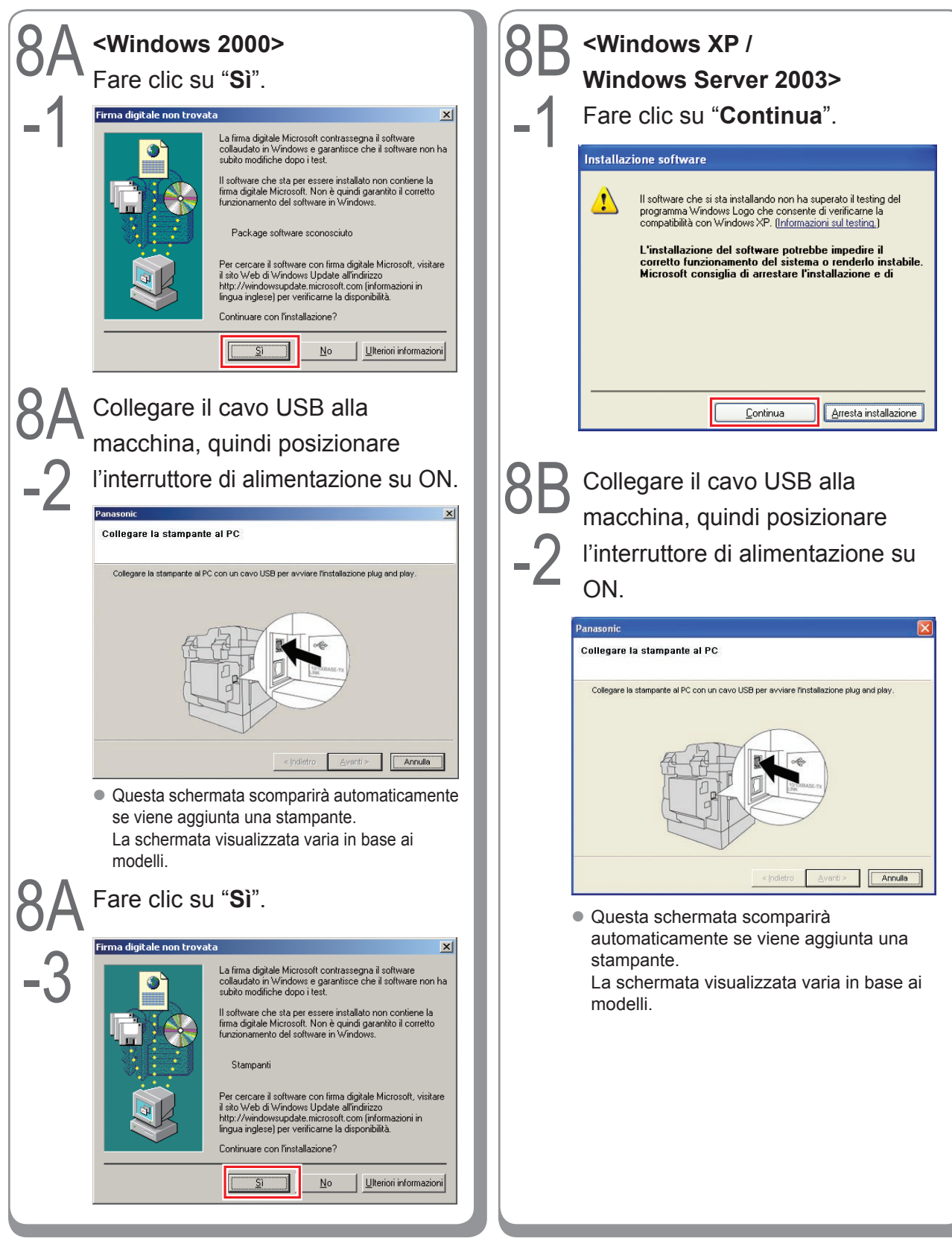

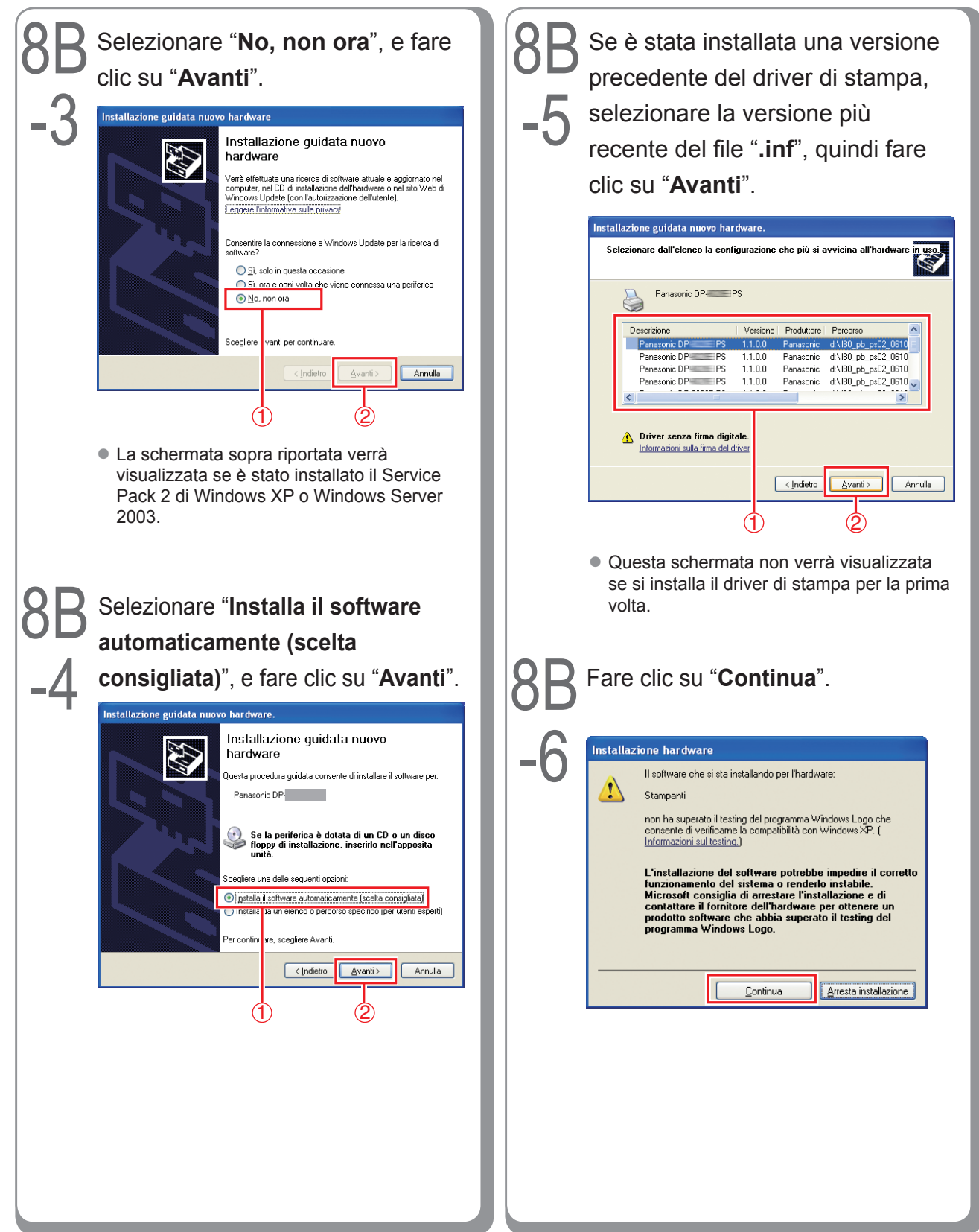

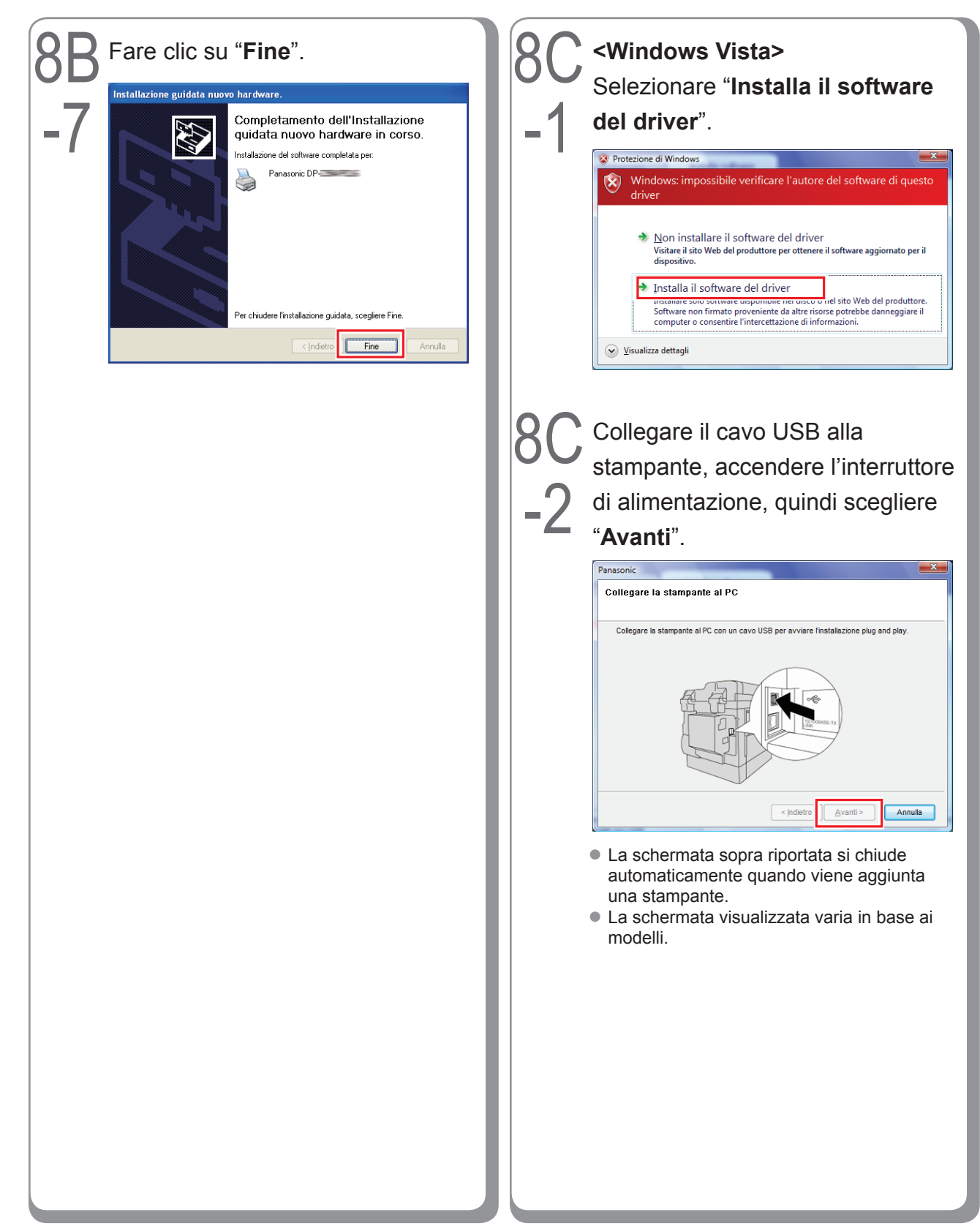

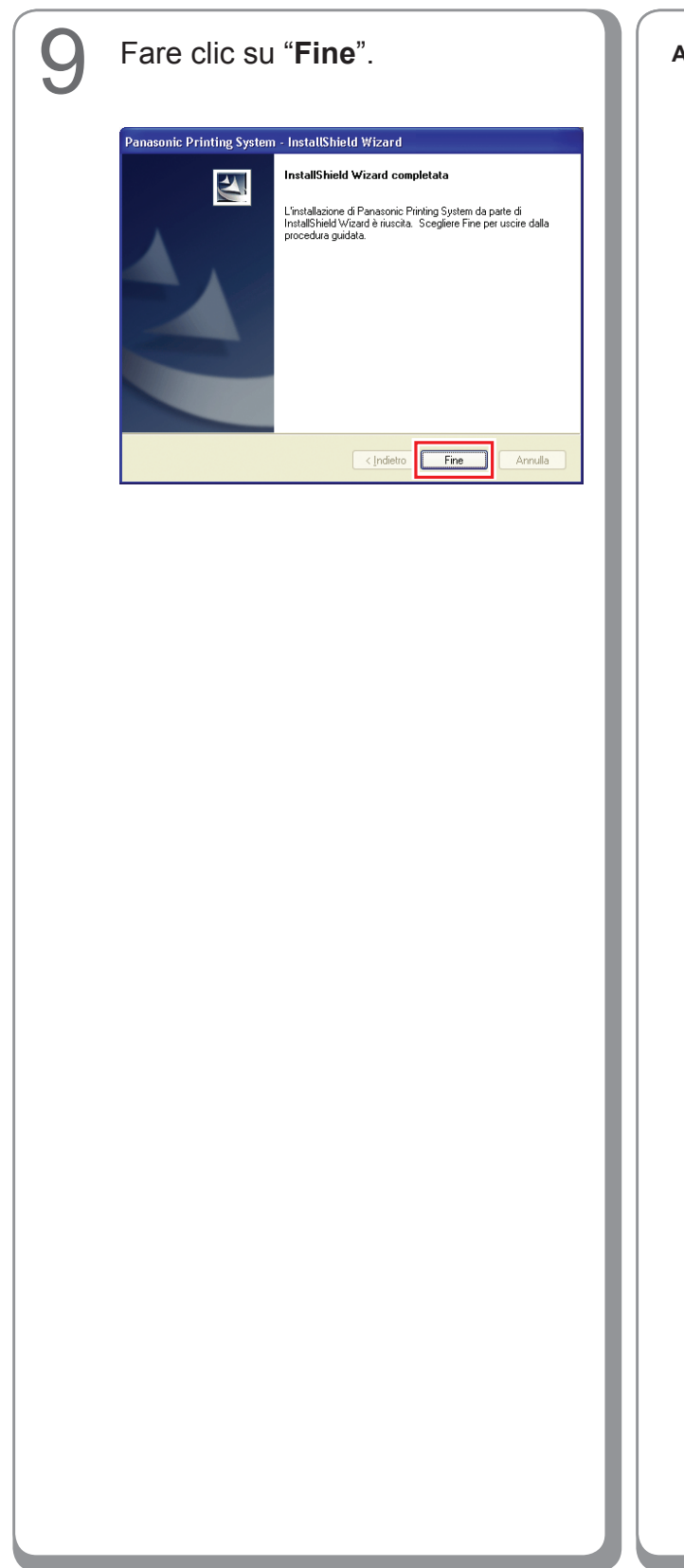

Appunti:

#### Impostazioni periferiche

Aprire la finestra di dialogo della stampante attenendosi alla seguente procedura.

Windows XP/Windows Server 2003: Selezionare "Start" → ("Impostazioni") → "Stampanti e fax" Windows 2000: Selezionare "Start" → "Impostazioni" → "Stampanti" Windows Vista: Selezionare "Start" → "Pannello di controllo" →

"Hardware e sonoro: Stampante"

Fare clic con il pulsante destro del mouse sulla stampante che si desidera configurare.

| Modifica visualizza preferici 5 | rumeno ?                 |         |                              |
|---------------------------------|--------------------------|---------|------------------------------|
| Indietro 🔹 🕥 🔹 🏂 🔎              | ierca 🜔 Cartele 🔢 -      |         |                              |
| 😳 🐏 Stampanti e fax             |                          |         | × 🖬                          |
| loerazioni stampante 🛞          | Panasonic DP-IIIIII PCL6 | Panasor | ic DP-IDB0 IPS               |
|                                 | Pronta                   | Pronta  | Apri                         |
| Aggungi stampante               |                          |         | Preferenze stampa            |
| Wsuakzza stampa in corso        |                          |         | Sospendi stampa              |
| stampa                          |                          |         | Canal Antonio                |
| Sospendi stampa                 |                          |         | Lisa stampante pop in linea  |
| Condividi stampante             |                          |         |                              |
| Rinomina stampante              |                          |         | Crea collegamenco<br>Elimina |
| < Elimina stampante             |                          |         | Ripomina                     |
| 🍯 Imposta proprietá stampante   |                          |         | Proprietà                    |
|                                 |                          |         |                              |
| Itre risorse 🙁                  |                          |         |                              |
| Pannelo di controlo             |                          |         |                              |
| Scanner e fotocamere digitali   |                          |         |                              |
| Documenti                       |                          |         |                              |
| Immagini                        |                          |         |                              |
| Risorse del computer            |                          |         |                              |
|                                 |                          |         |                              |

 Questa schermata è diversa a seconda del sistema operativo Windows.

#### Fare clic su "**Proprietà**".

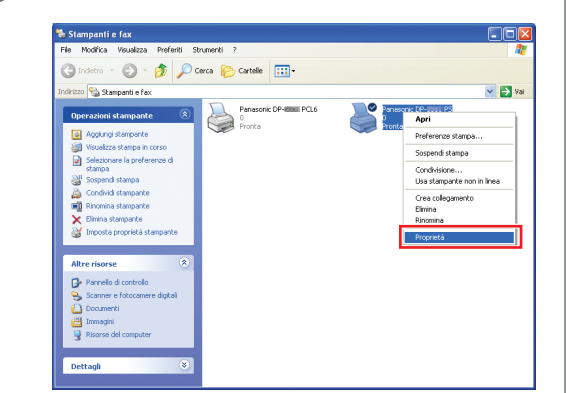

## 4

3

Selezionare la scheda **"Impostazioni periferica**", **"Opzioni periferica**" o "**Periferica**", configurare le periferiche opzionali, quindi fare clic su "**OK**".

| 💐 Proprietà Panasonic DP-=== Ver. 2 PS 🛛 💽 🗙                                                                                             |
|----------------------------------------------------------------------------------------------------|
| Generale Condivisione Porte Avanzate Impostazioni periferica                                                                             |
| Memoria Postscript disponibile: <u>10752 KB</u>                                                                                          |
| Invia CTRL-D prima di ogni processo: <u>No</u>                                                                                           |
| Invia CTRL-D dopo ogni processo: <u>Si</u><br>Converti in grigio PostScript il testo visualizzato in grigio: <u>No</u>                   |
| Converti in grigio PostScript le immagini visualizzate in grigio: [<br>Aggiungi il simbolo dell'euro ai tipi di carattere PostScript: No |
| Timeout processo: <u>0 secondi</u>                                                                                                    |
| Dimensione minima dei caratteri da scaricare come profilo: <u>10(</u>                                                                    |
| Dimensione massima dei caratteri da scaricare come bitmap: <u>é</u>                                                                      |
| Numero vassoio carta: 2<br>Finisher: DA-FS V                                                                                             |
| Vassoio interno: <u>Installato</u><br>Unità di stampa Duplex: <u>Installato</u>                                                          |
| Unità HDD: Installato                                                                                                    |
|                                                                                                    |
| OK Annulla Applica                                                                                                    |

• Se si seleziona la stampante PostScript3.

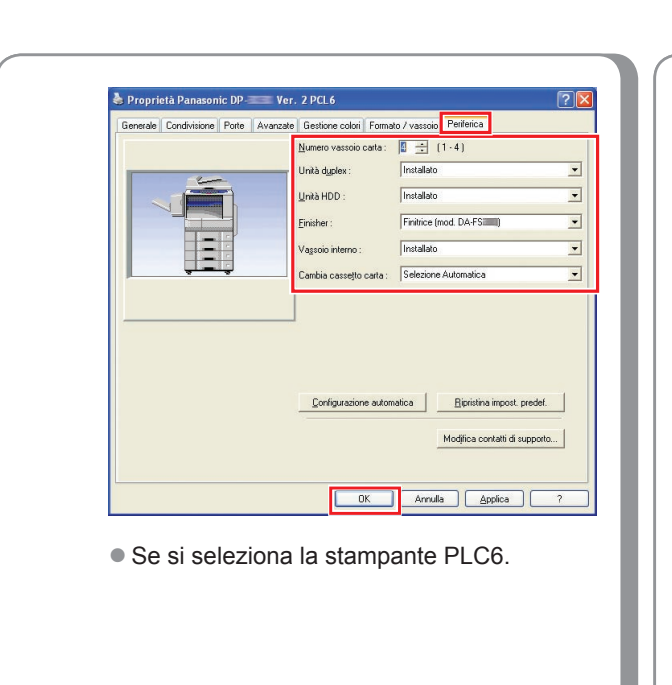

Appunti:

#### Impostazione condivisa del PC server

Se il sistema operativo client è diverso da quello del server di stampa di rete, è necessario aggiungere il driver di stampa. Utilizzare **PrnCopy.exe** prima di installare il driver di stampa.

- Procedure di creazione del driver di stampante alternativo per il sistema operativo del client.
- 1. Aprire il CD-ROM "Panasonic Printing System" con Explorer.
- 2. Aprire, nell'ordine, le cartelle "Strumenti" e "PrnCopy".
- 3. Fare doppio clic su "PrnCopy.exe".
- 4. Premere il tasto <Y> e quindi <INVIO> nella schermata visualizzata.

Il driver di stampante alternativo per il sistema operativo del client verrà aggiunto in una cartella creata nel desktop. Selezionare un corretto driver di stampa nella cartella per l'installazione del driver di stampa per un sistema operativo client. La stessa procedura illustrata per il driver PS può essere estesa al driver PCL6 Emulation.

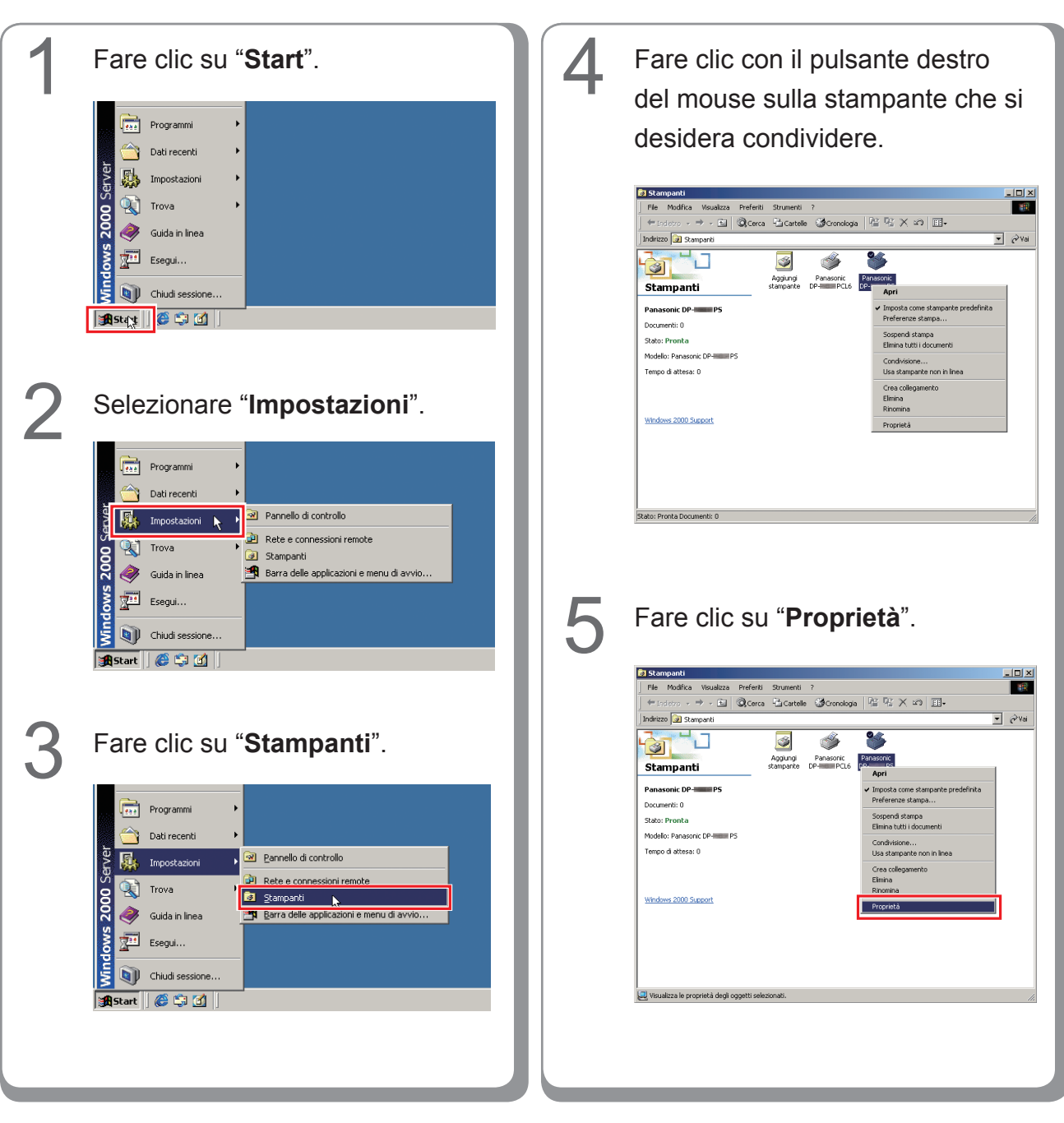

#### Impostazione condivisa per Windows 2000 Server.

| Protezione Condivisione Porte Avanzate<br>Panasonic DP PS<br>Panasonic DP PS<br>Panasonic di Windows diverse<br>Se questa stampante è condivisa con utenti che utilizzano versioni di<br>Windows diverse, sarà necessario installare driver aggiuntivi<br>Driver aggiuntivi<br>Priver aggiuntivi<br>Protezione l'Opzione "Condividi con<br>ome" e immettere il nome condivisio<br>s.: Panasoni<br>Panasonic DP PS Proprietà ?<br>Protezione Condivisione Pote Avanzate<br>Protezione Pote Avanzate<br>Pote Avanzate<br>Pote Avanzate<br>Pote Avanzate<br>Piver per versioni di Windows diverse<br>Se questa stampante è condivisa con utenti che utilizzano versioni di<br>Piver per versioni di Windows diverse<br>Se questa stampante è condivisa con utenti che utilizzano versioni di<br>Vindows diverse, sarà necessario installare driver aggiuntivi                                                                                                    |
|----------------------------------------------------------------------------------------------------|
| Panasonic DP PS Oriver per versioni di Windows diverse Se questa stampante è condivisa con uterti che utilizzano versioni di Windows diverse, sarà necessario installare driver aggiuntivi   OK Annulla   Applice   OK Annulla   Applice   OK Annulla   Applice   OK Annulla   Applice   OK Annulla   Applice   OK Annulla   Applice   OK Annulla   Applice   OK Annulla   Applice   OK Annulla   Applice Planasonic DP PS Potezione Ponasonic DP PS Mon condividere Se questa stampante è condivisa con uterti che utilizzano versioni di Windows diverse Se questa stampante è condivisa con uterti che utilizzano versioni di Windows diverse Se questa stampante è condivisa con uterti che utilizzano versioni di Windows diverse Se questa stampante è condivisa con uterti che utilizzano versioni di Windows diverse Se questa stampante è condivisa con uterti che utilizzano versioni di Windows diverse Se questa stampante è condivisa con uterti che utilizzano versioni di Windows diverse Se questa stampante è condivisa con uterti che utilizzano versioni di Windows diverse Se questa stampante è condivisa con uterti che utilizzano versioni di Windows diverse Se questa stampante è condivisa con uterti che utilizzano versioni di Windows diverse, saà necessario installare driver aggiuntivi                                                                                                    |
| Image: Non condividere   Image: Condivider of the original of the original of the |
| Condividi con nome:   Driver per versioni di Windows diverse   Se questa stampante è condivisa con utenti che utilizzano versioni di Windows diverse, sarà necessario installare driver aggiuntivi.   Diver aggiuntivi.     Diver aggiuntivi.   Condividi con nome:   OK   Annulla   Applice   Condividi Con   OME   Condividi Con   OME   Condividi Con   OME   Condividi Con   OME   Condividi Con   OME   Condividi Con   OME   Condividi Con   OME   Condividi Con   OME   Condividi Con   OME   Portezione   Impostazioni periferica   Generale   Condivisione   Panasoni   Protezione   Impostazioni periferica   Generale   Condivisione Panasoni   Otiver per versioni di Windows diverse   Se questa stampante è condivisa con utenti che utilizzano versioni di Windows diverse Se questa stampante è condivisa con utenti che utilizzano versioni di Windows diverse, sa'à necessario installare diver aggiuntivi. Driver aggiuntivi. Driver aggiuntivi.                                                                                                    |
| Driver per versioni di Windows diverse         Se questa stampante è condivisa con utenti che utilizzano versioni di Windows diverse, sarà necessario installare driver aggiuntivi         DK       Annulla         Annulla       Applice         elezionare l'Opzione "Condividi con ome" e immettere il nome condivision         s.: Panasoni         Protezione       Impostazioni periferica         Generale       Condivisione         Protezione       Impostazioni periferica         Generale       Condivisione         Panasonic DP       PS         Ponderine       Panasoni         Otiver per versioni di Windows diverse       Se questa stampante è condivisa con utenti che utilizzano versioni di Windows diverse         Se questa stampante è condivisa con utenti che utilizzano versioni di Windows diverse       Se questa stampante è condivisa con utenti che utilizzano versioni di Windows diverse                                                                                                    |
| Diver aggiuntivi      Diver aggiuntivi      Diver per versioni di Windows diverse Se questa stampante è condivisa con utenti che utilizzano versioni di     Windows diverse Se questa stampante è condivisa con utenti che utilizzano versioni di     Windows diverse Se questa stampante è condivisa con utenti che utilizzano versioni di     Windows diverse Se questa stampante è condivisa con utenti che utilizzano versioni di     Windows diverse Se questa stampante è condivisa con utenti che utilizzano versioni di     Windows diverse Se questa stampante è condivisa con utenti che utilizzano versioni di     Windows diverse                                                                                                    |
| OK       Annulla       Applica         eelezionare l'opzione "Condividi con<br>ome" e immettere il nome condivision<br>s.: Panasoni         Panasonic DP       PS Proprietà       ?         Protezione       Impostazioni periferica         Generale       Condivisione       Porte         Vertezione       Porte       Avanzate         Viver       Panasonic DP       PS         Ponte       Non condividere       Imasoni         Oriver per versioni di Windows diverse       Se questa stampante è condivisa con utenti che utilizzano versioni di Windows diverse, satà necessario installare diver aggiuntivi                                                                                                    |
| OK       Annulla       Applice         elezionare l'opzione "Condividi con<br>ome" e immettere il nome condivision<br>s.: Panasoni         Panasonic DP       PS Proprietà       ?         Protezione       Impostazioni periferica         Generale       Condivisione       Pote         Von condividere       Ponasoni         Oriver per versioni di Windows diverse       Se questa stampante è condivisa con utenti che utilizzano versioni di<br>Windows diverse, saà necessario installare driver aggiuntivi.                                                                                                    |
| OK       Annulla       Applice.         eelezionare l'opzione "Condividi con<br>ome" e immettere il nome condivision<br>s.: Panasoni       Panasoni         Panasonic DP       PS Proprietà       ?         Protezione       Impostazioni periferica       ?         Generale       Condivisione       Porte       Avanzate         Image: Panasonic DP       PS       ?         Panasonic DP       PS       ?         Image: Panasonic DP       PS       ?         Image: Pondividi con nome:       Panasoni       ?         Driver per versioni di Windows diverse       Se questa stampante è condivisa con utenti che utilizzano versioni di Windows diverse, sarà necessario installare driver aggiuntivi.       .         Driver aggiuntivi.       .       .                                                                                                    |
| elezionare l'opzione "Condividi con<br>ome" e immettere il nome condivisio<br>s.: Panasoni Panasonic DP PS Proprietà ? Protezione Impostazioni periferica<br>Generale Condivisione Porte Avanzate Protezione Porte Avanzate Panasonic DP PS Non condividere Condividi con nome: Panasoni Driver per versioni di Windows diverse Se questa stampante è condivisa con utenti che utilizzano versioni di<br>Windows diverse, satà necessario installare driver aggiuntivi                                                                                                    |
| Panasonic DP     P5 Proprietà     Y       Protezione     Impostazioni periferica       Generale     Condivisione     Porte     Avanzate       Image: Panasonic DP     PS       Image: Panasonic DP     PS       Image: Panasonic DP     Panasonic       Image: Panasonic DP     PS       Image: Panasonic DP     Panasonic       Image: Panasonic DP     Panasonic       Image: Panasonic Driver per versioni di Windows diverse     Panasonic       Se questa stampante è condivisa con utenti che utilizzano versioni di Windows diverse, sarà necessario installare driver aggiuntivi.     Image: Priver aggiuntivi.                                                                                                    |
| Protezione       Impostazioni periferica         Generale       Condivisione       Porte       Avanzate         Impostazioni periferica       Porte       Avanzate       Avanzate         Impostazioni periferica       Porte       Avanzate       Avanzate         Impostazioni periferica       Porte       Avanzate       Avanzate         Impostazioni periferica       Porte       Avanzate       Avanzate         Impostazioni periferica       Porte       Avanzate       Avanzate         Impostazioni periferica       Porte       Avanzate       Avanzate         Impostazioni periferica       Porte       Avanzate       Avanzate         Impostazioni periferica       Porte       Avanzate       Avanzate         Impostazioni periferica       Porte       Avanzate       Avanzate         Impostazioni periferica       Porte       Porte       Avanzate         Impostazioni periferica       Porte       Porte       Avanzate         Impostazioni periferica       Porte       Porte       Porte         Impostazioni periferica       Porte       Porte       Porte         Impostazioni periferica       Porte       Porte       Porte         Impostazioni perine       Porte       Porte                                                                                                    |
| Panasonic DP         Non condividere         Image: Condividi con nome:         Panasoni         Driver per versioni di Windows diverse         Se questa stampante è condivisa con utenti che utilizzano versioni di Windows diverse, sarà necessario installare driver aggiuntivi         Driver aggiuntivi                                                                                                    |
| Non condividere         Image: Condividi con nome:         Panasoni         Driver per versioni di Windows diverse         Se questa stampante è condivisa con utenti che utilizzano versioni di Windows diverse, sarà necessario installare driver aggiuntivi.         Image: Driver aggiuntivi.                                                                                                    |
| Condividi con nome: Panasoni      Driver per versioni di Windows diverse      Se questa stampante è condivisa con utenti che utilizzano versioni di     Windows diverse, sarà necessario installare driver aggiuntivi.      Driver aggiuntivi                                                                                                    |
| Driver per versioni di Windows diverse<br>Se questa stampante è condivisa con utenti che utilizzano versioni di<br>Windows diverse, sarà necessario installare driver aggiuntivi.<br>Driver aggiuntivi                                                                                                    |
|                                                                                                    |
|                                                                                                    |
|                                                                                                    |
|                                                                                                    |

Se è necessario installare un diverso driver di stampa per il sistema operativo client, fare clic su [**Driver aggiuntivi...**], dopodiché è possibile aggiungere manualmente il driver di stampa seguendo le istruzioni visualizzate sullo schermo. Per creare con facilità i driver di stampa per i vari sistemi operativi, utilizzare PrnCopy.exe prima dell'installazione. (Vedere a pagina 52) Fare clic su "**OK**" per chiudere la schermata.

8

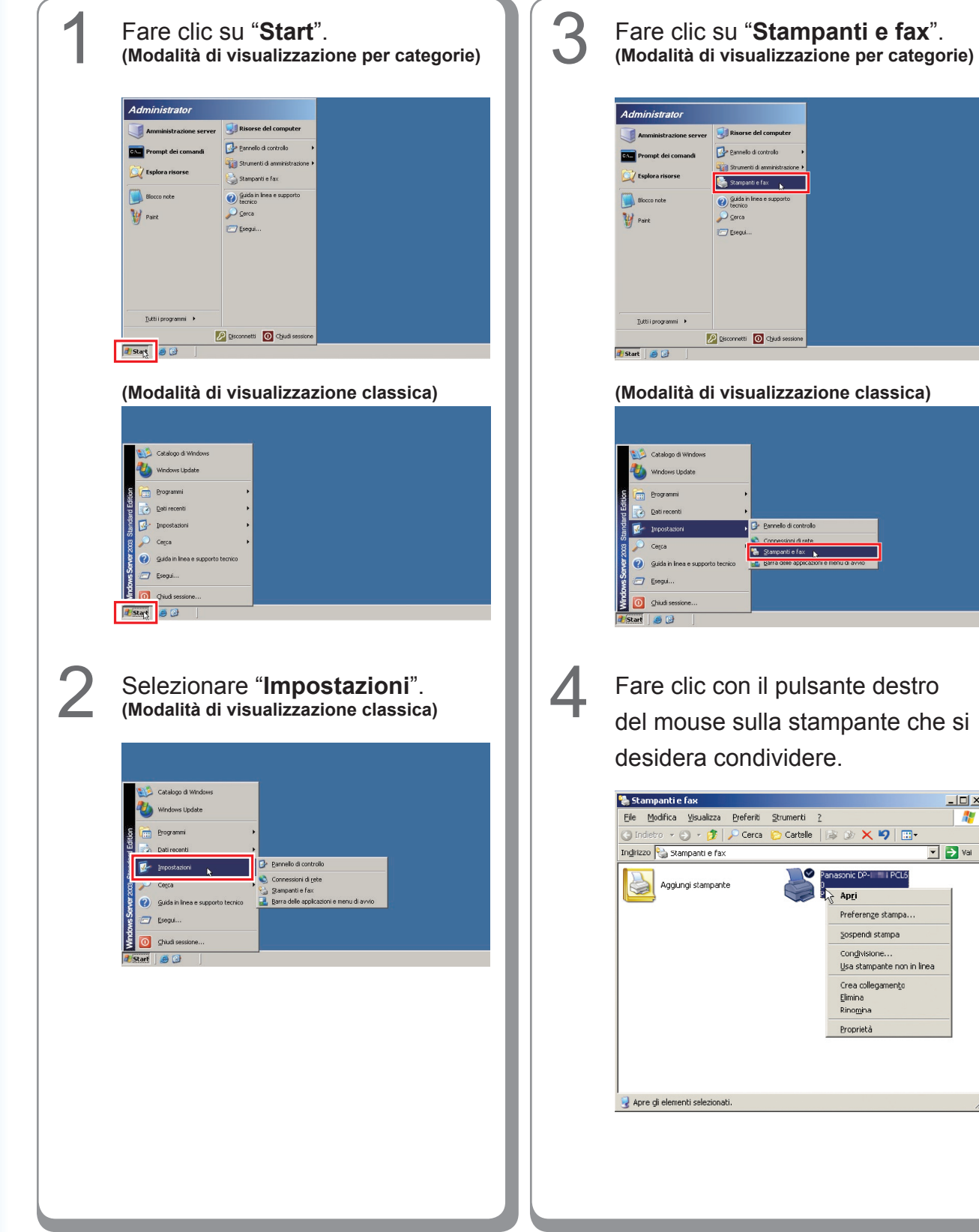

- 🗆 🗵

1

💌 🄁 Vai

#### Impostazione condivisa per Windows Server 2003.

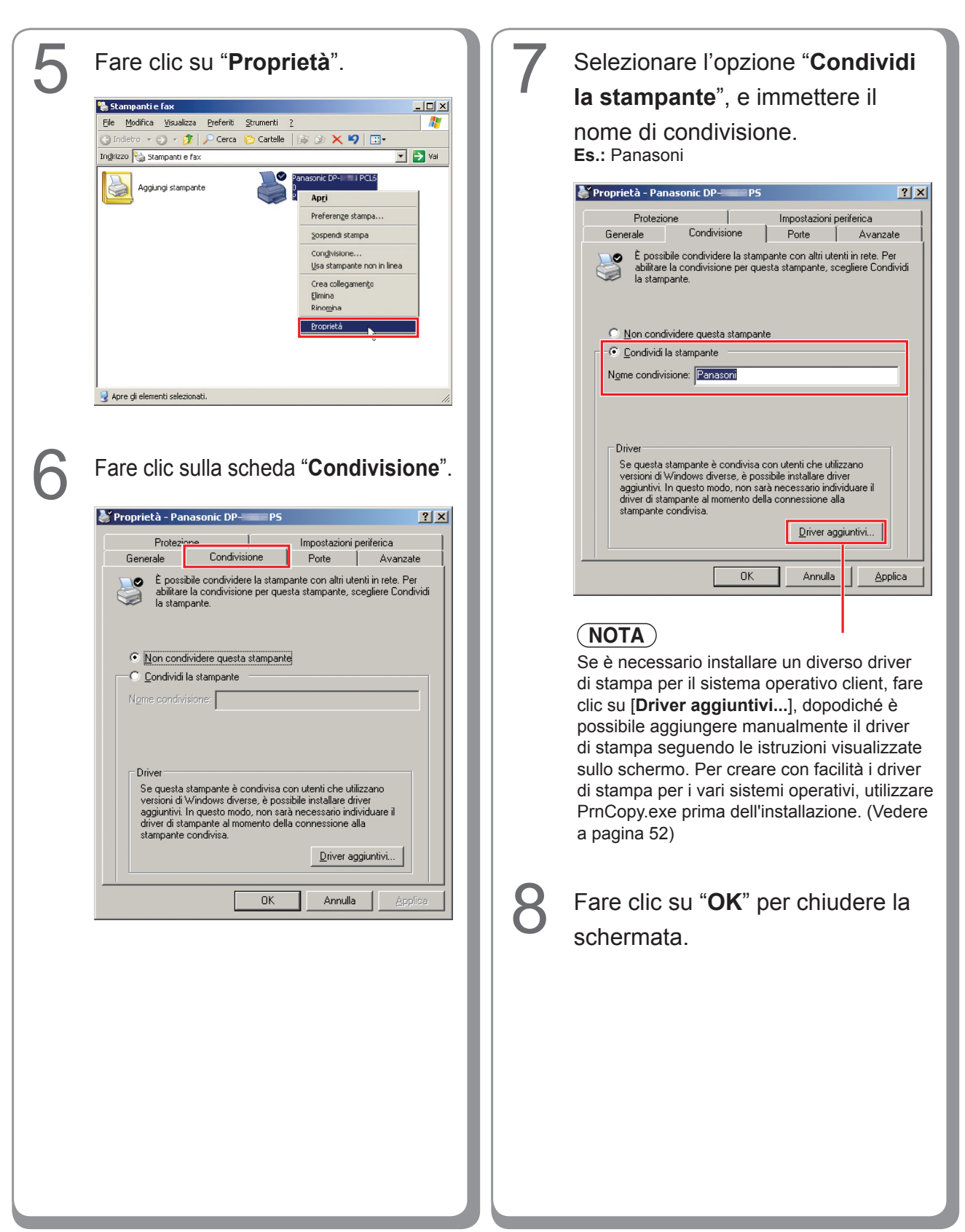

#### Impostazione del PC client

#### Impostazione del PC client per Windows XP e Windows 2000

Le illustrazioni riportate per i passaggi che seguono si riferiscono a Windows XP. Le procedure relative agli altri sistemi operativi Windows sono sostanzialmente identiche, tranne per alcuni dettagli.

| 1 | Aprire la finestra <b>Stampanti e fax</b><br>dal menu Start.                                                                                                    |
|---|----------------------------------------------------------------------------------------------------|
|   | Stampanti e fax  Fe Bodifka Ysukiza Brieferti Brunenti 2  Finderca - O - O - O - Cerca Catele  Inderca Stampanti e fax  Pperazioni stampante Applung stampante Instala fax  Vedere anche Riskuscone de problem d Vedere anche Riskuscone de problem d Vedere anche Riskuscone de problem d Vedere anche Riskuscone de problem d Vedere anche Riskuscone de problem d Vedere anche Riskuscone de problem d Vedere anche Riskuscone de problem d Vedere anche Riskuscone de problem d Vedere anche Riskuscone de problem d Vedere anche Riskuscone de problem d Vedere anche Riskuscone de problem d Vedere anche Riskuscone de problem d Vedere anche Riskuscone de problem d Riskuscone de problem d Riskuscone de Riskuscone d Riskuscone de Riskuscone d Riskuscone de Risk |
| 2 | Fare clic su " <b>Start</b> ", fare clic con<br>il pulsante destro del mouse su<br>" <b>Risorse del computer</b> ", quindi<br>selezionare " <b>Esplora</b> ".                                                                                                    |
|   | internet: polarente   internet: polarente   internet: polaren                                                                                                    |
| 3 | Selezionare la stampante condivisa sul server di stampa.                                                                                                    |
|   | Stampantie fox su Macsvr 2     Image: Stampantie fox su Macsvr 2     Image: Stampantie fox su Macsvr 2      |
|   |                                                                                                    |

### Trascinare l'icona della stampante nella finestra **Stampanti e fax**.

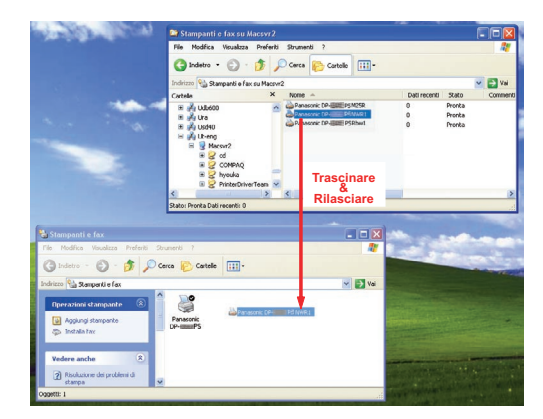

5

Δ

Verificare che l'icona della stampante sia stata copiata nella finestra **Stampanti e fax**.

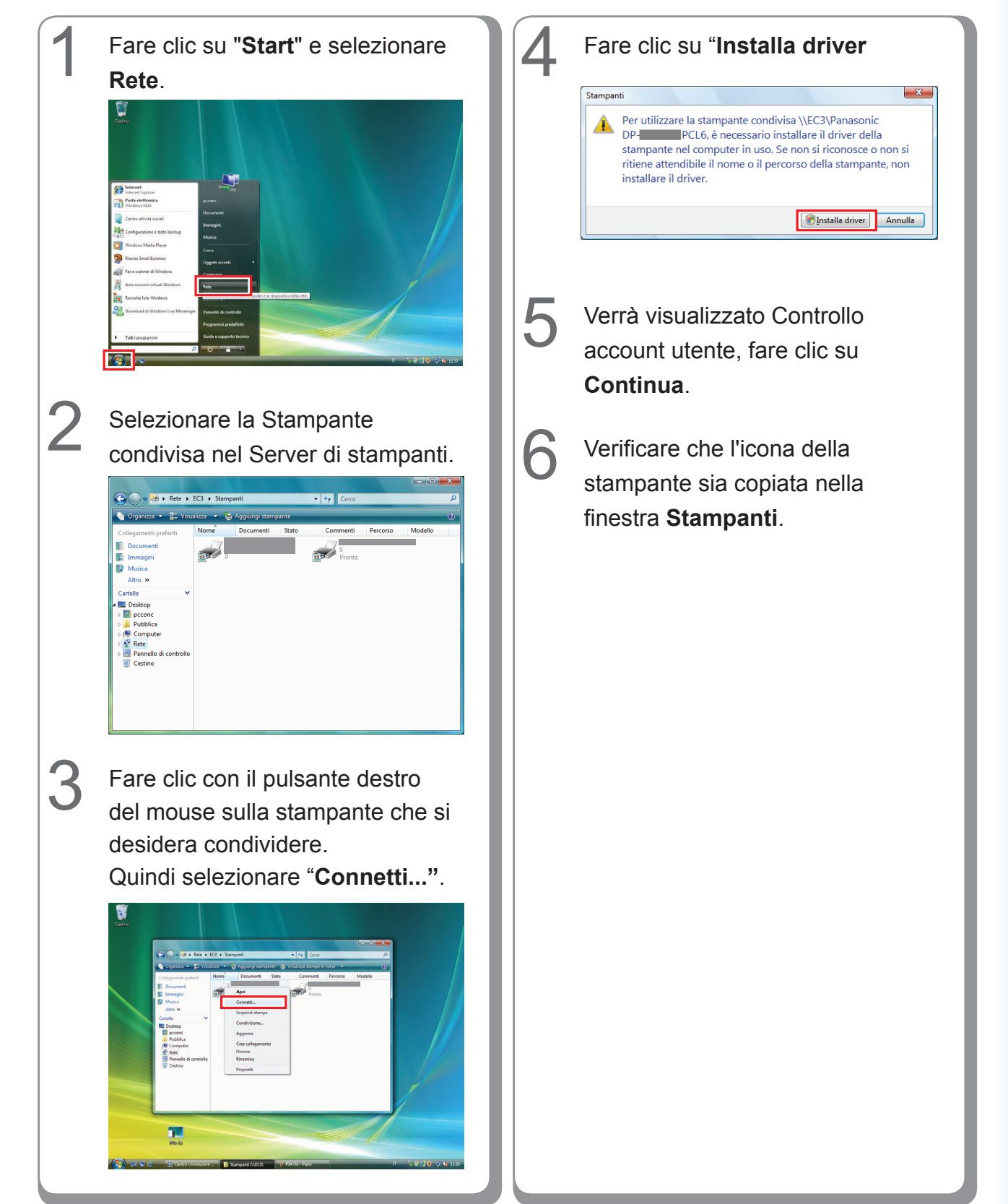

#### Impostazione del PC client per Windows Vista

#### Installazione per Windows (per DP-8020E/8020P, DP-180/190, UF-9000)

#### Installazione di driver e utilità per la stampante di rete (installazione completa)

Installare il driver PostScript3 e il driver PCL6 Emulation. L'installazione di Job Status Utility e PS Driver Security Utility avviene quindi automaticamente. È necessario che la stampante sia collegata in rete.

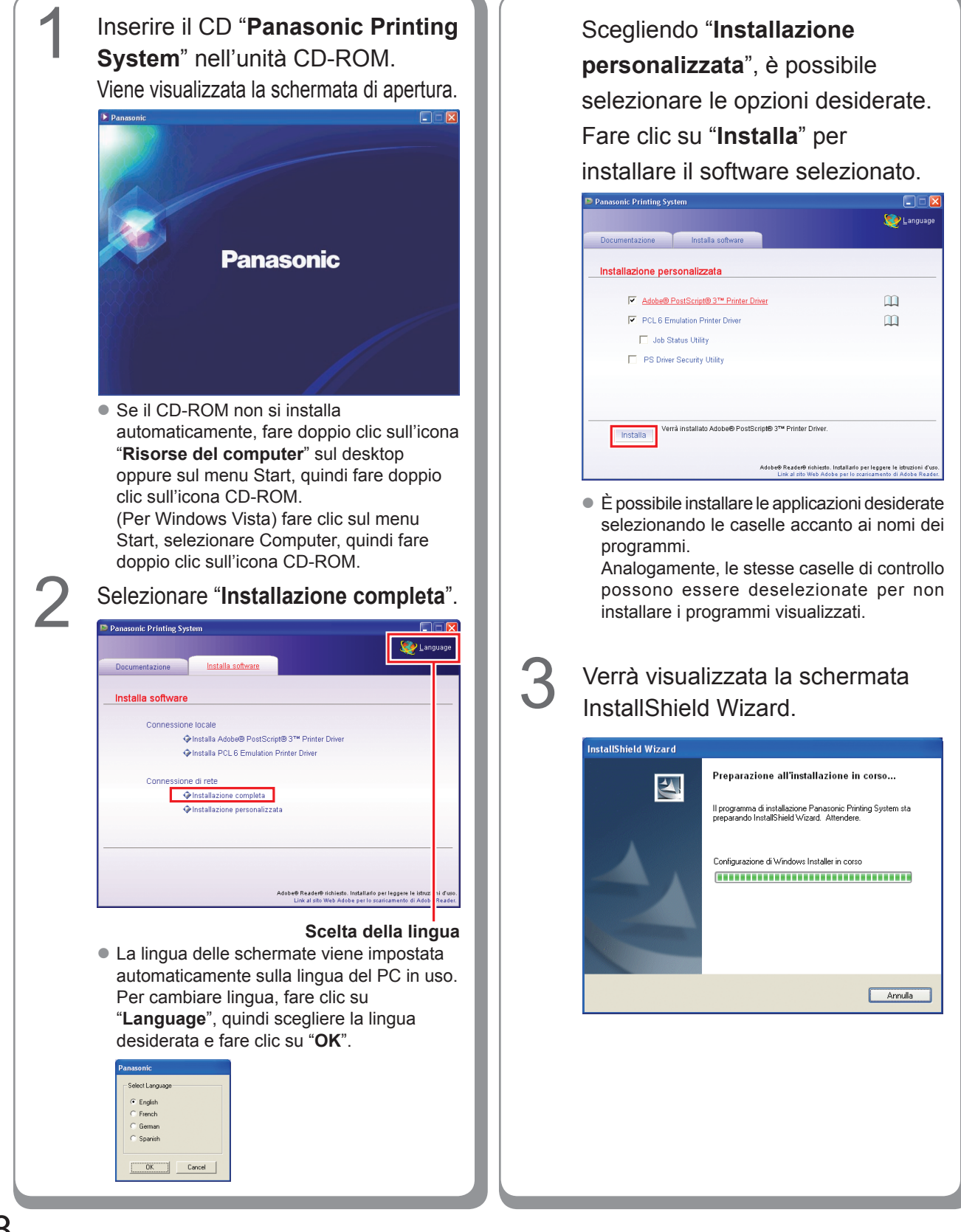

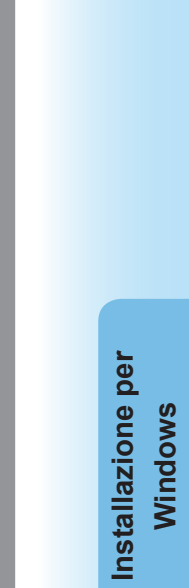

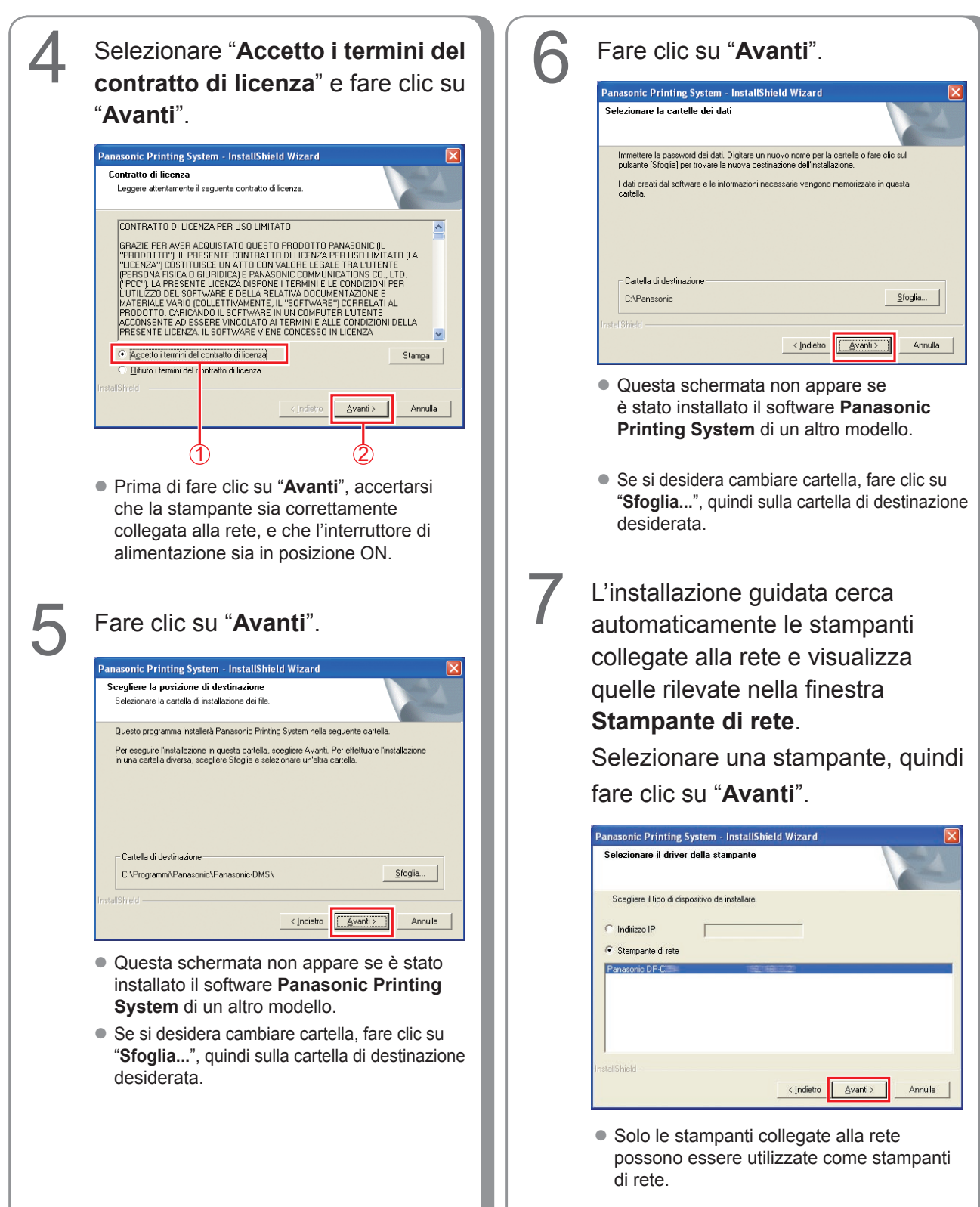

• Se la stampante non è ancora collegata Fare clic su "Installa". alla rete, inserire l'indirizzo IP che le è stato assegnato nella schermata "Selezionare Panasonic Printing System - InstallShield Wizard il driver della stampante" del punto 7 Pronta per l'installazione del programma nella pagina precedente. La stampante La procedura guidata è pronta per iniziare l'install. (Adobe® PostScript® 3(TM) Printer Driver) verrà quindi visualizzata come nella figura Scegliere Installa per iniziare l'installazione. seguente. Selezionare una stampante e Per rivedere o modificare qualsiasi impostazione di installazione, scegliere Indietro. Sceg Annulla per uscire dalla procedura guidata. fare clic su "Avanti". asonic Printing System - InstallShield Wizard ieleziona driver della stampante (Adobe® PostScript® 3(TM) Printer Driver) Scegli il driver della stampante da installare. Panasonic DP-< Indietro Annulla L'installazione guidata cerca automaticamente le stampanti Annulla < Indietro <u>A</u>vanti > collegate alla rete e visualizza quelle rilevate nella finestra Stampante di rete. Se si desidera creare un Selezionare una stampante, quindi collegamento sul desktop di PS Driver Security Utility, selezionare fare clic su "Avanti". questa casella di controllo. Fare clic • L'installazione di "PCL6 Emulation Printer Driver" inizia da questo punto. su "Avanti". anasonic Printing System - InstallShield Wizard Selezionare il driver della stampante Panasonic Printing System - InstallShield Wizard (PCL 6 Emulation Printer Driver) Driver PS Utility per la Sicurezza (Adobe® PostScript® 3(TM) Printer Driver) Scegliere il tipo di dispositivo da installare. Gradirebbe mettere un collegamento a questa utilità sul Suo desktop? Indirizzo IP F set come scorciatoia sul Suo desktop. Stampante di rete Annulla <u>A</u>vanti > < Indietro Avanti > Annulla Solo le stampanti collegate alla rete possono Le stesse caselle di controllo possono essere utilizzate come stampanti di rete. essere deselezionate per non installare i programmi visualizzati.

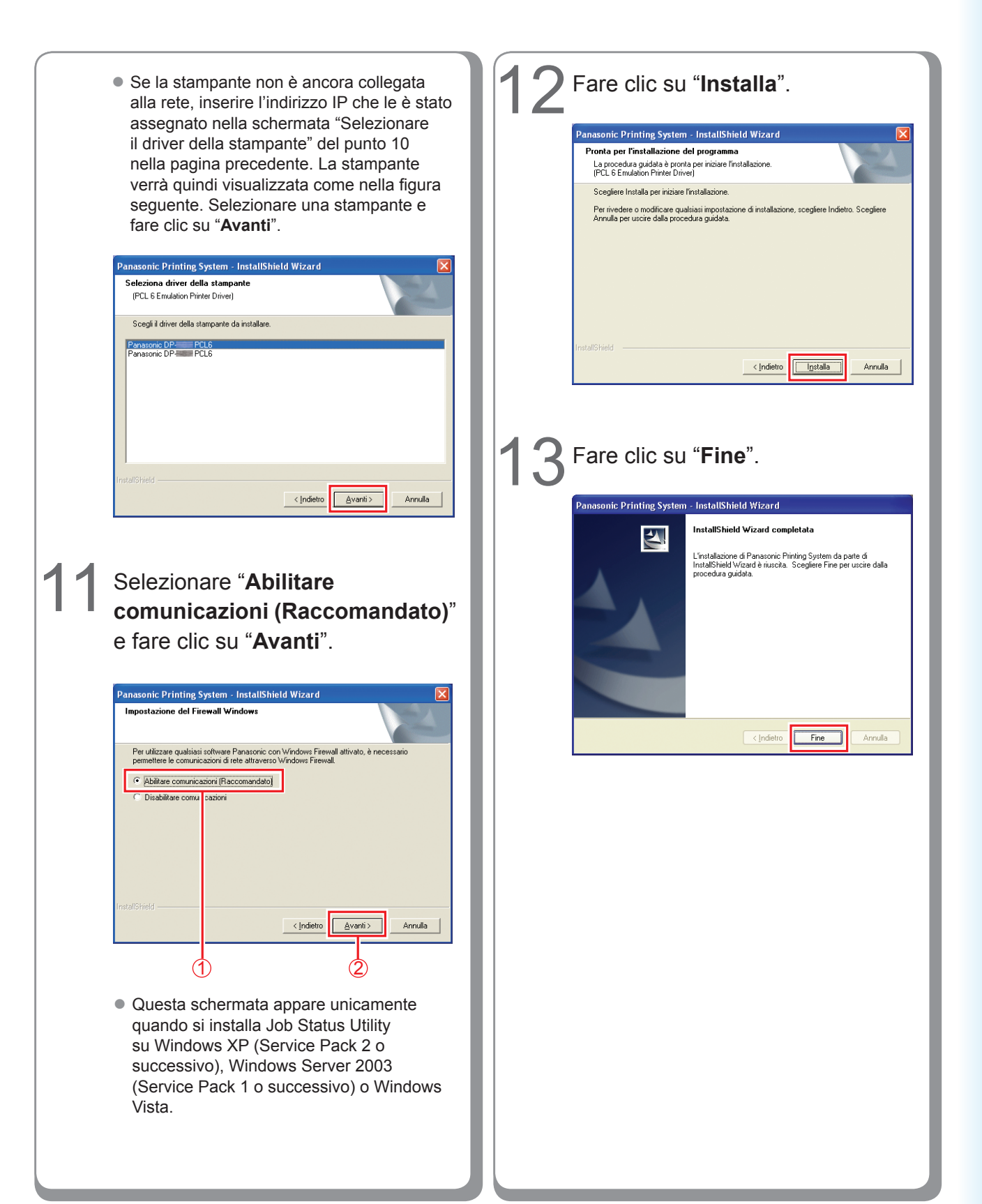

#### Installazione del driver per il collegamento con la porta USB

#### ATTENZIONE

Non collegare il cavo USB finché non si raggiunge il punto 8 (A, B, C)

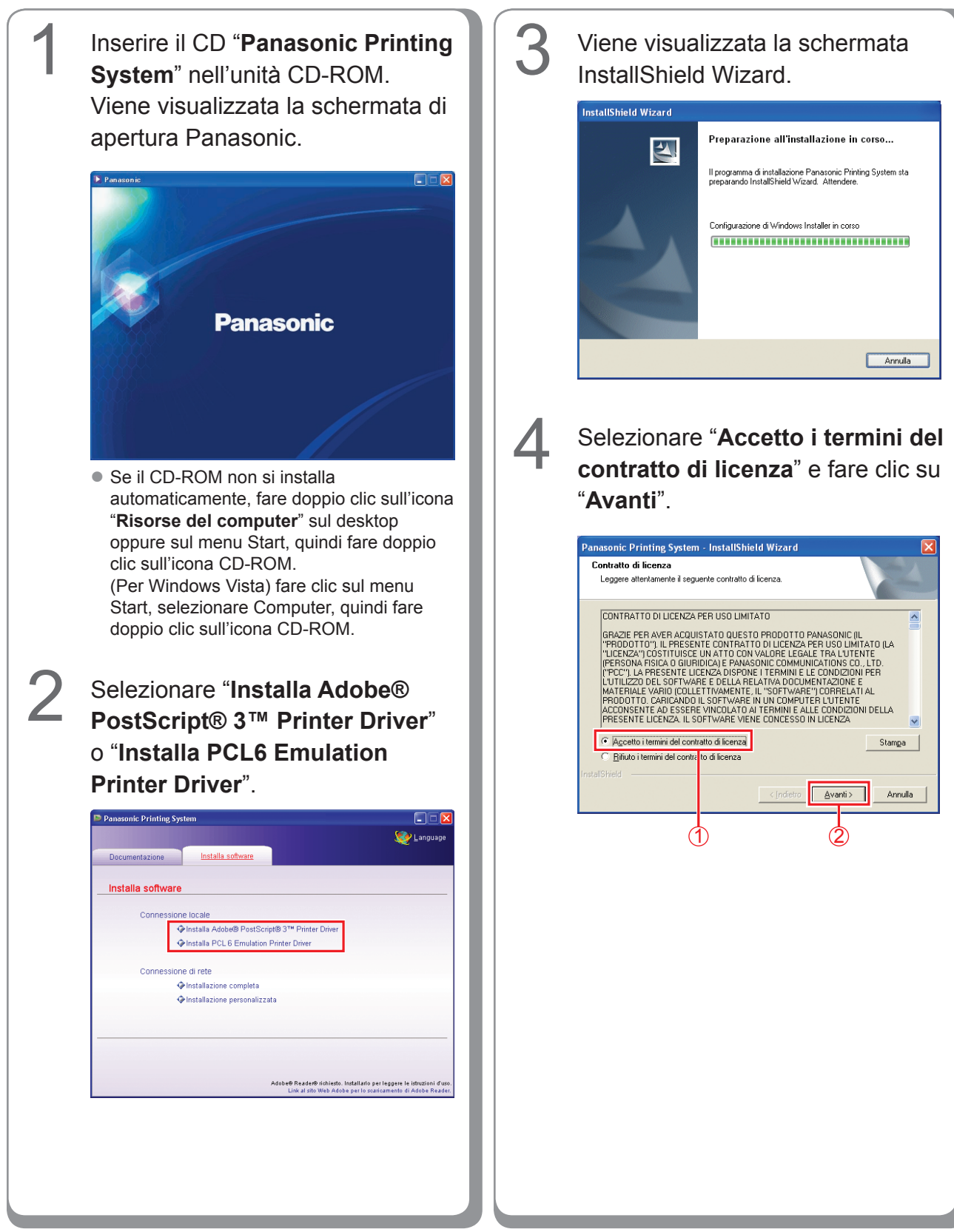

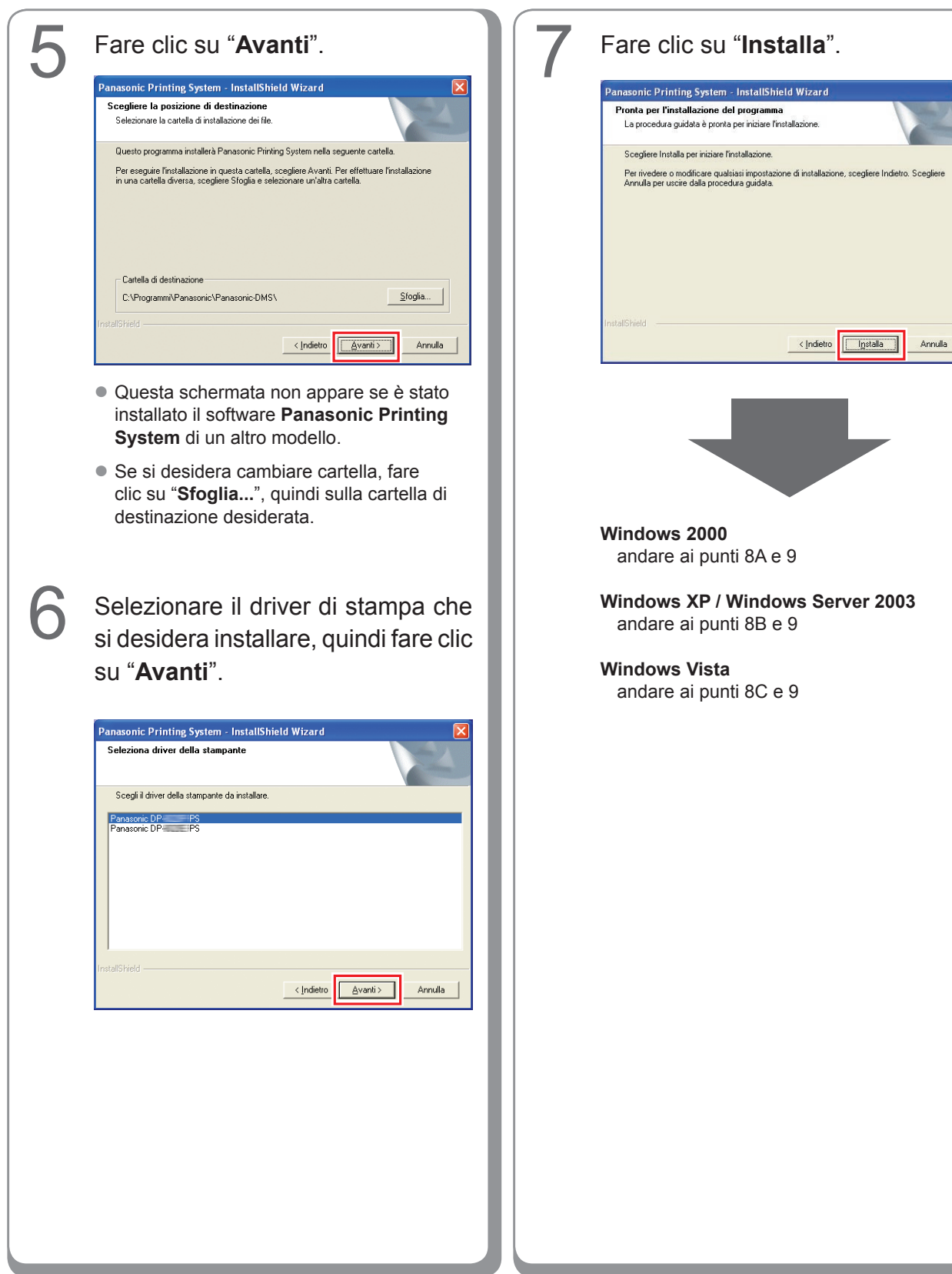

# Installazione per Windows

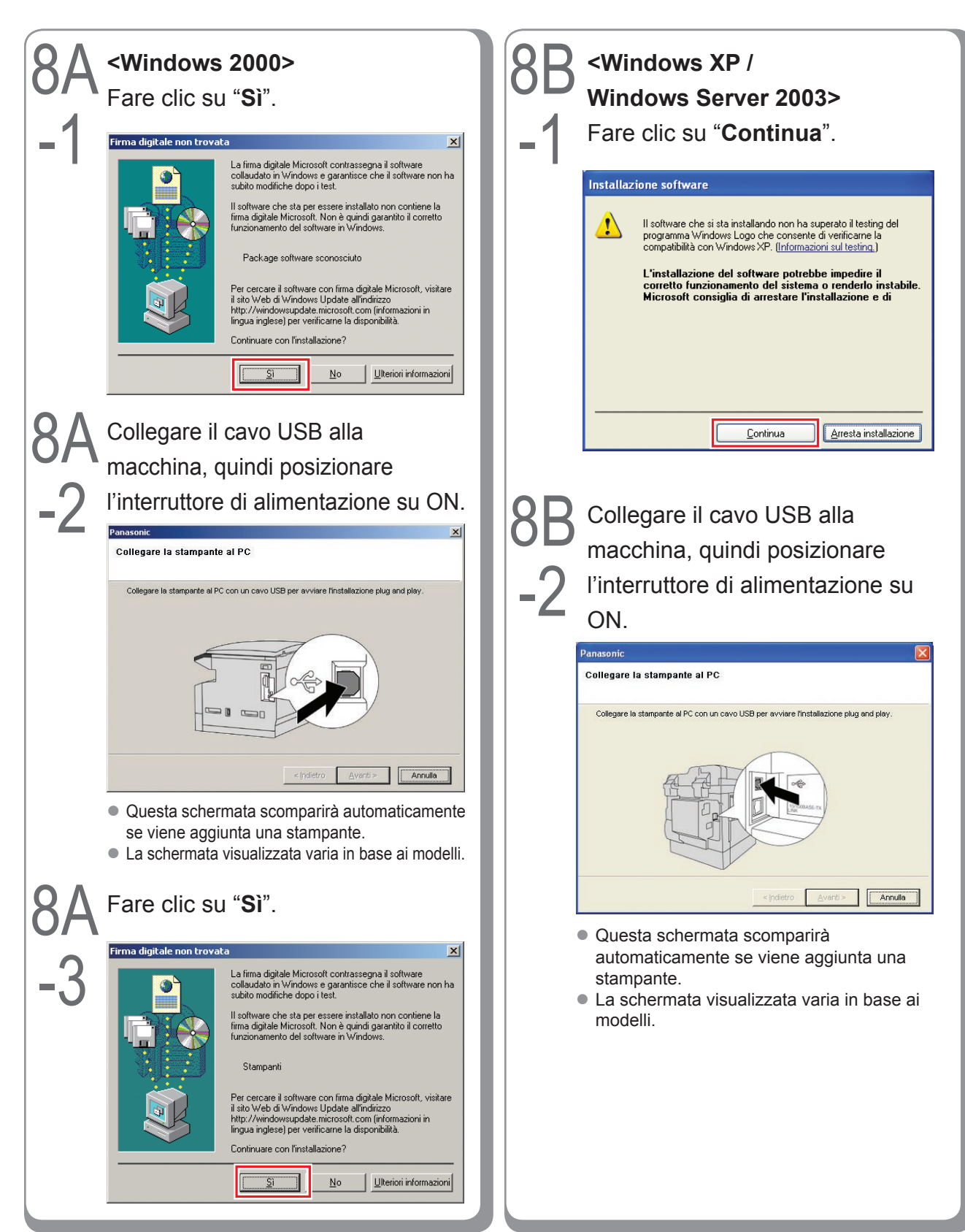

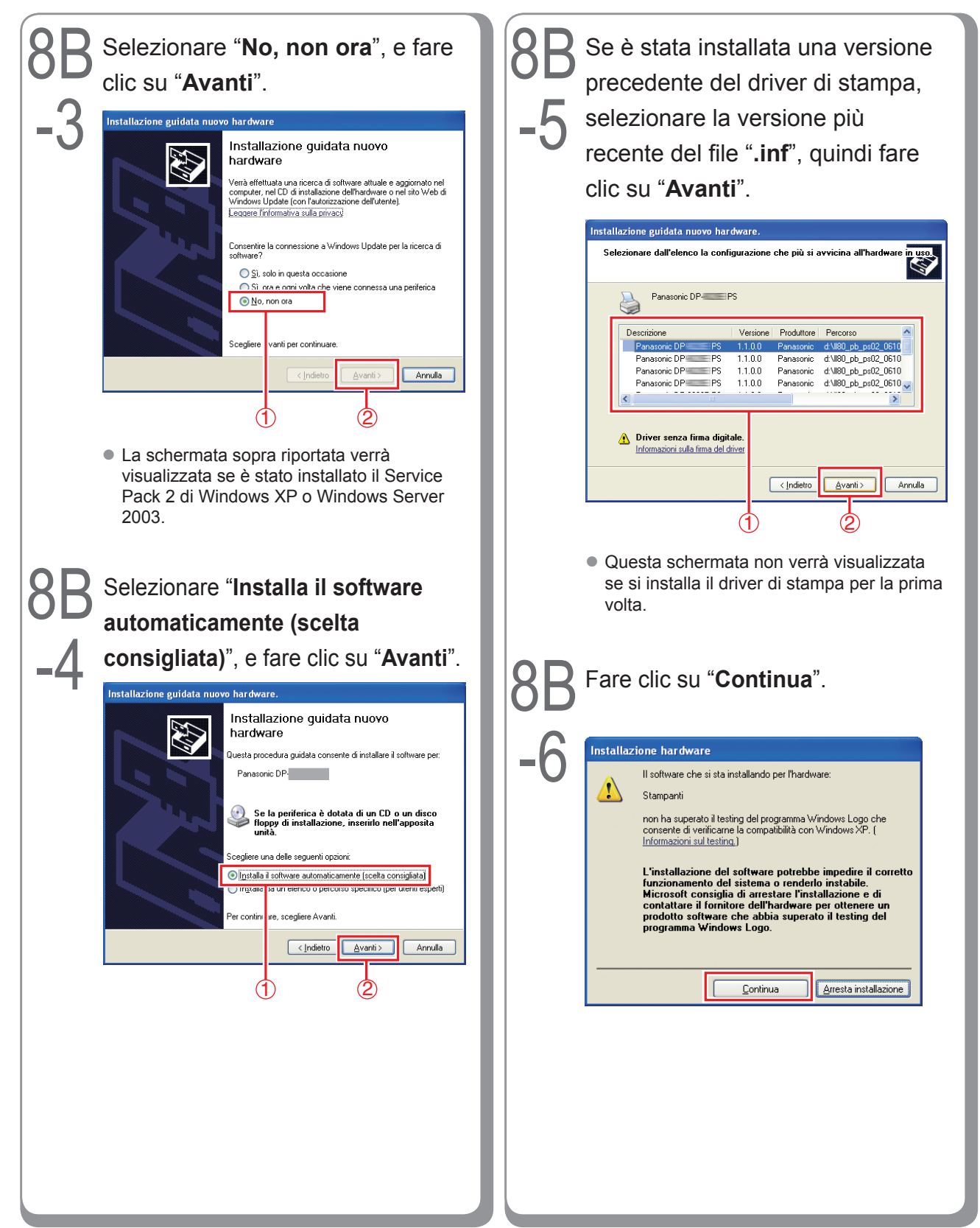

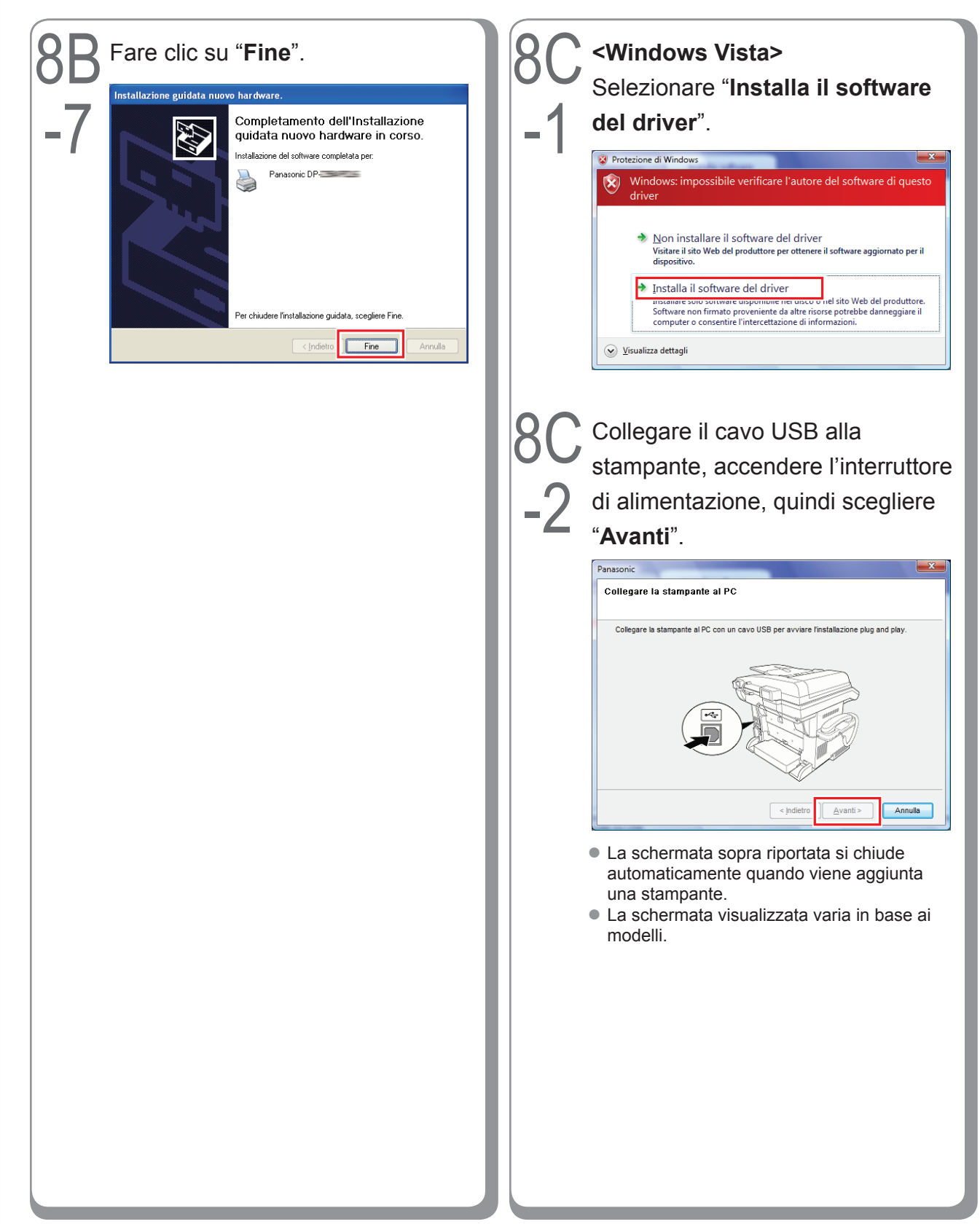

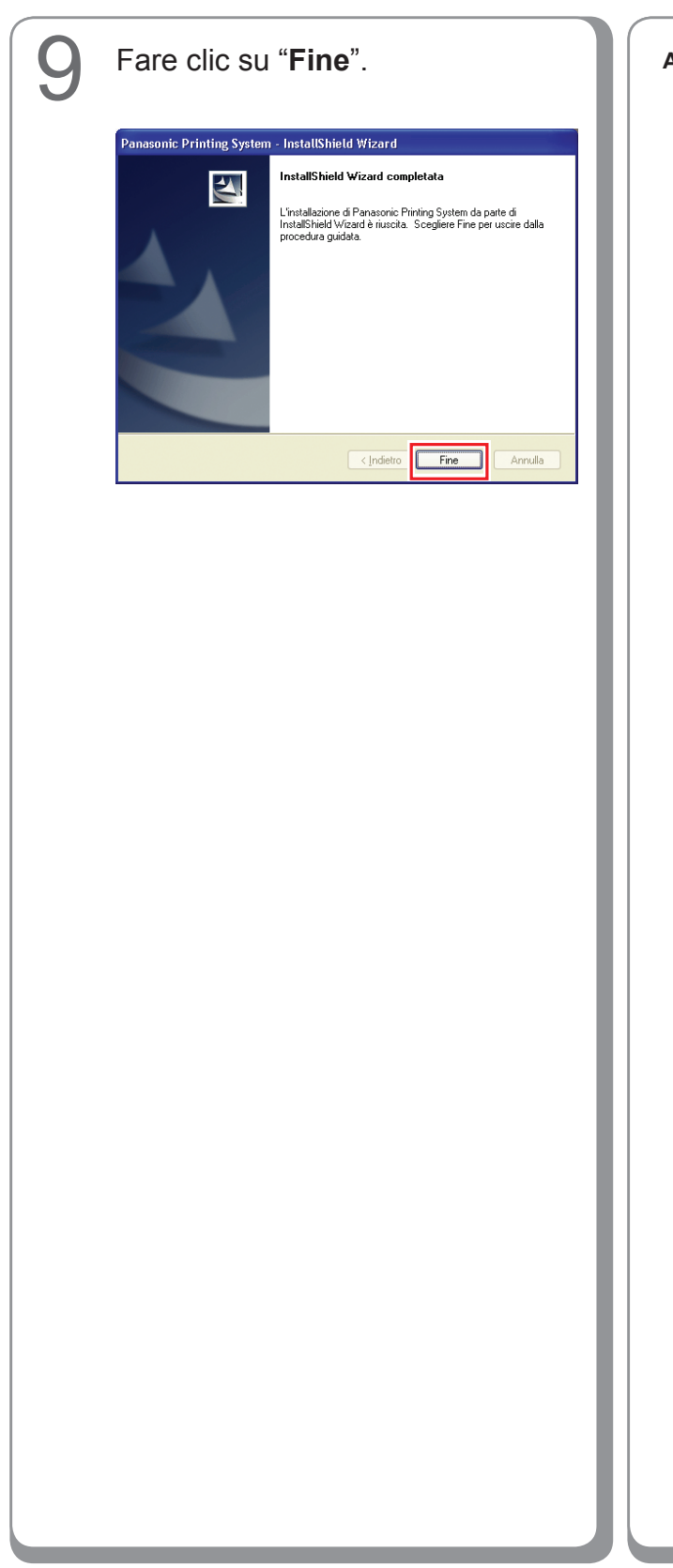

Appunti:

#### Impostazioni periferiche

Aprire la finestra di dialogo della stampante attenendosi alla seguente procedura.

Windows XP/Windows Server 2003: Selezionare "Start" → ("Impostazioni") → "Stampanti e fax"
Windows 2000: Selezionare "Start" → "Impostazioni" → "Stampanti"
Windows Vista: Selezionare "Start" → "Pannello di controllo" → "Hardware e sonoro: Stampante"

Fare clic con il pulsante destro del mouse sulla stampante che si desidera configurare.

| Modifica Visualizza Preferiti S        | rumenti ?               |        |                            |
|----------------------------------------|-------------------------|--------|----------------------------|
| Indietro + 🕥 + 🏂 🔎 🕻                   | ierca 🜔 Cartelle 🛄 -    |        |                            |
| 1220 🐁 Stampanti e fax                 |                         |        | Sector 1                   |
| Operazioni stampante 🛛 🛞               | Panasonic DP-IBBBI PCL6 | Panaso | nic DP-Intel IPS<br>Apri   |
| Aggiungi stampante                     | 1000                    |        | Preferenze stampa          |
| Wsuakzza stampa in corso               |                         |        | Sospendi stampa            |
| Selezionare la preferenze di<br>stampa |                         |        | Conduisione                |
| 👹 Sospendi stampa                      |                         |        | Usa stampante non in linea |
| 🚵 Condividi stampante                  |                         |        | Crea colectrosoto          |
| 🖬 Rinomina stampante                   |                         |        | Elmina                     |
| X Elimina stampante                    |                         |        | Rinomina                   |
| 🥁 Imposta proprietá stampante          |                         |        | Proprietà                  |
| Altre risorse (*)                      |                         |        |                            |
| Recordo di controlo                    |                         |        |                            |
| Scapper e fotocamera digitali          |                         |        |                            |
| Documenti                              |                         |        |                            |
| Immagini                               |                         |        |                            |
| Risorse del computer                   |                         |        |                            |
|                                        |                         |        |                            |

 Questa schermata è diversa a seconda del sistema operativo Windows.

#### Fare clic su "**Proprietà**".

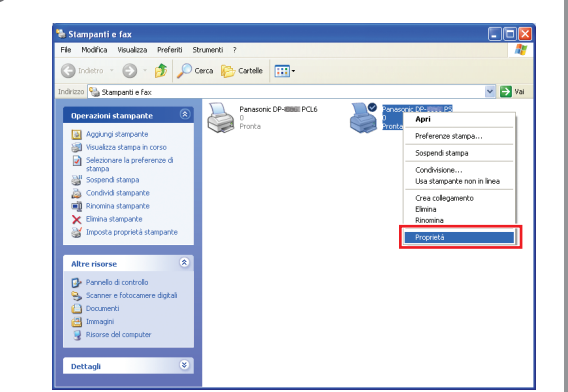

4

З

Selezionare la scheda "Impostazioni periferica", "Opzioni periferiche" o "Periferica", configurare le periferiche opzionali, quindi fare clic su "OK".

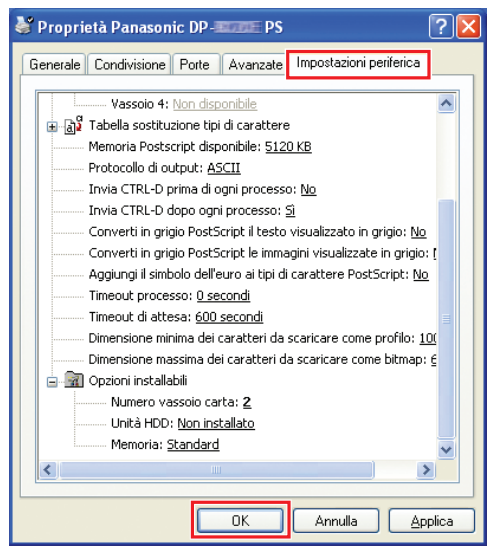

Se si seleziona la stampante PostScript3.

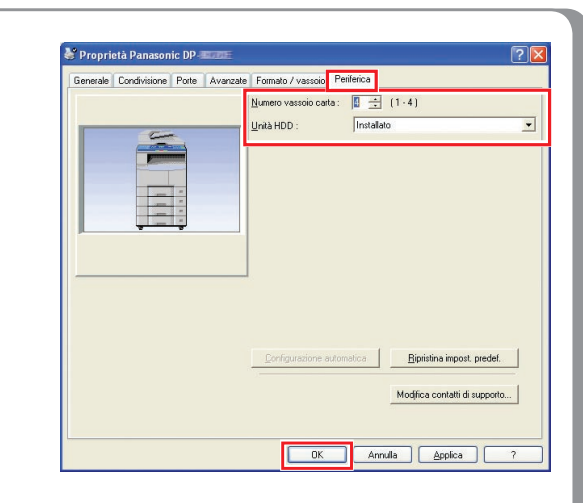

Se si seleziona la stampante PLC6.
L'illustrazione visualizzata varia in base ai

 L'illustrazione visualizzata varia in base ai modelli. Appunti:

#### Impostazione condivisa del PC server

Se il sistema operativo client è diverso da quello del server di stampa di rete, è necessario aggiungere il driver di stampa. Utilizzare **PrnCopy.exe** prima di installare il driver di stampa.

- Procedure di creazione del driver di stampante alternativo per il sistema operativo del client.
- 1. Aprire il CD-ROM "Panasonic Printing System" con Explorer.
- 2. Aprire, nell'ordine, le cartelle "Strumenti" e "PrnCopy".
- 3. Fare doppio clic su "PrnCopy.exe".
- 4. Premere il tasto <Y> e quindi <INVIO> nella schermata visualizzata.

Il driver di stampante alternativo per il sistema operativo del client verrà aggiunto in una cartella creata nel desktop. Selezionare un corretto driver di stampa nella cartella per l'installazione del driver di stampa per un sistema operativo client. La stessa procedura illustrata per il driver PS può essere estesa al driver PCL6 Emulation.

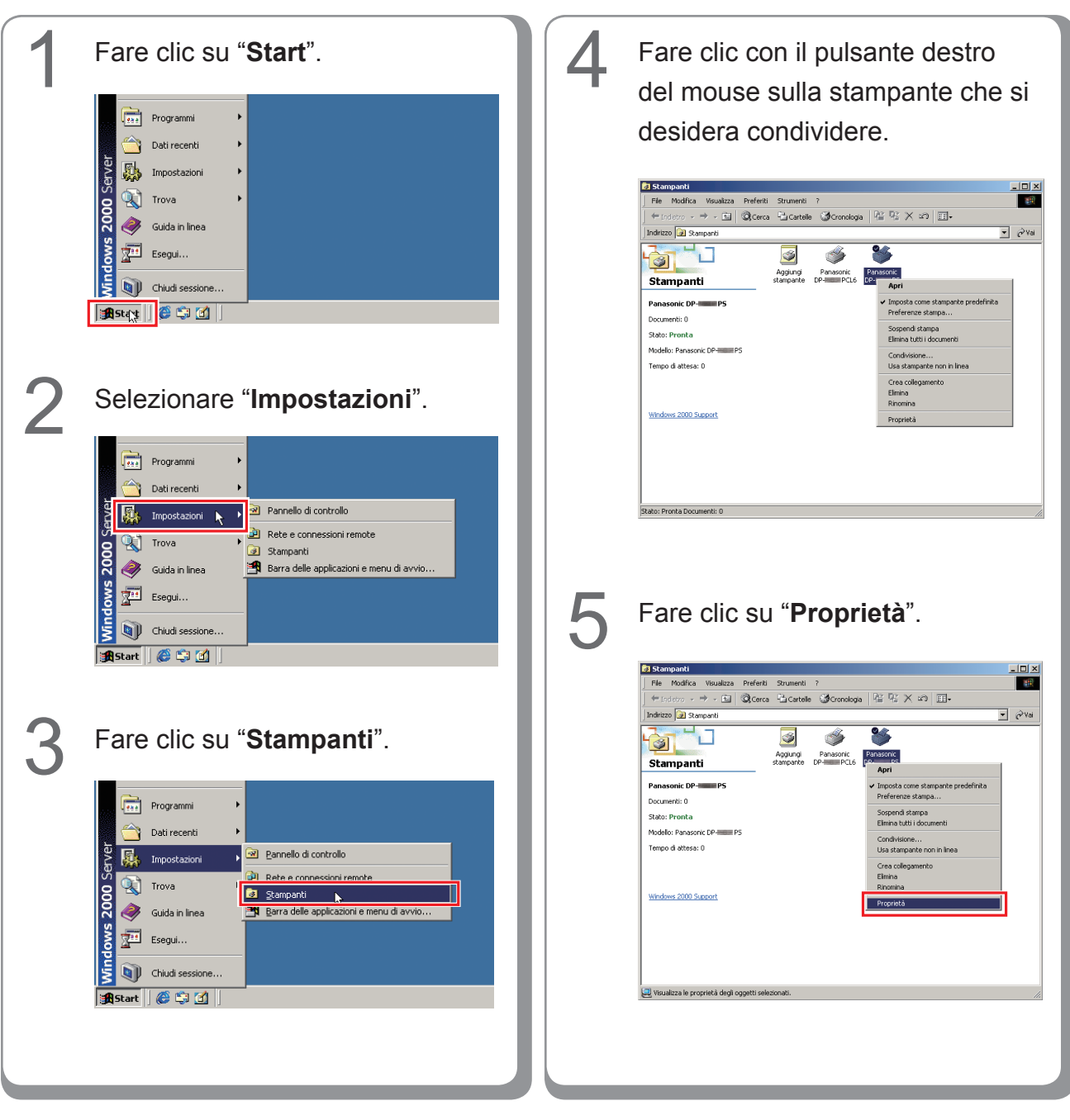

#### Impostazione condivisa per Windows 2000 Server.

| 🇳 Panasonic DP-                                                                                                    | PS Proprietà                                                                                                    |
|----------------------------------------------------------------------------------------------------|----------------------------------------------------------------------------------------------------|
| Protezione                                                                                                    | Impostazioni periferica                                                                                                    |
| Generale                                                                                                    | Condivisione Porte Avanzate                                                                                                    |
| 🍏 Panasonio                                                                                                    | DP-PS                                                                                                    |
| • Non condividere                                                                                                    |                                                                                                    |
| C Condividi con na                                                                                                    | ime:                                                                                                    |
|                                                                                                    |                                                                                                    |
| Driver per versioni                                                                                                    | di Windows diverse                                                                                                    |
| Se questa stamp<br>Windows diverse                                                                                                    | ante è condivisa con utenti che utilizzano versioni di<br>, sarà necessario installare driver aggiuntivi.                                                                                                    |
|                                                                                                    | Dimension                                                                                                    |
|                                                                                                    | Uriver aggiuntivi                                                                                                    |
|                                                                                                    |                                                                                                    |
|                                                                                                    |                                                                                                    |
|                                                                                                    |                                                                                                    |
|                                                                                                    | OK Annulla Applica                                                                                                    |
| Selezionare<br>nome" e im<br>Es.: Panasor                                                                                                    | l'opzione " <b>Condividi con</b><br>mettere il nome condivision                                                                                                    |
| Selezionare<br>nome" e im<br>Es.: Panasor                                                                                                    | l'opzione " <b>Condividi con</b><br>mettere il nome condivisioni<br>ni                                                                                                    |
| Selezionare<br>nome" e im<br>Es.: Panasor                                                                                                    | l'opzione " <b>Condividi con</b><br>mettere il nome condivisio<br>ni<br>PS Proprietà                                                                                                    |
| Selezionare<br>nome" e im<br>Es.: Panasor<br>Panasonic DP-<br>Protezione<br>Generale                                                                                                    | l'opzione " <b>Condividi con</b><br>mettere il nome condivisio<br>ni<br>PS Proprietà<br>Impostazioni periferica<br>Condivisione Porte Avanzate                                                                                                    |
| Selezionare<br>nome" e imi<br>Es.: Panasori<br>Panasonic DP-<br>Protezione<br>Generale<br>Panasoni                                                                                           | l'opzione " <b>Condividi con</b><br>mettere il nome condivisio<br>il<br><u>PS Proprietà</u><br><u>Impostazioni periferica</u><br>Condivisione <u>Porte</u> Avanzate                                                                                                    |
| Selezionare<br>nome" e im<br>Es.: Panasor<br>Panasonic DP<br>Protezione<br>Generale<br>Panasonic                                                                                             | l'opzione " <b>Condividi con</b><br>mettere il nome condivisio<br>ni<br><u>PS Proprietà [<br/>Condivisione Porte Avanzate</u><br>s DP PS                                                                                                    |
| Selezionare<br>nome" e im<br>Es.: Panasor<br>Panasonic DP<br>Protezione<br>Generale<br>Panasonic<br>Panasonic                                                                                | I'opzione " <b>Condividi con</b><br>mettere il nome condivisioni<br>ni<br><u>PS Proprietà</u><br><u>Impostazioni periferica</u><br>Condivisione <u>Porte</u> Avanzate<br>s DP- PS                                                                                                    |
| Selezionare<br>nome" e im<br>Es.: Panasor<br>Panasonic DP-<br>Protezione<br>Generale<br>Panasonic<br>Panasonic<br>C Non condividere<br>O non condividere                                     | l'opzione " <b>Condividi con</b><br>mettere il nome condivision<br>ii<br>PS Proprietà<br>Condivisione Porte Avanzate<br>DP PS                                                                                                    |
| Selezionare<br>nome" e imu<br>Es.: Panasor<br>Protezione<br>Generale<br>Panasonic<br>Protezione<br>Generale<br>Panasonic<br>Condividere                                                      | l'opzione " <b>Condividi con</b><br>mettere il nome condivision<br>il<br>P5 Proprietà<br>Condivisione Porte Avanzate<br>DP PS                                                                                                    |
| Selezionare<br>nome" e imu<br>Es.: Panasor<br>Protezione<br>Generale<br>Panasonic<br>Panasonic<br>Panasonic<br>Panasonic<br>Panasonic                                                        | l'opzione " <b>Condividi con</b><br>mettere il nome condivision<br>ni<br><u>PS Proprietà</u><br>Condivisione <u>Porte</u> Avanzate<br>s DP PS<br>me: Panasoni                                                                                                    |
| Selezionare<br>tome" e im<br>es.: Panasor<br>Protezione<br>Generale<br>Mon condividere<br>Condividi con no<br>Driver per versioni<br>Se questa stamp                                         | di Windows diverse<br>ante è condrivia con utenti che utilizzano versioni di                                                                                                    |
| Selezionare<br>ome" e imi<br>s.: Panasori<br>Protezione<br>Generale<br>Mon condividere<br>Mon condividere<br>Condividi con no<br>Driver per versioni<br>Se questa stamp<br>Windows diverse   | l'opzione "Condividi con<br>mettere il nome condivision<br>ni<br>PS Proprietà<br>Impostazioni periferica<br>Condivisione Porte Avanzate<br>DP- PS<br>imme: Panasoni<br>di Windows diverse<br>ante è condivisa con utenti che utilizzano versioni di<br>, sarà necessario installare driver aggiuntivi.      |
| Selezionare<br>nome" e imu<br>Es.: Panasori<br>Protezione<br>Generale<br>Mon condividere<br>Condivid con no<br>Driver per versioni<br>Se queste stamp.<br>Windows diverse                    | l'opzione "Condividi con<br>mettere il nome condivisio<br>ii<br>PS Proprietà<br>Condivisione Porte Avanzate<br>DP PS<br>di Windows diverse<br>arte è condivisa con utenti che utilizzano versioni di<br>, sarà necessario installare driver aggiuntivi.                                                     |
| Selezionare<br>nome" e imi<br>Es.: Panasor<br>Protezione<br>Generale<br>Mon condividere<br>Non condividere<br>Condividi con no<br>Driver per versioni<br>Se questa stamp.<br>Windows diverse | l'opzione "Condividi con<br>mettere il nome condivisio<br>il<br>P5 Proprietà<br>Condivisione Porte Avanzate<br>DP PS<br>di Windows diverse<br>ante è condivisa con utenti che utilizzano versioni di<br>, satà necessario installare driver aggiuntivi                                                      |
| Selezionare<br>nome" e imu<br>Es.: Panason<br>Protezione<br>Generale<br>Mon condividere<br>Mon condividere<br>Mon condividere<br>Se questa stamp.<br>Windows diverse                         | l'opzione "Condividi con<br>mettere il nome condivision<br>il<br>PS Proprietà ////<br>Condivisione Porte Avanzate<br>DP PS<br>me: Panasoni<br>di Windows diverse<br>ante è condivisa con utenti che utilizzano versioni di<br>, sarà necessario installare diver aggiuntivi.                                |
| Selezionare<br>nome" e im<br>Es.: Panasor<br>Protezione<br>Generale<br>Mon condividere<br>Condividi con no<br>Driver per versioni<br>Se questa stamp<br>Windows diverse                      | I'opzione "Condividi con<br>mettere il nome condivision<br>i<br>PS Proprietà<br>Ondivisione Porte Avanzate<br>condivisione Porte Avanzate<br>condivisione Porte Avanzate<br>di Windows diverse<br>ante è condivisa con utenti che utilizzano versioni di<br>, sarà necessario installare driver aggiuntivi. |
| Selezionare<br>nome" e imu<br>Es.: Panasori<br>Protezione<br>Generale<br>Mon condividere<br>Condivid con no<br>Driver per versioni<br>Se queste stamp.<br>Windows diverse                    | l'opzione "Condividi con<br>mettere il nome condivisio<br>i<br>PS Proprietà<br>Condivisione Porte Avanzate<br>DP PS<br>di Windows diverse<br>ante è condivisa con utenti che utilizzano versioni di<br>, sarà necessario installare driver aggiuntivi                                                       |

Se è necessario installare un diverso driver di stampa per il sistema operativo client, fare clic su [**Driver aggiuntivi...**], dopodiché è possibile aggiungere manualmente il driver di stampa seguendo le istruzioni visualizzate sullo schermo. Per creare con facilità i driver di stampa per i vari sistemi operativi, utilizzare PrnCopy.exe prima dell'installazione. (Vedere a pagina 70)

Fare clic su "OK" per chiudere la schermata.

8

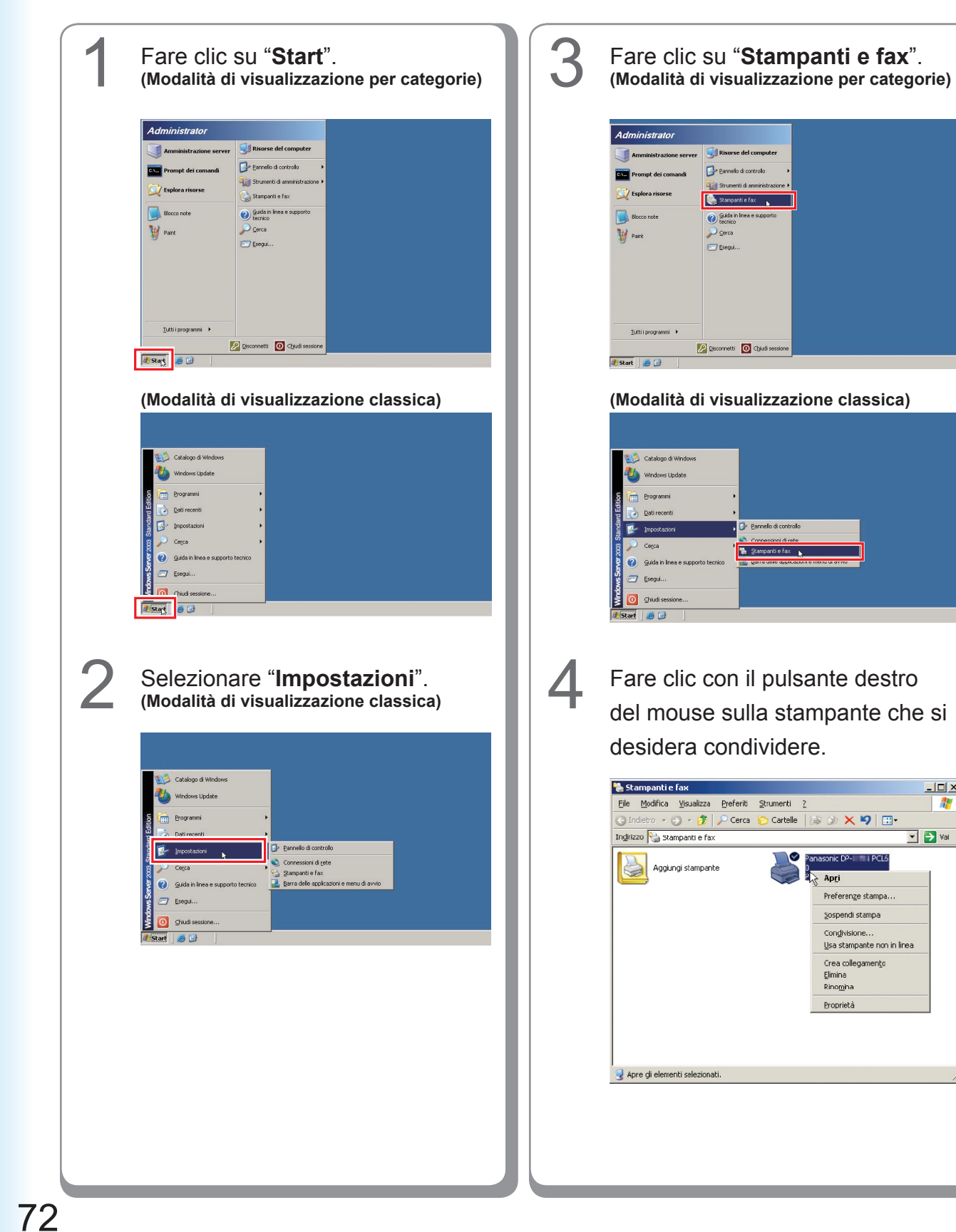

- 🗆 🗵

1

💌 🄁 Vai

Impostazione condivisa per Windows Server 2003.
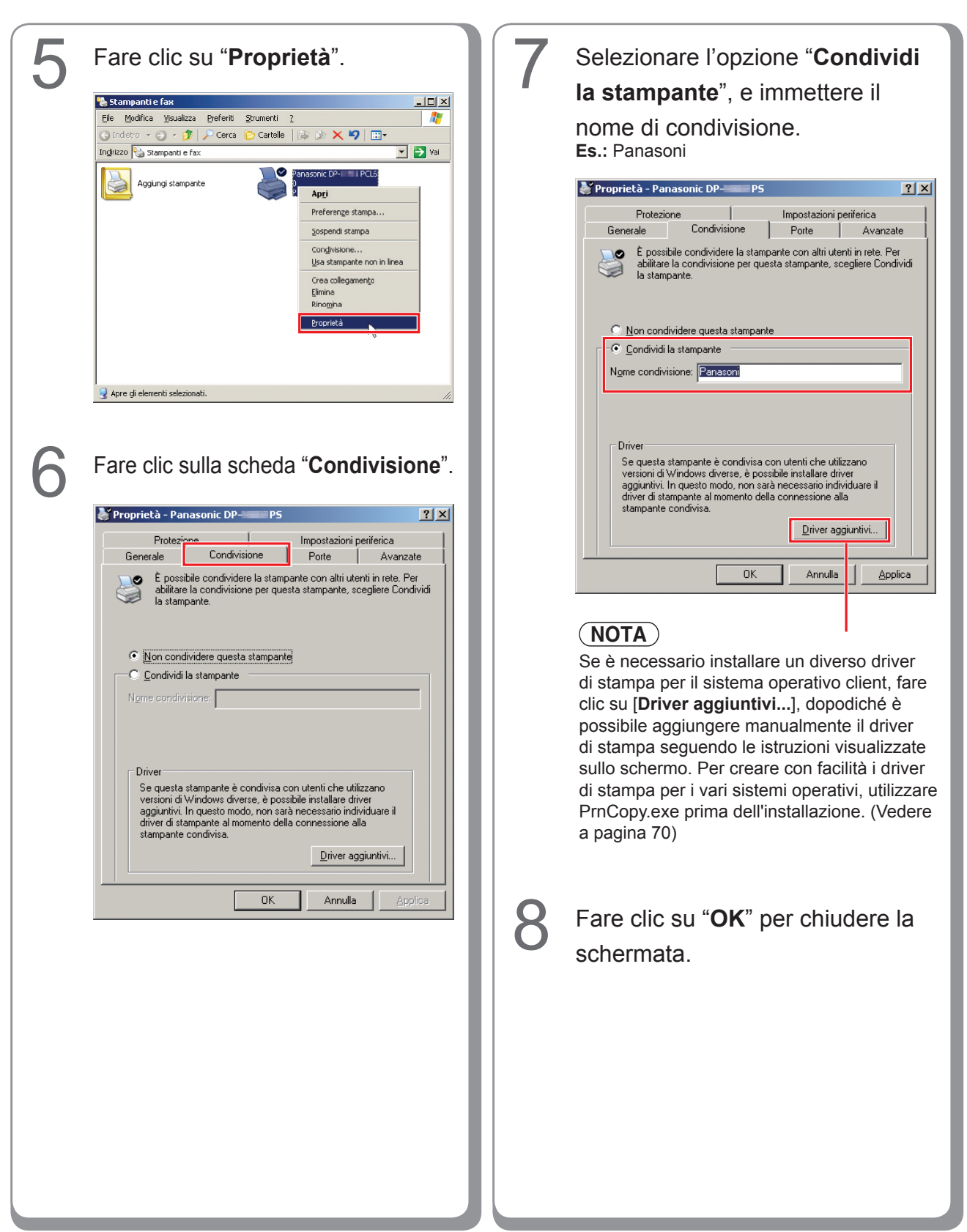

# Impostazione del PC client

## Impostazione del PC client per Windows XP e Windows 2000

Le illustrazioni riportate per i passaggi che seguono si riferiscono a Windows XP. Le procedure relative agli altri sistemi operativi Windows sono sostanzialmente identiche, tranne per alcuni dettagli.

| <ul> <li>Stampanti e fax</li> <li>Ele Modifica Yisukiza Preferti Strumenti 2</li> <li>Indetro - O - O - O - O - Cerca Catale</li> <li>Indetro Stampanti e fax</li> <li>Operazioni stampante</li> <li>Apglung stampante</li> <li>Indetro stampante</li> <li>Indetro stampante</li> <li>Indetro stampante</li> <li>Indetro stampante</li> <li>Indetro stampante</li> <li>Indetro stampante</li> <li>Indetro stampante</li> <li>Indetro stampante</li> </ul>                                                                                                    |
|----------------------------------------------------------------------------------------------------|
| Vedere anche<br>Restance<br>stance<br>Cogetti: 1<br>                                                                                                    |
| 2 Fare clic su "start", fare clic con<br>il pulsante destro del mouse su<br>"Risorse del computer", quindi<br>selezionare "Esplora".                                                                                                    |
| internet:   internet:   internet: |
| 3 Selezionare la stampante condivisa sul server di stampa.                                                                                                    |

# Trascinare l'icona della stampante nella finestra **Stampanti e fax**.

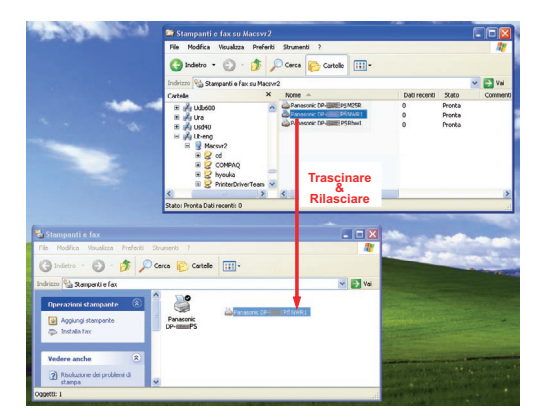

5

Verificare che l'icona della stampante sia stata copiata nella finestra **Stampanti e fax**.

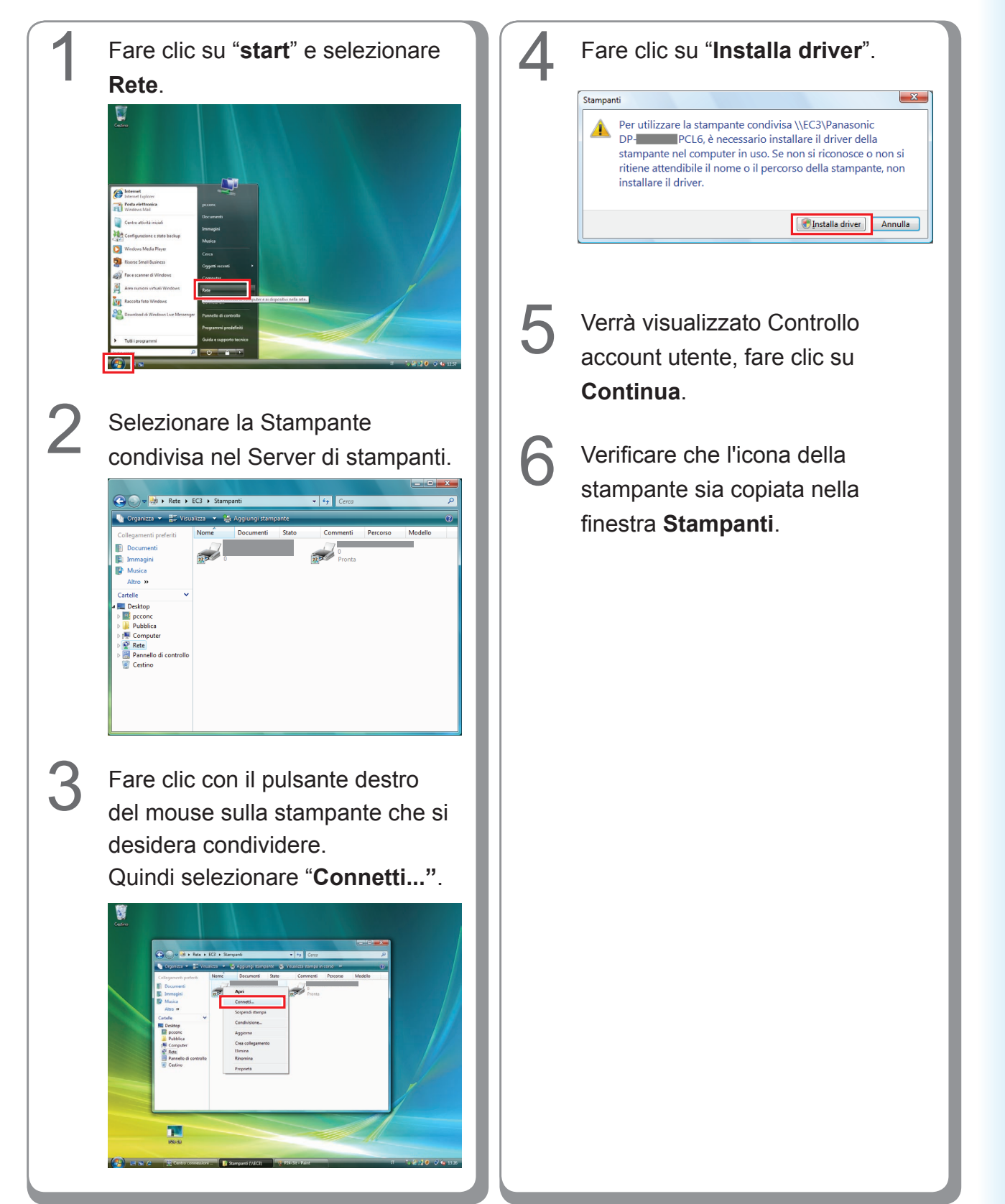

## Impostazione del PC client per Windows Vista

# Installazione per Macintosh

# Installazione per Mac OS 8.6/9.x

## Installazione del driver di stampa PS

### NOTA

Sebbene per ogni modello l'installazione in Macintosh sia la stessa, la procedura varia in base alla versione di Mac OS.

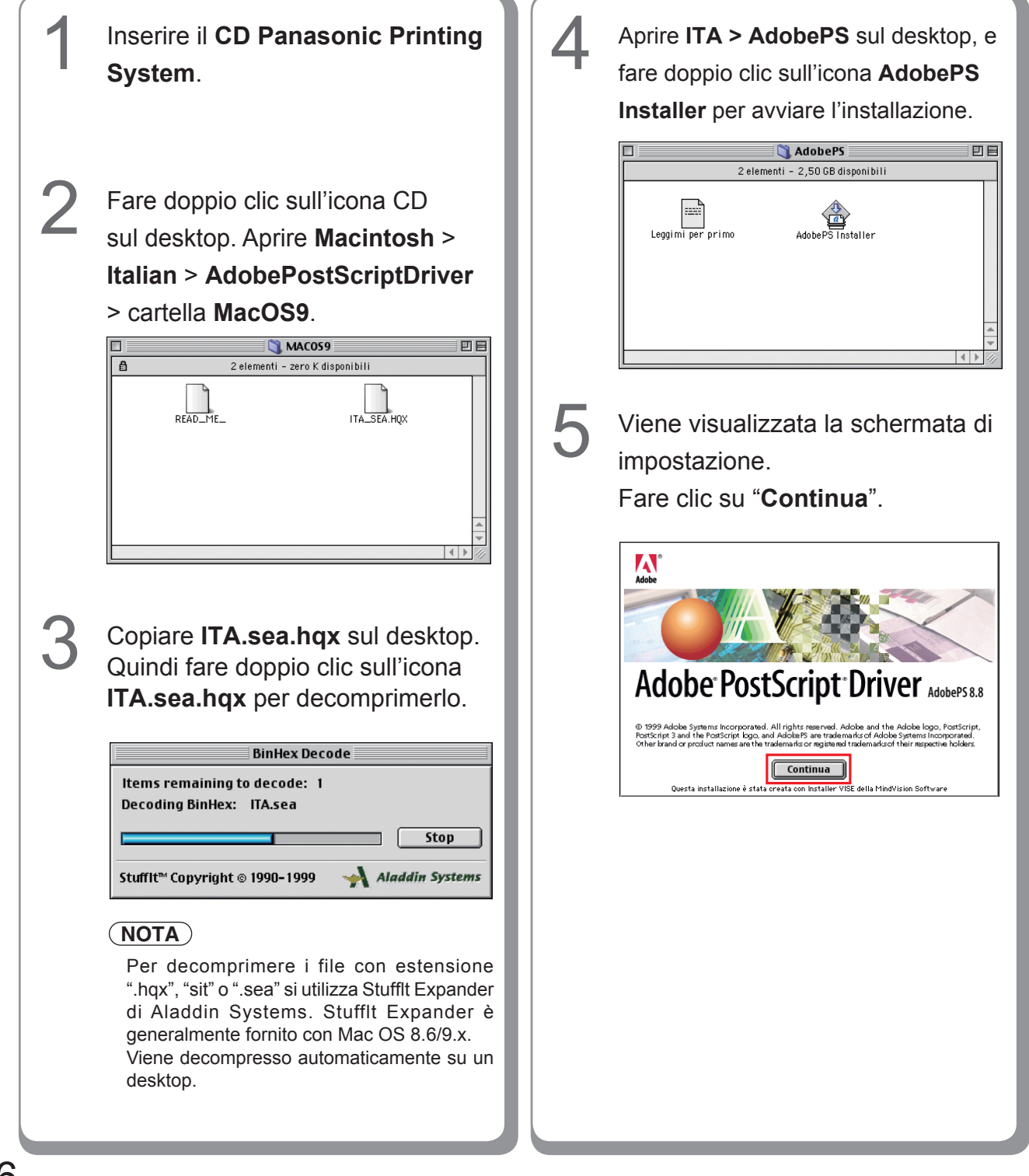

| 6 | Fare clic su " <b>Accetta</b> ".                                                                                                    |
|---|----------------------------------------------------------------------------------------------------|
|   | Licenza  Adde Systems Inorporate OMERGINESS CONTRATTO DI LEBERA CON L'UTIMITE FINALE  MARTINO DI LEBERA CON L'UTIMITE FINALE  MARTINO DI LEBERA CON L'UTIMITE L'UTIMITE L'UTIMITE L'UTIMITE L'UTIMITE  MARTINO DI LEBERA CON L'UTIMITE FINALE  MARTINO DI LEBERA CON L'UTIMITE L'UTIMITE L'UTIMITE L'UTIMITE L'UTIMITE  MARTINO DI LEBERA CON L'UTIMITE L'UTIMITE  MARTINO DI LEBERA CON L'UTIMITE  MARTINO DI LEBERA CON L'UTIMITE  MARTINO DI LEBERA CON L'U |
| 7 | Fare clic su "Installa".                                                                                                    |
| 8 | Fare clic su "Esci".                                                                                                    |
|   | installato si raccomanda di riavviare il computer. Fai clic su Riavvia oppure su Esci per uscire dall'Installer. Per eseguire ulteriori installazioni fai clic su Continua. Continua Esci Riavvia La procedura di installazione è completata.                                                                                                    |
|   |                                                                                                    |
|   |                                                                                                    |

Appunti:

### Installazione del file PPD

- Dopo avere completato l'installazione del driver di stampa AdobePS, installare il file di descrizione della stampante PostScript (PPD) nella cartella di sistema come segue:
- Il file PPD è un file contenente la descrizione delle funzioni specifiche della stampante, ad es. le funzioni dell'unità principale e dei prodotti opzionali.

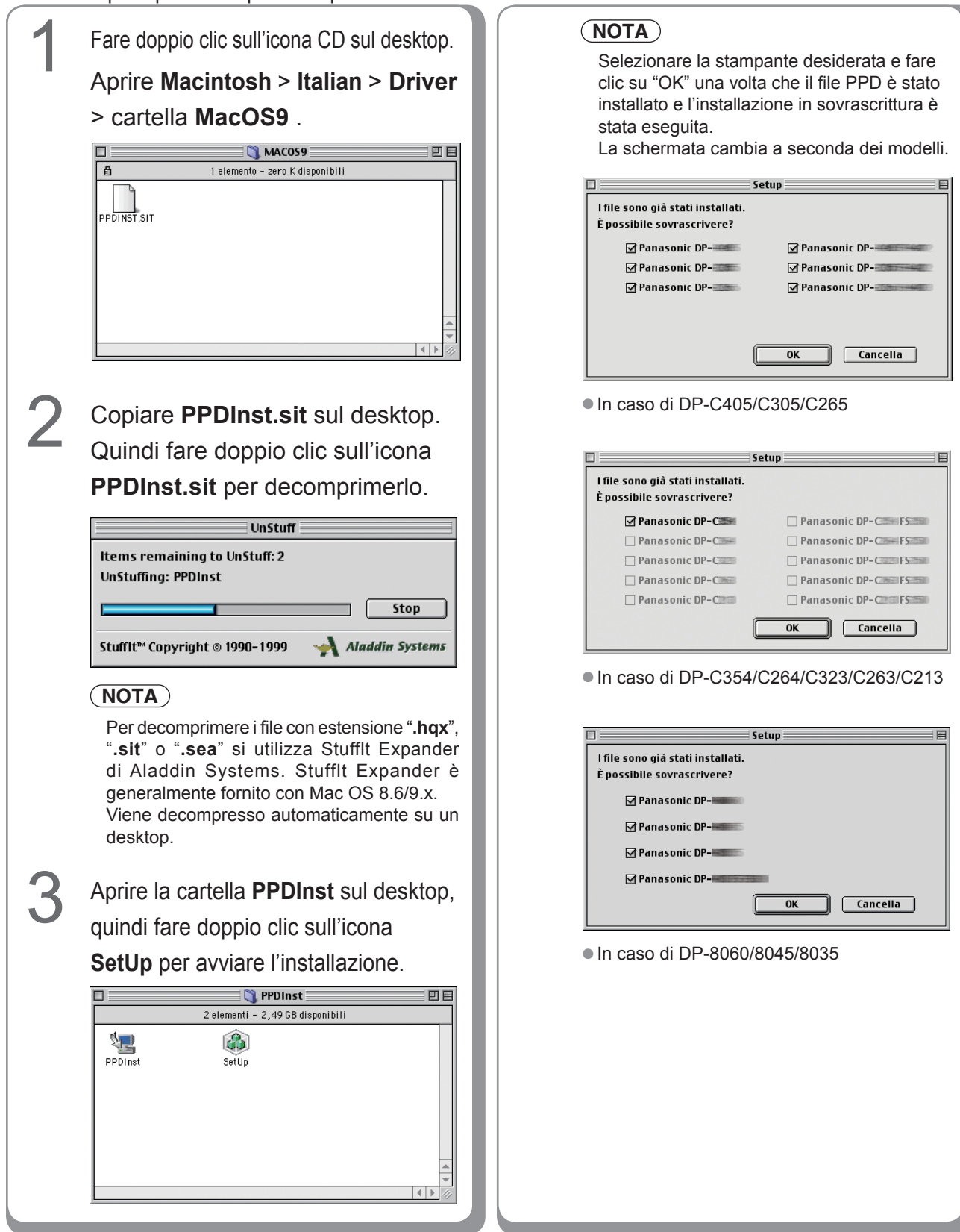

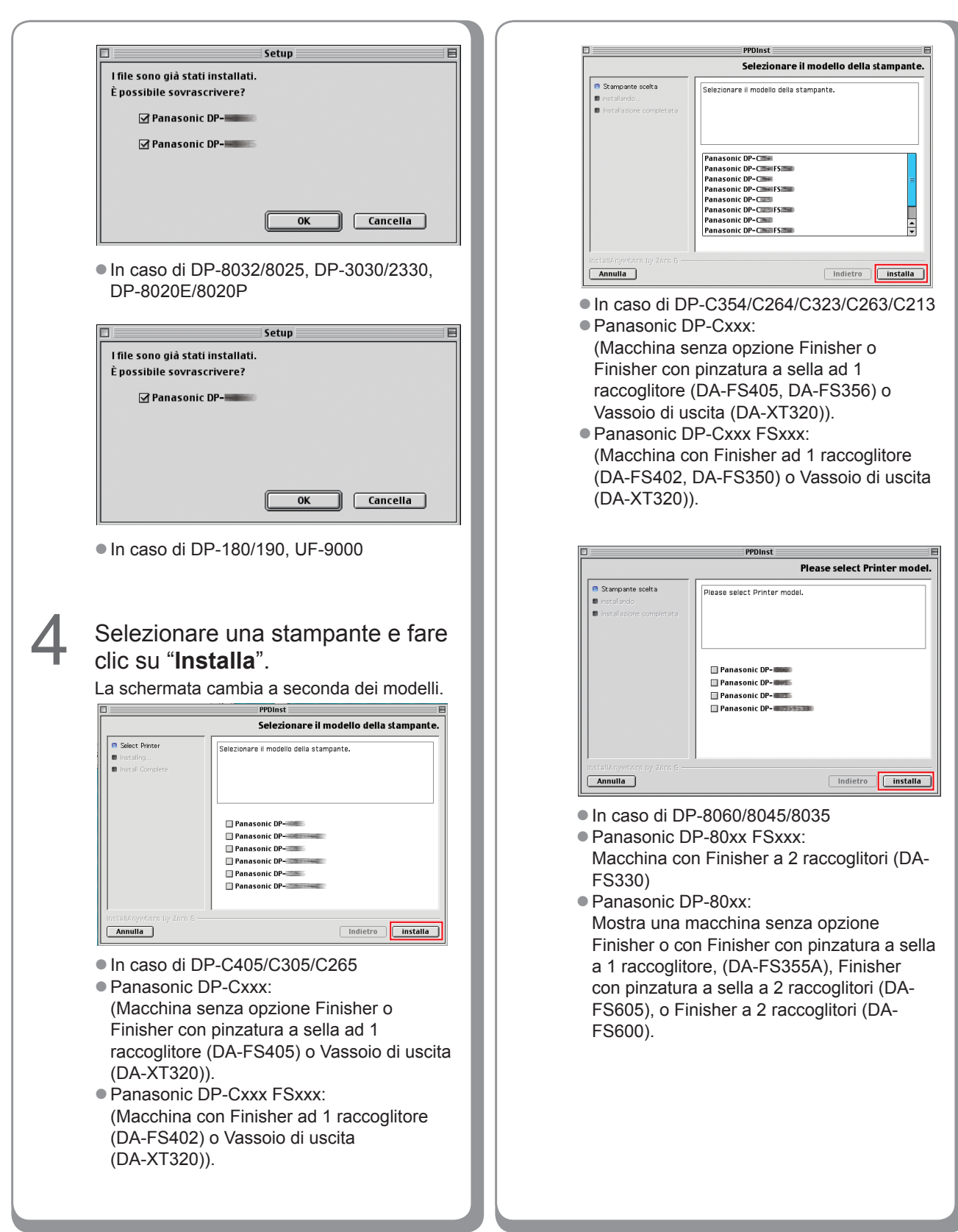

79

| [ | PPDInst E                                              |     | Earo clic cu " <b>Ecoquito</b> "                                                                                                    |
|---|--------------------------------------------------------|-----|----------------------------------------------------------------------------------------------------|
|   | Please select Printer model.                           | n n | Fale cilc su <b>Eseguito</b> .                                                                                                    |
|   | Select Printer     Please select Printer model.        |     | PPDInst E                                                                                                    |
|   | hsteling     isstell Complete                          |     | Installazione completata                                                                                                    |
|   | <ul> <li>Local complete</li> </ul>                     |     | Stampante scelta     Congratulazioni. Stampante Archivio è stato installato in:                                                                                                    |
|   |                                                        |     | Instalando     /////     ////     ///     ///     ///     ///     ///     //     //     //     //     //     //     //     //     //     //     //     //     //     //     //     //     //     //     //     //     //     //     //     //     //     //     //     //     //     //     //     //     //     //     //     //     //     //     //     //     //     //     //     //     //     //     //     //     //     //     //     //     //     //     //     //     //     //     //     //     //     //     //     //     //     //     //     //     //     //     //     //     //     //     //     //     //     //     //     //     //     //     //     //     //     //     //     //     //     //     //     //     //     //     //     //     //     //     //     //     //     //     //     //     //     //     //     //     //     //     //     //     //     //     //     //     //     //     //     //     //     //     //     //     //     //     //     //     //     //     //     //     //     //     //     //     //     //     //     //     //     //     //     //     //     //     //     //     //     //     //     //     //     //     //     //     //     //     //     //     //     //     //     //     //     //     //     //     //     //     //     //     //     //     //     //     //     //     //     //     //     //     //     //     //     //     //     //     //     //     //     //     //     //     //     //     //     //     //     //     //     //     //     //     //     //     //     //     //     //     //     //     //     //     //     //     //     //     //     //     //     //     //     //     //     //     //     //     //     //     //     //     //     //     //     //     //     //     //     //     //     //     //     //     //     //     //     //     //     //     //     //     //     //     //     //     //     //     //     //     //     //     //     //     //     //     //     //     //     //     //     //     //     //     //     ///     ///     ///     ///     ///     // |
|   | Panaconic DP-                                          |     | Installazione completata di installazione.                                                                                                    |
|   | Panasonic DP-                                          |     |                                                                                                    |
|   |                                                        |     |                                                                                                    |
|   |                                                        |     |                                                                                                    |
|   |                                                        |     |                                                                                                    |
|   |                                                        |     |                                                                                                    |
|   | InstallAnywhere by Zero G                              |     |                                                                                                    |
|   |                                                        |     |                                                                                                    |
|   | In caso di DP-8032/8025, DP-3030/2330.                 |     | InstallAnywhere by Zero G                                                                                                    |
|   | and DP-8020F/8020P                                     |     |                                                                                                    |
|   |                                                        |     | La propodura di installazione è completate                                                                                                    |
|   | Please select Printer model                            |     | La procedura di installazione e completata.                                                                                                    |
|   |                                                        |     |                                                                                                    |
|   | Please select Printer model.                           |     |                                                                                                    |
|   | Install Complete                                       |     |                                                                                                    |
|   |                                                        |     |                                                                                                    |
|   |                                                        |     |                                                                                                    |
|   | 🗌 Panasonic DP-                                        |     |                                                                                                    |
|   |                                                        |     |                                                                                                    |
|   |                                                        |     |                                                                                                    |
|   |                                                        |     |                                                                                                    |
|   |                                                        |     |                                                                                                    |
|   | InstallAnywhere by Zero G                              |     |                                                                                                    |
|   | Cancel                                                 |     |                                                                                                    |
|   | In anna di DD 180/100 LIE 0000                         |     |                                                                                                    |
|   | • III caso di DP-160/190, OF-9000                      |     |                                                                                                    |
|   |                                                        |     |                                                                                                    |
|   |                                                        |     |                                                                                                    |
|   |                                                        |     |                                                                                                    |
| 6 | Una barra di avanzamento indica                        |     |                                                                                                    |
|   |                                                        |     |                                                                                                    |
|   | che il file PPD viene installato.                      |     |                                                                                                    |
|   |                                                        |     |                                                                                                    |
|   | PPDInst E                                              |     |                                                                                                    |
|   | Installazione in corso PPDInst                         |     |                                                                                                    |
|   | Stamparte scelta                                       |     |                                                                                                    |
|   | Instaliazione completata                               |     |                                                                                                    |
|   |                                                        |     |                                                                                                    |
|   |                                                        |     |                                                                                                    |
|   |                                                        |     |                                                                                                    |
|   |                                                        |     |                                                                                                    |
|   |                                                        |     |                                                                                                    |
|   |                                                        |     |                                                                                                    |
|   | Installazione in corso Archive: Panasonic_DP- Composit |     |                                                                                                    |
|   | InstellAnywhere by Zero G                              |     |                                                                                                    |
|   | Annulia                                                |     |                                                                                                    |
|   |                                                        |     |                                                                                                    |
|   |                                                        |     |                                                                                                    |
|   |                                                        |     |                                                                                                    |
|   |                                                        |     |                                                                                                    |
|   |                                                        |     |                                                                                                    |
|   |                                                        |     |                                                                                                    |
|   |                                                        |     |                                                                                                    |
|   |                                                        |     |                                                                                                    |
|   |                                                        |     |                                                                                                    |
|   |                                                        |     |                                                                                                    |

### Creazione della stampante desktop

Usare la Desktop Printer Utility per assegnare il driver di stampa AdobePS installato e il file PPD alla stampante collegata e creare una stampante desktop.

(NOTA)

La descrizione di come eseguire questa procedura usando la Desktop Printer Utility è illustrata di seguito. Tuttavia, è possibile assegnare la stampante anche tramite Scelta Risorse dal menu Apple.

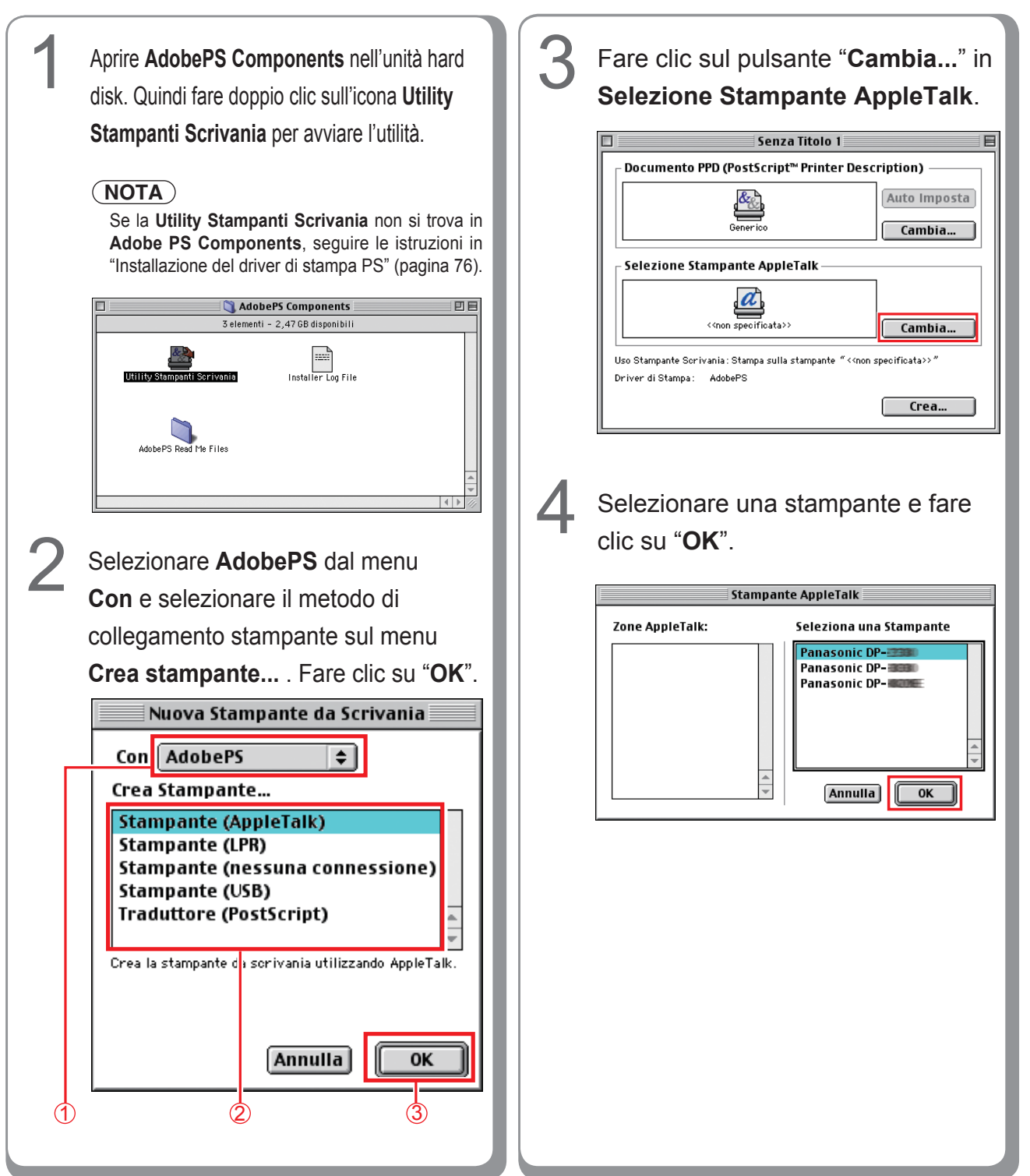

| 5 | Fare clic su "Cambia" nel file Documento PPD (PostScript Printer Description).                                                                                                    |
|---|----------------------------------------------------------------------------------------------------|
|   | Senza Titolo 1                                                                                                    |
|   | Documento PPD (PostScript™ Printer Description)                                                                                                    |
|   | Auto Imposta                                                                                                    |
|   |                                                                                                    |
|   | Selezione Stampante AppleTalk                                                                                                    |
|   | DPCambia                                                                                                    |
|   | Uso Stampante Scrivania: Stampa sulla stampante "DP"" Driver di Stampa: AdobePS                                                                                                    |
|   | Crea                                                                                                    |
| 0 | Selezionare "Descrizione stampanti" da<br>HDD > Cartella di sistema > Estensioni.<br>Selezionare il file PPD appropriato per la<br>stampante PostScript.<br>Quindi fare clic su "Seleziona".<br>Seleziona un Documento Descrizione Stampante:<br>Descrizione Stampanti<br>LaserWriter Pro 405v2011.110<br>LaserWriter Pro 600v2010.130<br>LaserWriter Pro 6100<br>LaserWriter Pro 8100<br>LaserWriter Select 3600<br>LaserWriter Select 3600<br>LaserWriter Select 610<br>Panasonic_DP-<br>Modello stami ante:<br>Acrobat Distill er 2017.801 |

#### <DP-C405/C305/C265, DP-C354/C264/C323/ C263/C213>

- Panasonic\_DP-Cxxx.ppd : (Macchina senza opzione Finisher o Finisher con pinzatura a sella ad 1 raccoglitore (DA-FS405, DA-FS356) o Vassoio di uscita (DA-XT320)).
- Panasonic\_DP-Cxxx FSxxx.ppd : (Macchina con Finisher ad 1 raccoglitore (DA-FS402, DA-FS350) o Vassoio di uscita (DA-XT320)).

#### <DP-8060/8045/8035>

- Panasonic\_DP-80xx FSxxx.ppd : Macchina con Finisher a 2 raccoglitori (DA-FS330).
- Panasonic\_DP-80xx.ppd : Mostra una macchina senza opzione Finisher o con Finisher con pinzatura a sella a 1 raccoglitore, (DA-FS355A), Finisher con pinzatura a sella a 2 raccoglitori (DA-FS605), o Finisher a 2 raccoglitori (DA-FS600).

## Fare clic su "**Crea…**".

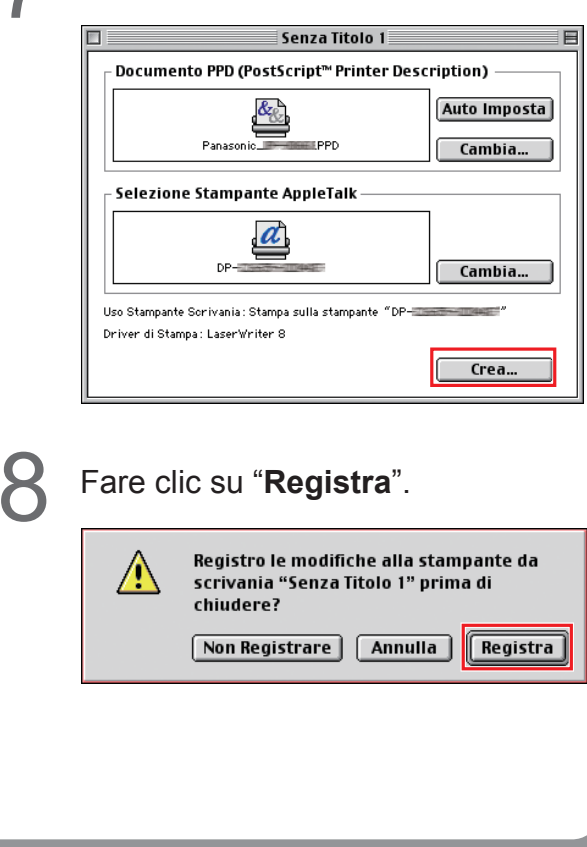

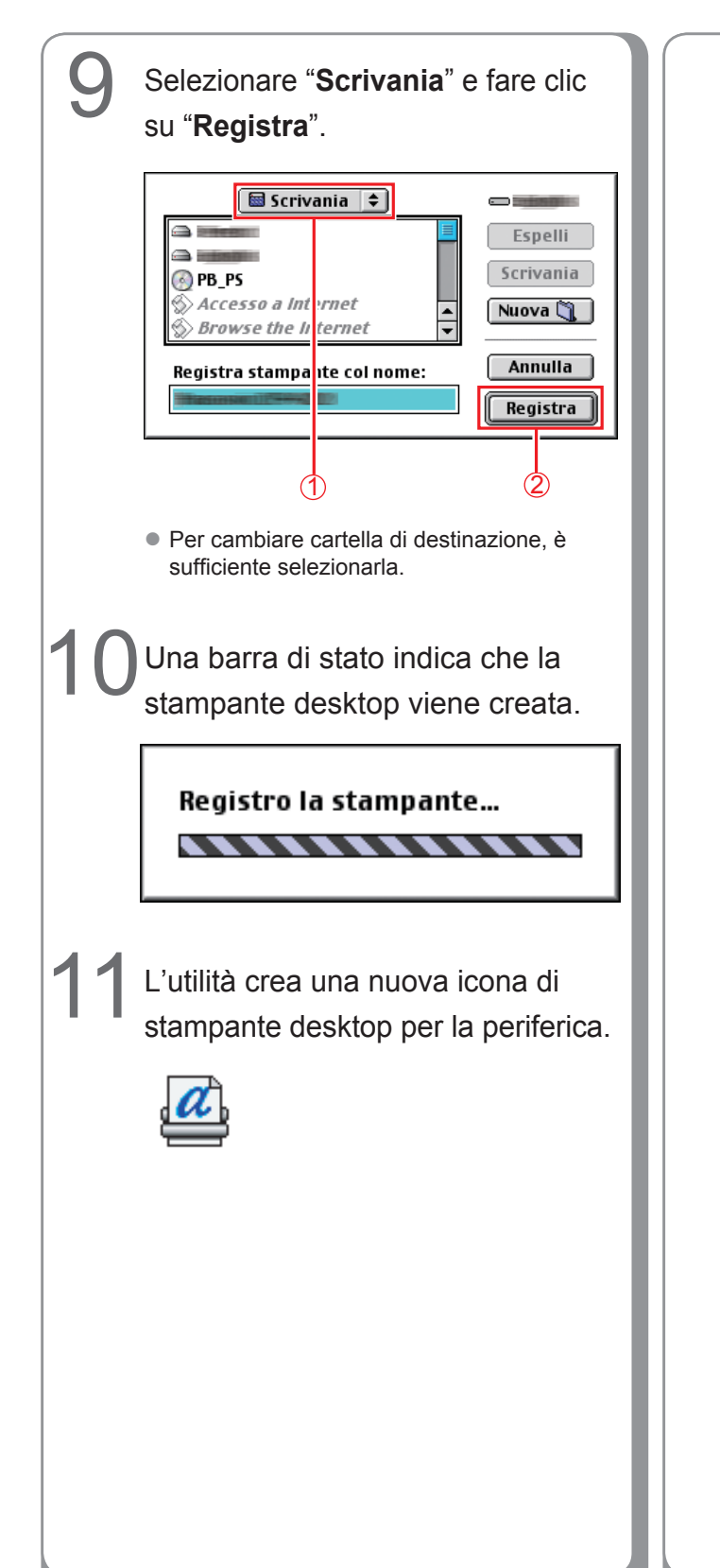

Appunti:

### Impostazioni periferiche

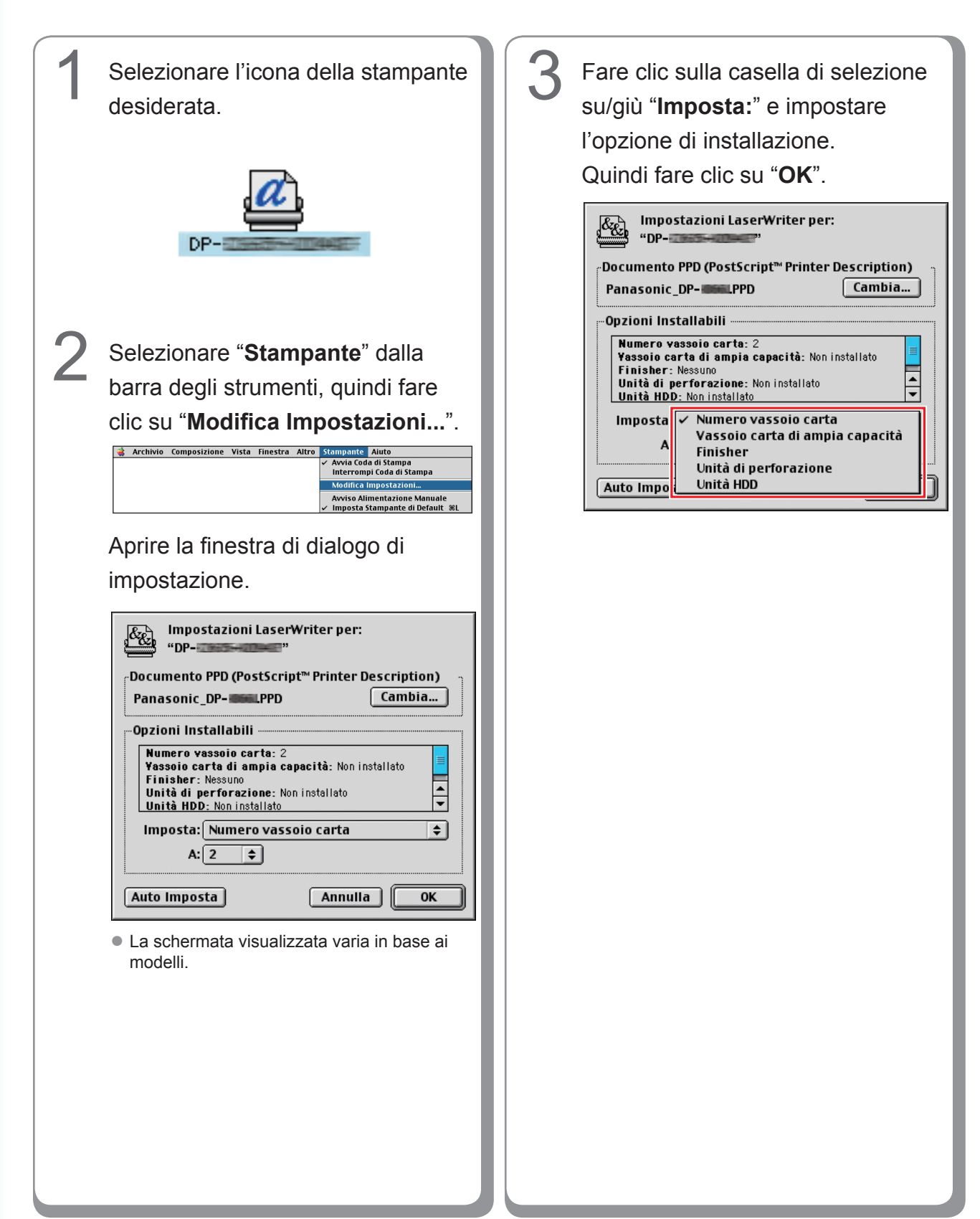

# Installazione per Mac OS X

- Un driver di stampa PostScript è già previsto in Mac OS X. È necessario installare il file di descrizione della stampante PostScript (PPD) e aggiungere la stampante al sistema per la stampa.
- Il PPD file è un file con la descrizione delle funzioni specifiche della stampante, ad es. le funzioni dell'unità principale e dei prodotti opzionali.

#### (NOTA)

Per utilizzare la funzione mailbox della stampante Panasonic, modificare le impostazioni tramite PS Driver Security Utility dopo aver installato il file PPD. Quindi, aggiungere la stampante Panasonic all'elenco delle stampanti. Per maggiori dettagli, fare riferimento a "Installazione di PS Driver Security Utility per Macintosh" (vedere a pagina 109). Per installare Driver PS Utility per la Sicurezza in Mac OS X attenersi alle seguenti procedure.

- 1. Installare il file PPD.
- 2. Modificare le impostazioni utilizzando Driver PS Utility per la Sicurezza.
- 3. Aggiungere il driver di stampa PS.
- Il driver deve essere eliminato se è già installato.

### Installazione del file PPD (PS Printer Description)

| <ul> <li>Inserire il CD Panasonic P<br/>System.</li> <li>Fare doppio clic sull'icona d<br/>desktop.</li> <li>Per Mac OS X 10.1</li> <li>Aprire Macintosh &gt; Italian &gt; Driv<br/>cartella Mac OS X 101.</li> <li>Per Mac OS X 10.2 superiore<br/>Aprire Macintosh &gt; Italian &gt; Driv<br/>cartella Mac OS X 10.2 superiore</li> </ul> | Image: Printing       NOTA         Per Mac OS X 10.1/10.2/10.3, il file       PPDInst.dmg.zip (PPDInst.dmg.sit per Mac OS X 10.1) può essere decompresso utilizzando Stufflt Expander di Aladdin Systems.         CD sul       Stufflt Expander è generalmente fornito con Mac OS X 10.1/10.2/10.3.         Per Mac OS X 10.4/10.5, il file PPDInst. dmg.zip può essere decompresso tramite il sistema operativo.         Viene copiato automaticamente da un desktop. |
|----------------------------------------------------------------------------------------------------|----------------------------------------------------------------------------------------------------|
| ● ● ●         [] MacOSX102-later           ▲ ▶         Ⅲ ≡ Ⅲ         ✿ ▼         Q• Inizio                                                                                                    | Fare doppio clic sull'icona <b>PPDInst</b> .                                                                                                    |
| D.                                                                                                    | dmg o PPDInst per avviare                                                                                                    |
| PPDInst.dmg.zip                                                                                                    | l'installazione.                                                                                                    |
| 1 elemento, Zero K8 disponibili                                                                                                    | PPDInst                                                                                                    |
| 3 Copiare PPDInst.dmg.zip                                                                                                    |                                                                                                    |
| (PPDInst.dmg.sit per Mac                                                                                                    | OS<br>fore                                                                                                    |
| A 10.1) sui desktop. Quindi<br>doppio clic sull'icona <b>PPDI</b> r                                                                                                    | Tare 1 elemento, 29.5 MB disponibili                                                                                                    |
| zip (PPDInst.dma.sit per N                                                                                                    | Aac OS                                                                                                    |
| X 10.1) per decomprimerlo.                                                                                                    |                                                                                                    |
| Status<br>Items remaining to UnStuff: 1<br>Time remaining: About 5 seconds                                                                                                    | incel                                                                                                    |
| Powered by Stuffit* 🕼 www.stuffit.co                                                                                                    | m                                                                                                    |

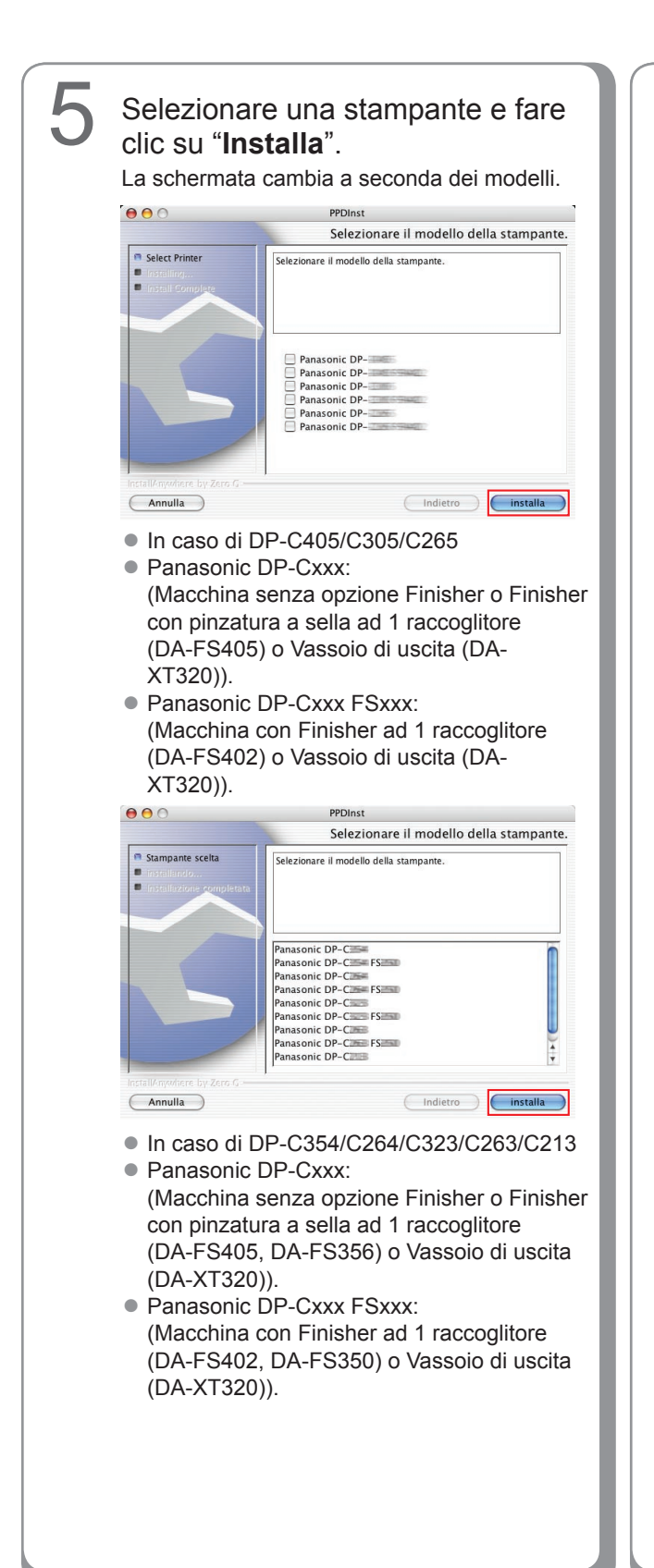

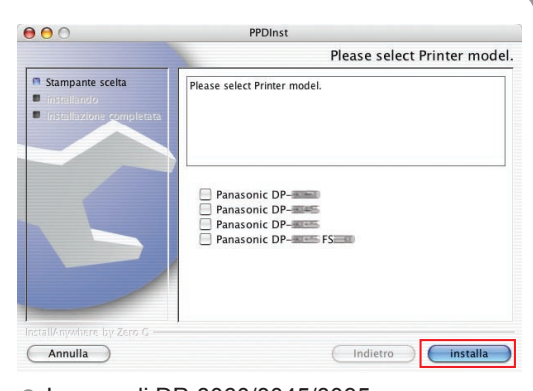

- In caso di DP-8060/8045/8035
- Panasonic DP-80xx FSxxx: Macchina con Finisher a 2 raccoglitori (DA-FS330)
- Panasonic DP-80xx: Mostra una macchina senza opzione Finisher o con Finisher con pinzatura a sella a 1 raccoglitore, (DA-FS355A), Finisher con pinzatura a sella a 2 raccoglitori (DA-FS605), o Finisher a 2 raccoglitori (DA-FS600).

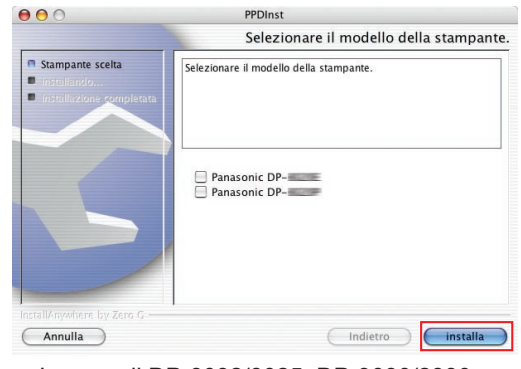

 In caso di DP-8032/8025, DP-3030/2330, and DP-8020E/8020P

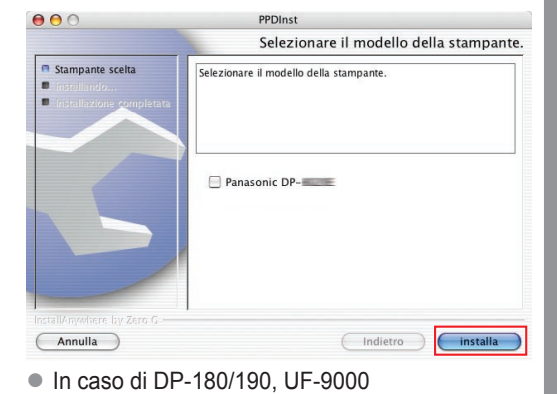

Installazione per Macintosh

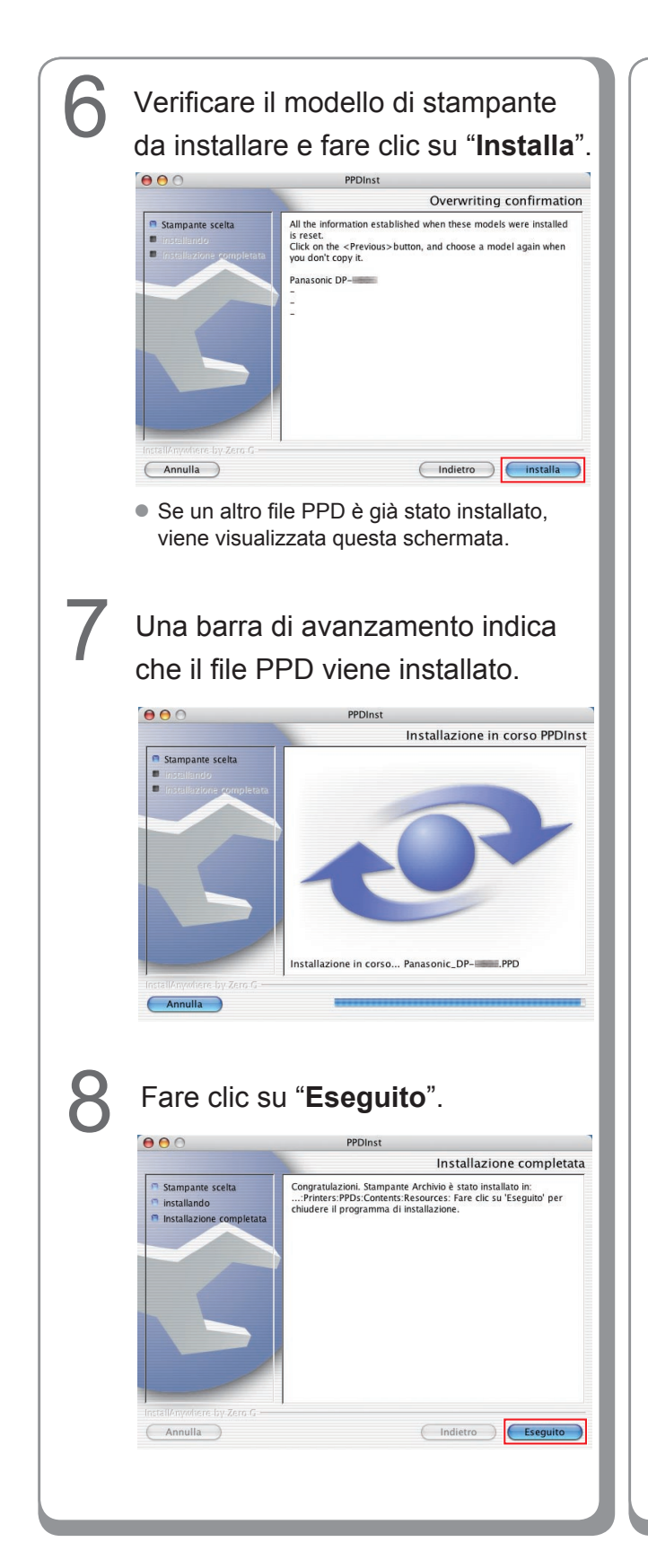

Appunti:

## Aggiungere la stampante all'Elenco stampanti (per Mac OS X 10.1)

Aprire Centro Stampa dal menu Applicazioni Selezionare [Altro...] dal menu > Utility e selezionare [Aggiungi Modello Stampante. Stampante...] su [Elenco stampanti]. Lexmark Optra M412 Lexmark Optra T Lexmark Optra W810 Elenco Stampanti 000 Lexmark T520 AppleT Lexmark T522 Lexmark T620 Lexmark T622 Lexmark W820 TK750DP1.PPD 12 TK750DX1.PPD TK850DP1.PPD 1 Panasonic DP-Panasonic DP-TK850DX1.PPD TKP1235X.PPD TKP360P1.PPD Aggiungi Stampante...) TKP740E4.PPD Modello Stampante TKP740P4.PPD TKP750N1.PPD TKP750P1.PPD TKP780G4.PPD La schermata mostrata di seguito viene TKP780P4.PPD visualizzata quando si aggiunge una stampante TKP840E4.PPD TKP840P4.PPD per la prima volta. Fare clic su "Aggiungi ... ". TKP850N1 PPD TKPH7404.PPD TKPH7804.PPD TKPH8404.PPD XRN2025P.PPD Nessuna stampante disponibile. XRN2125P.PPD Vuoi aggiungere all'elenco delle stampanti adesso XRN2825P.PPD XRN3225P.PPD Annulla Aggiungi. XRN4025P PPD Xrn4525p.ppd XRPH2135.PPD Selezionare il metodo di collegamento (NOTA) stampante sul menu in alto. Viene Per scegliere correttamente un driver di stampa, si consiglia di effettuare la selezione visualizzato l'elenco delle stampanti da "Altro". collegate. Selezionare la stampante Selezionare il driver corrispondente desiderata da Nome. da HDD > Library > Printers > AppleTalk ŧ PPDs > Contents > Resources > \$ Zona Locale AppleTalk it.lproj... e fare clic su "Scegli". Tip DP-LaserWrite Panasonic DP-LaserWrite Panasonic DP-Da 🕼 it.lproj LaserWrite ŧ Di da.lproj Panasonic DP-📁 de.lproj Panasonic\_DP-\_\_\_\_.PPD 📁 en.lproj þ Modello Stampan e: Selezione automatica.. ÷ es.lproi 🃁 fi.lproj (Annulla) (Aggiungi 📁 fr.lproj 🧊 it.lproj ⊳ 🧊 ja.lproj b 📁 ko.lproj Þ ni Inroi • La stampante Panasonic è compatibile con AppleTalk . È possibile selezionare Vai a: anche la connessione LPR, ma il Aggiungi ai Preferit Annulla funzionamento non è garantito. 3

#### <DP-C405/C305/C265, DP-C354/C264/ C323/C263/C213>

- Panasonic\_DP-Cxxx.ppd : (Macchina senza opzione Finisher o Finisher con pinzatura a sella ad 1 raccoglitore (DA-FS405, DA-FS356) o Vassoio di uscita (DA-XT320)).
- Panasonic\_DP-Cxxx FSxxx.ppd: (Macchina con Finisher ad 1 raccoglitore (DA-FS402, DA-FS350) o Vassoio di uscita (DA-XT320)).

#### <DP-8060/8045/8035>

- Panasonic\_DP-80xx FSxxx.ppd : Macchina con Finisher a 2 raccoglitori (DA-FS330).
- Panasonic\_DP-80xx.ppd : Mostra una macchina senza opzione Finisher o con Finisher con pinzatura a sella a 1 raccoglitore, (DA-FS355A), Finisher con pinzatura a sella a 2 raccoglitori (DA-FS605), o Finisher a 2 raccoglitori (DA-FS600).

5

Una barra di stato indica che la stampante viene creata. Fare clic su **'Aggiungi**''.

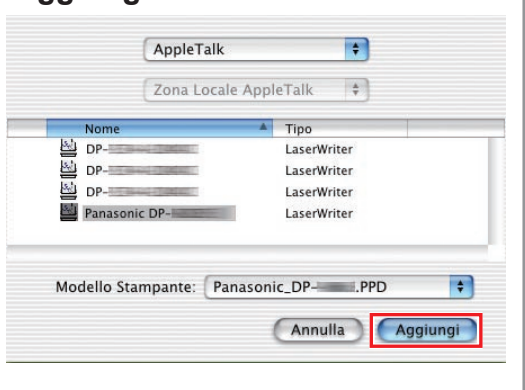

La stampante viene aggiunta all'**Elenco Stampanti**.

Elenco Stampanti

LaserWriter

h

000

Panasonic DP-

Elimina Aggiungi Stampante...)

## Aggiungere la stampante all'Elenco stampanti (per Mac OS X 10.2)

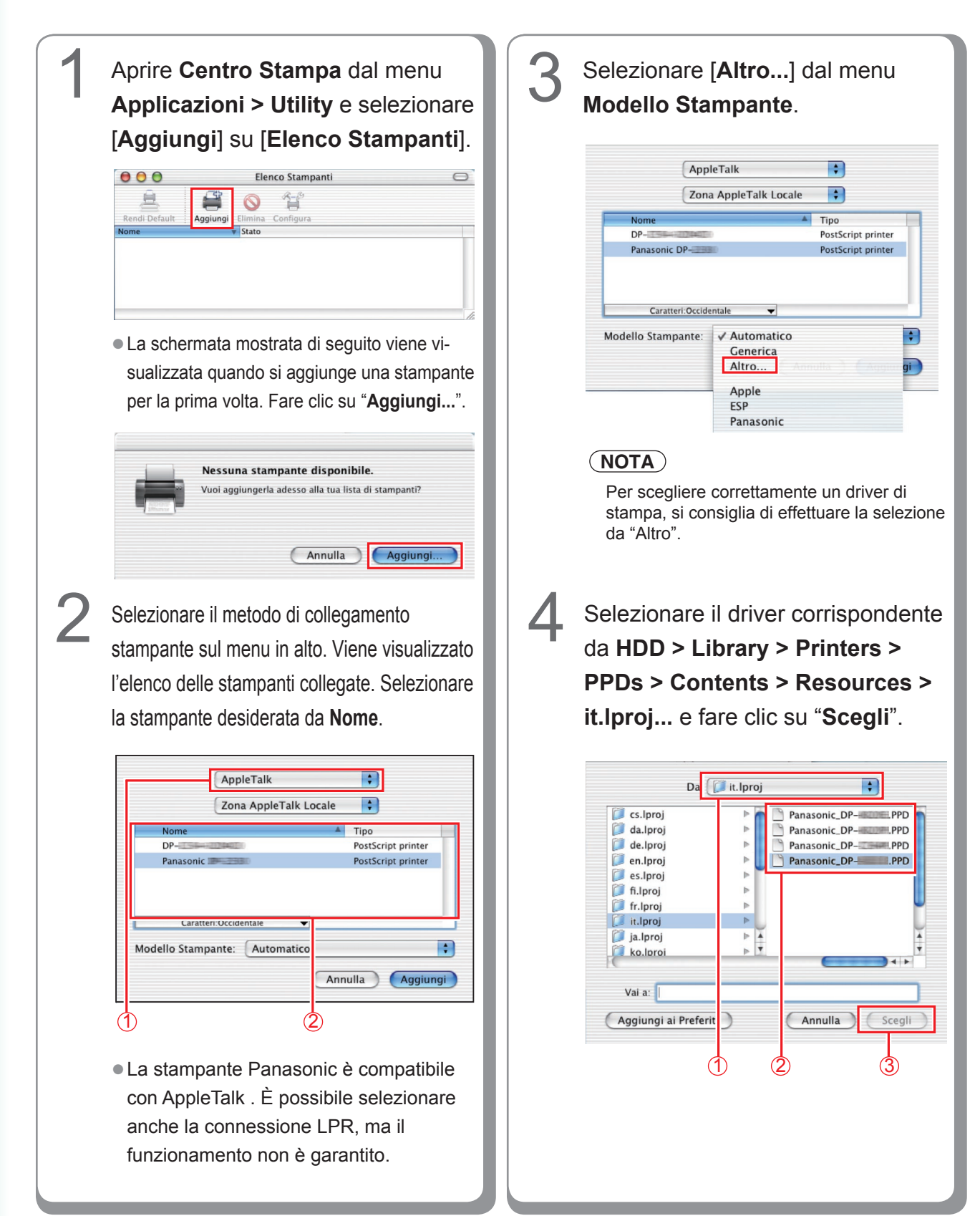

#### <DP-C405/C305/C265, DP-C354/C264/ C323/C263/C213>

- Panasonic\_DP-Cxxx.ppd : (Macchina senza opzione Finisher o Finisher con pinzatura a sella ad 1 raccoglitore (DA-FS405, DA-FS356) o Vassoio di uscita (DA-XT320)).
- Panasonic\_DP-Cxxx FSxxx.ppd: (Macchina con Finisher ad 1 raccoglitore (DA-FS402, DA-FS350) o Vassoio di uscita (DA-XT320)).

#### <DP-8060/8045/8035>

- Panasonic\_DP-80xx FSxxx.ppd : Macchina con Finisher a 2 raccoglitori (DA-FS330).
- Panasonic\_DP-80xx.ppd : Mostra una macchina senza opzione Finisher o con Finisher con pinzatura a sella a 1 raccoglitore, (DA-FS355A), Finisher con pinzatura a sella a 2 raccoglitori (DA-FS605), o Finisher a 2 raccoglitori (DA-FS600).

Una barra di stato indica che la stampante viene creata. Fare clic su **'Aggiungi**''.

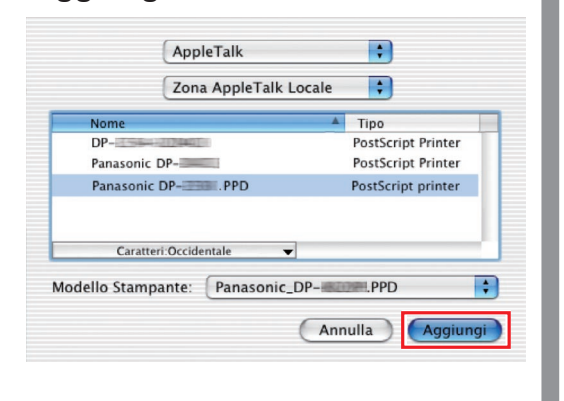

La stampante viene aggiunta all'**Elenco Stampanti**.

6

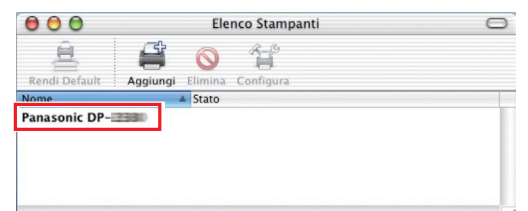

## Aggiungere la stampante all'Elenco stampanti (per Mac OS X 10.3)

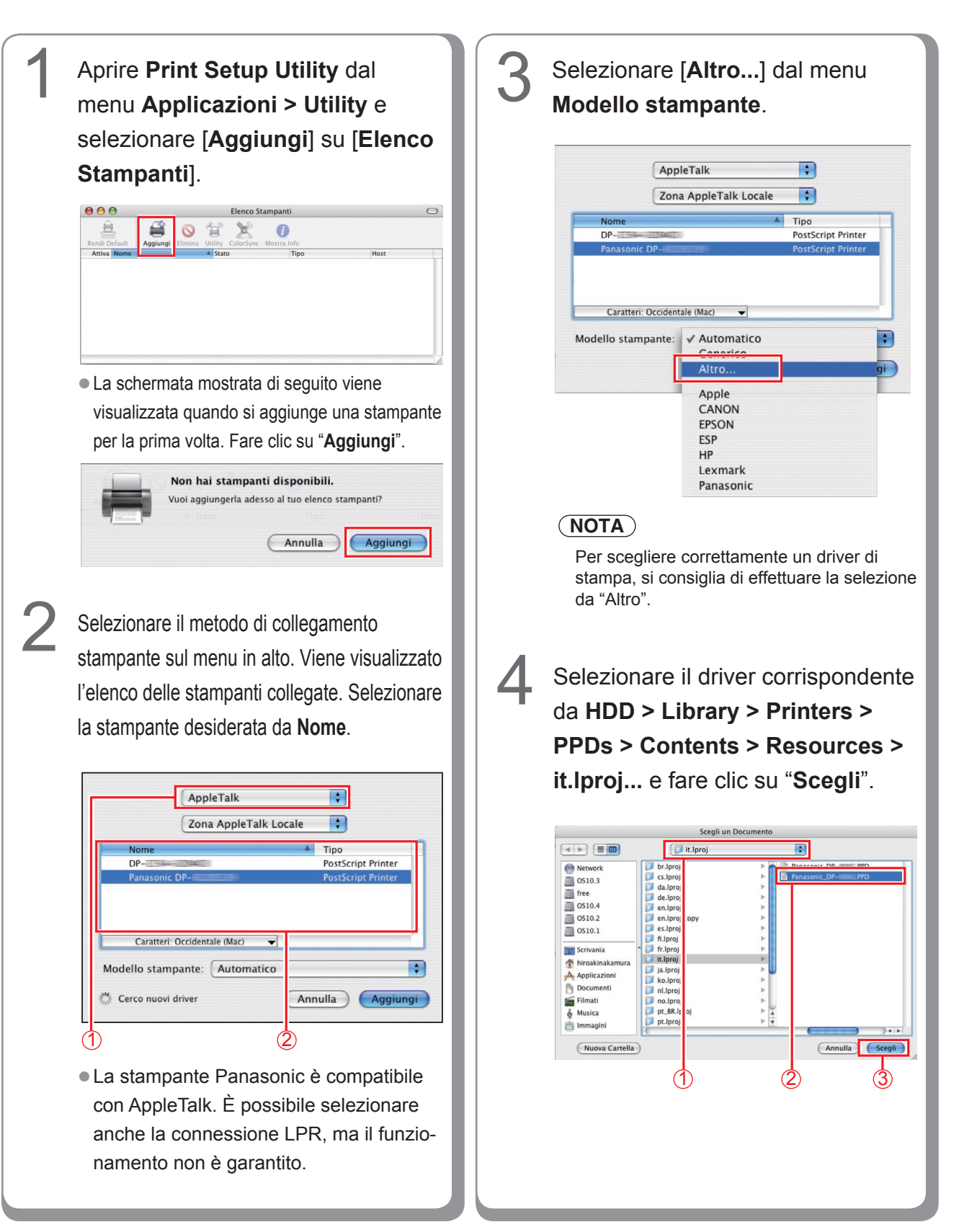

#### <DP-C405/C305/C265, DP-C354/C264/ C323/C263/C213>

- Panasonic\_DP-Cxxx.ppd : (Macchina senza opzione Finisher o Finisher con pinzatura a sella ad 1 raccoglitore (DA-FS405, DA-FS356) o Vassoio di uscita (DA-XT320)).
- Panasonic\_DP-Cxxx FSxxx.ppd: (Macchina con Finisher ad 1 raccoglitore (DA-FS402, DA-FS350) o Vassoio di uscita (DA-XT320)).

#### <DP-8060/8045/8035>

- Panasonic\_DP-80xx FSxxx.ppd : Macchina con Finisher a 2 raccoglitori (DA-FS330).
- Panasonic\_DP-80xx.ppd : Mostra una macchina senza opzione Finisher o con Finisher con pinzatura a sella a 1 raccoglitore, (DA-FS355A), Finisher con pinzatura a sella a 2 raccoglitori (DA-FS605), o Finisher a 2 raccoglitori (DA-FS600).

# 5

## Una barra di stato indica che la

stampante viene creata. Fare clic su "**Aggiungi**".

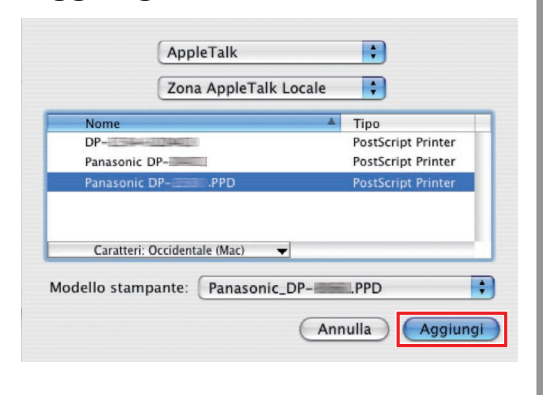

La stampante viene aggiunta all'**Elenco Stampanti**.

Elenco Stampanti

0

0

6

...

1

0 1 🗙

## Aggiungere la stampante all'Elenco stampanti (per Mac OS X 10.4)

Per il sistema operativo Mac OS X 10.4, la stampante può essere aggiunta all'elenco stampanti da [Setup Utility] e [Printer Setup Utility] del menu HDD > Applicazioni > Utility.

| Aprire "Preferenze di Sistema", e fare clic su "Stampa e Fax".          Image: Construction of the second second                              | 3 Viene visualizzato l'elenco delle stampanti collegate. Selezionare la stampante desiderata da Nome Stampante. |
|----------------------------------------------------------------------------------------------------|----------------------------------------------------------------------------------------------------|
| Mac Condivisione Network QuickTime Sistema Condivisione Network QuickTime View Conditional Conditional Conditiona Conditional | Nome: Panasonic DP-<br>Posizione: Zona locale<br>Stampa con: Generic PostScript Printer                         |
| <text><text><text><text></text></text></text></text>                                                                                                    | <text><list-item><list-item><list-item><text></text></list-item></list-item></list-item></text>                 |

Installazione per Macintosh

Selezionare il driver corrispondente da HDD > Library > Printers > PPDs > Contents > Resources > it.lproj... e fare clic su "Apri".

5

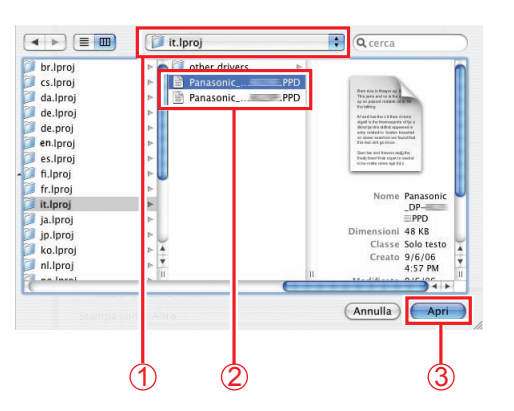

#### <DP-C405/C305/C265, DP-C354/C264/ C323/C263/C213>

- Panasonic\_DP-Cxxx.ppd : (Macchina senza opzione Finisher o Finisher con pinzatura a sella ad 1 raccoglitore (DA-FS405, DA-FS356) o Vassoio di uscita (DA-XT320)).
- Panasonic\_DP-Cxxx FSxxx.ppd: (Macchina con Finisher ad 1 raccoglitore (DA-FS402, DA-FS350) o Vassoio di uscita (DA-XT320)).

#### <DP-8060/8045/8035>

- Panasonic\_DP-80xx FSxxx.ppd : Macchina con Finisher a 2 raccoglitori (DA-FS330).
- Panasonic\_DP-80xx.ppd : Mostra una macchina senza opzione Finisher o con Finisher con pinzatura a sella a 1 raccoglitore, (DA-FS355A), Finisher con pinzatura a sella a 2 raccoglitori (DA-FS605), o Finisher a 2 raccoglitori (DA-FS600).

Una barra di stato indica che la stampante viene creata. Fare clic su "**Aggiungi**".

6

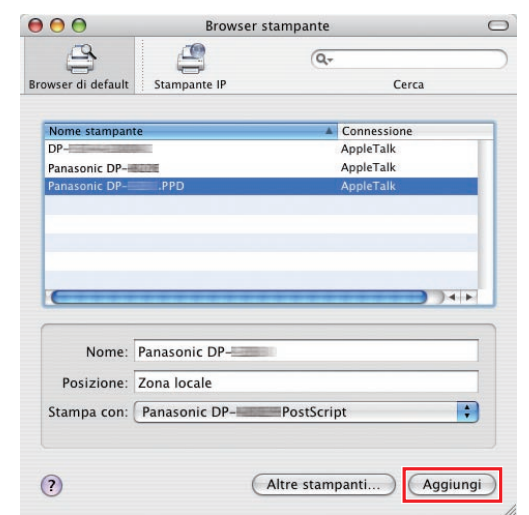

La stampante viene aggiunta all'Elenco stampanti.

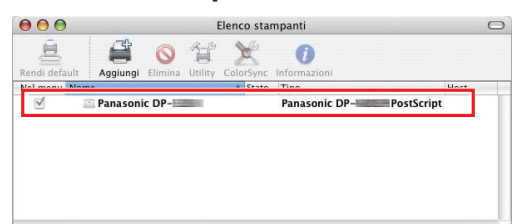

## Aggiungere la stampante all'Elenco stampanti (per Mac OS X 10.5)

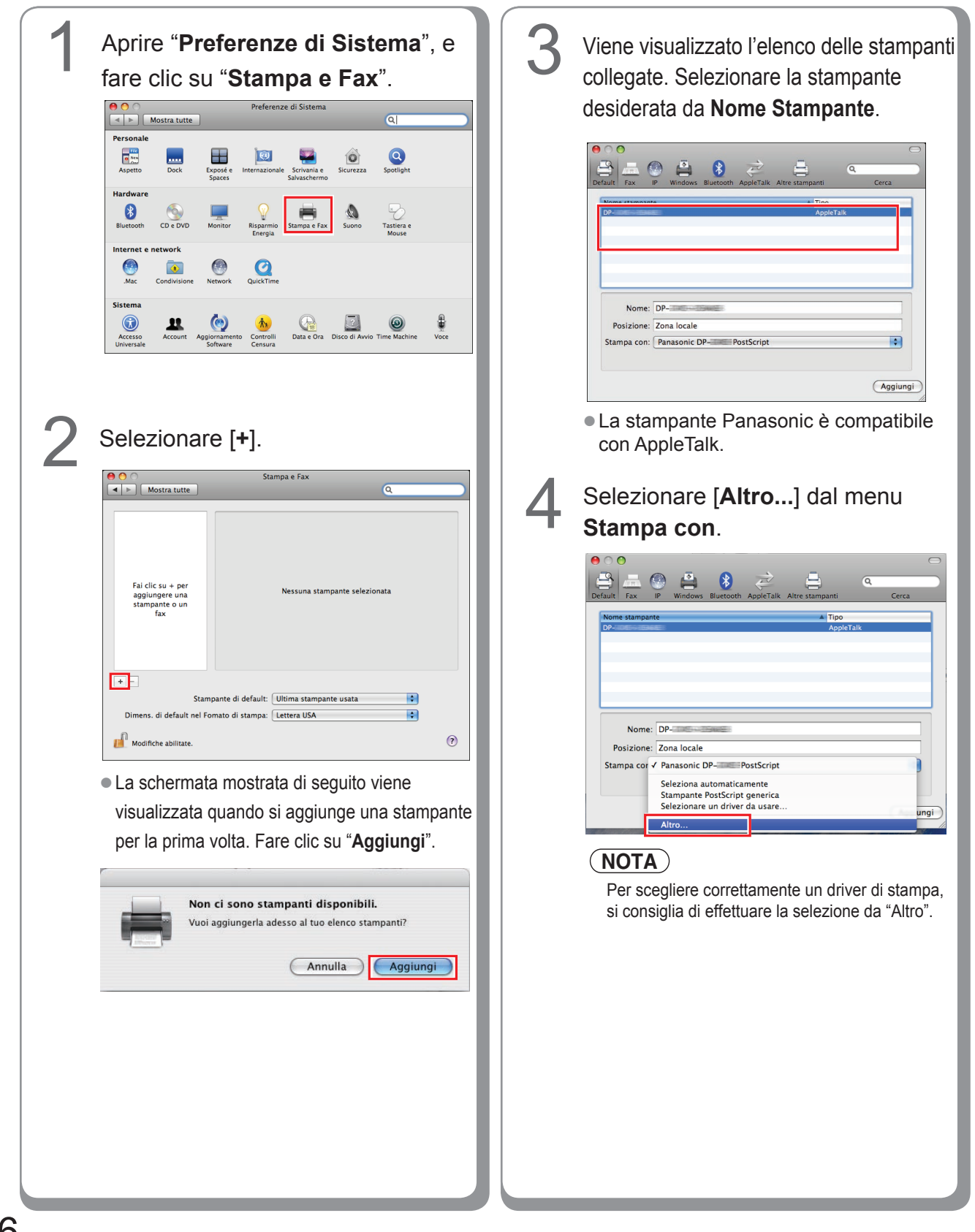

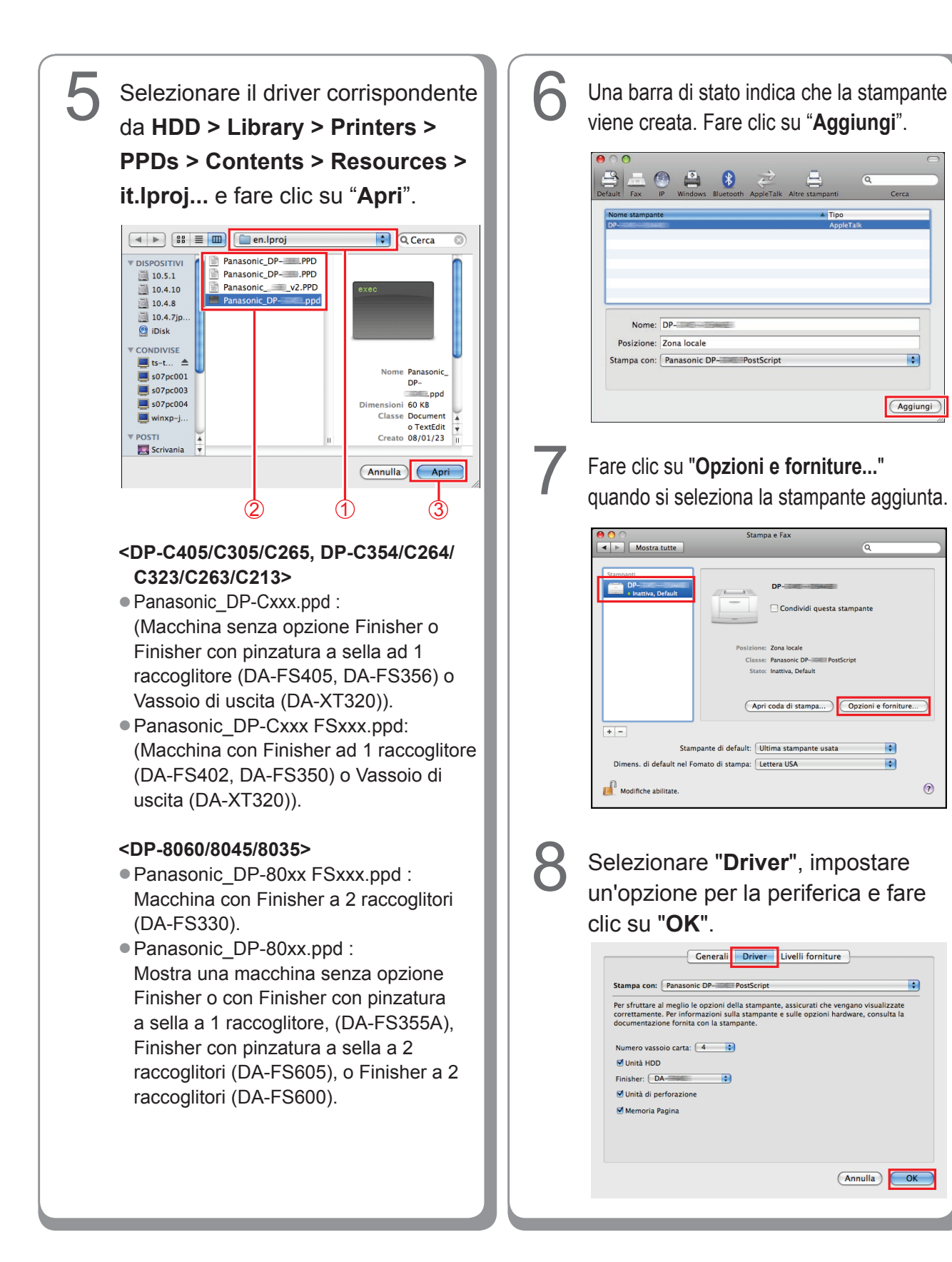

Installazione per Macintosh

\$

Aggiungi

•

•

?

\$

# Impostazioni periferiche

## Impostazione per Mac OS X 10.2

Nella finestra di dialogo Impostazioni periferica, è possibile configurare nel dettaglio le impostazioni opzionali delle periferiche.

#### (NOTA)

Non è possibile effettuare una configurazione del sistema in Mac OS X 10.1.

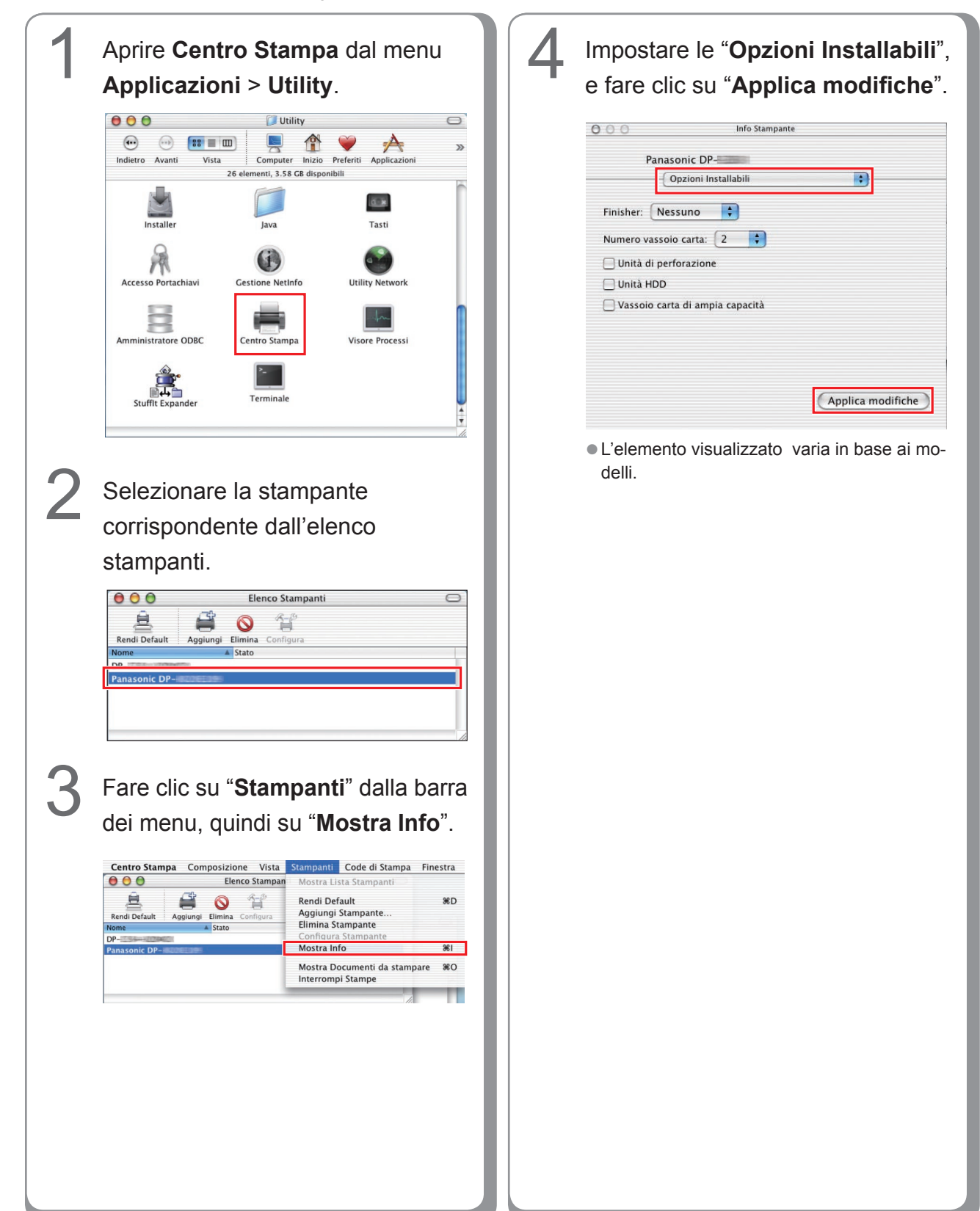

## Impostazione per Mac OS X 10.3

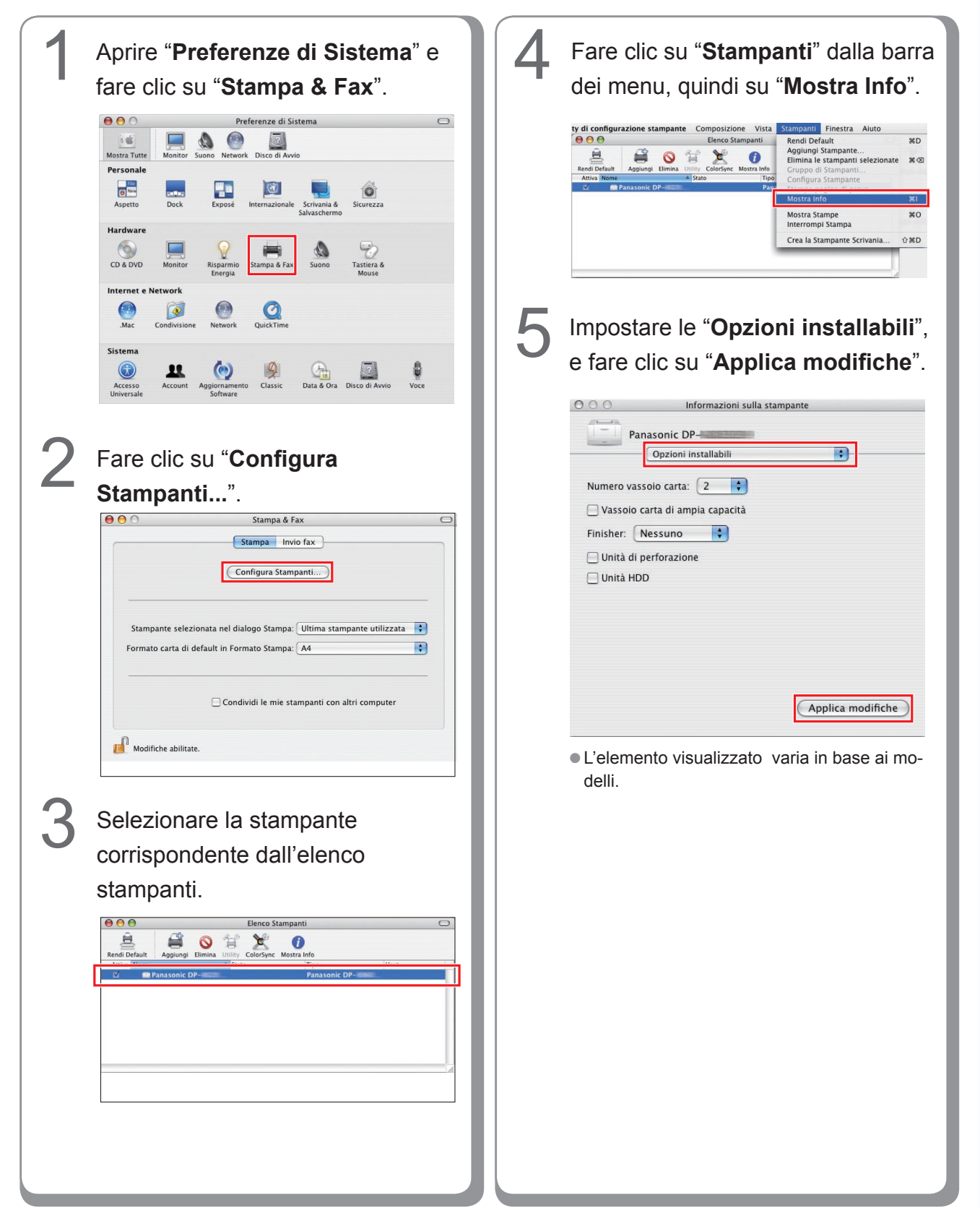

## Impostazione per Mac OS X 10.4

| Aprice "Preferenze di Sistema", e face clic su "Stampa e Fax".         State clic su "Stampa e Fax".         Image: State clic su "Stampa e Fax".         Image: State clic su "Stampa e Fax".         Image: State clic su "Stampa e Fax".         Image: State clic su su "Stampa e Fax".         Image: State clic su su su su su su su su su su su su su | 3 Impostare le "Opzioni installabili",<br>e fare clic su "Applica modifiche". |
|----------------------------------------------------------------------------------------------------|-------------------------------------------------------------------------------|
| <text></text>                                                                                                    | Pipilia modificie   • La schermata visualizzata varia in base ai modelli.     |

## Impostazione per Mac OS X 10.5

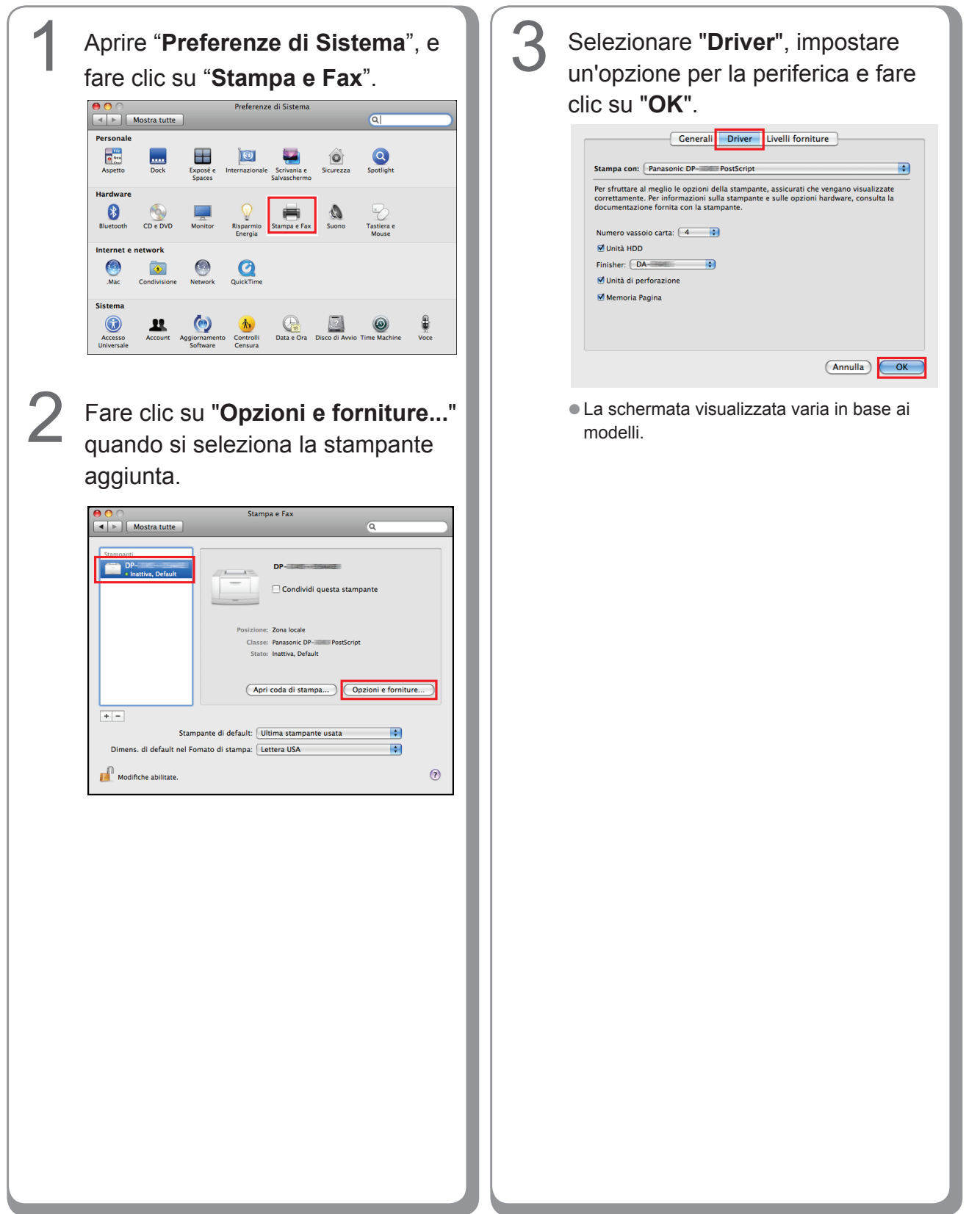

# Utilità

## **Job Status Utility**

#### Installazione di Job Status Utility

#### (NOTA)

In ambiente Windows 2000/Windows XP/Windows Server 2003/Windows Vista, accedere al computer/alla rete usando un account con diritti di amministratore.

💓 Language

- Nel caso di PostScript se non si installa precedentemente PS Driver Security Utility e si configurano ID utente,
- password, ecc., Job Status Utility non funziona.
- Job Status Utility funziona solo con il sistema operativo Windows.

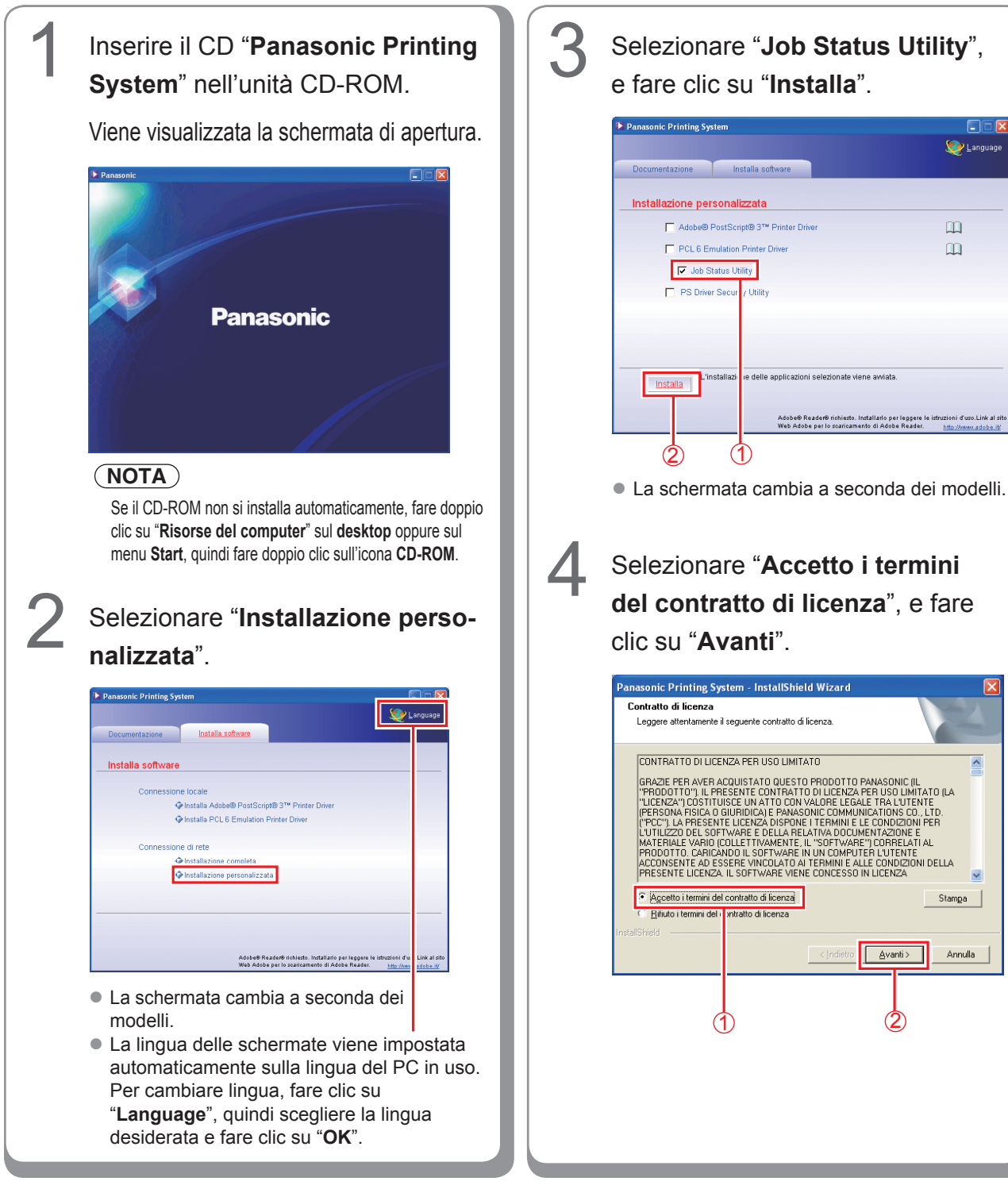

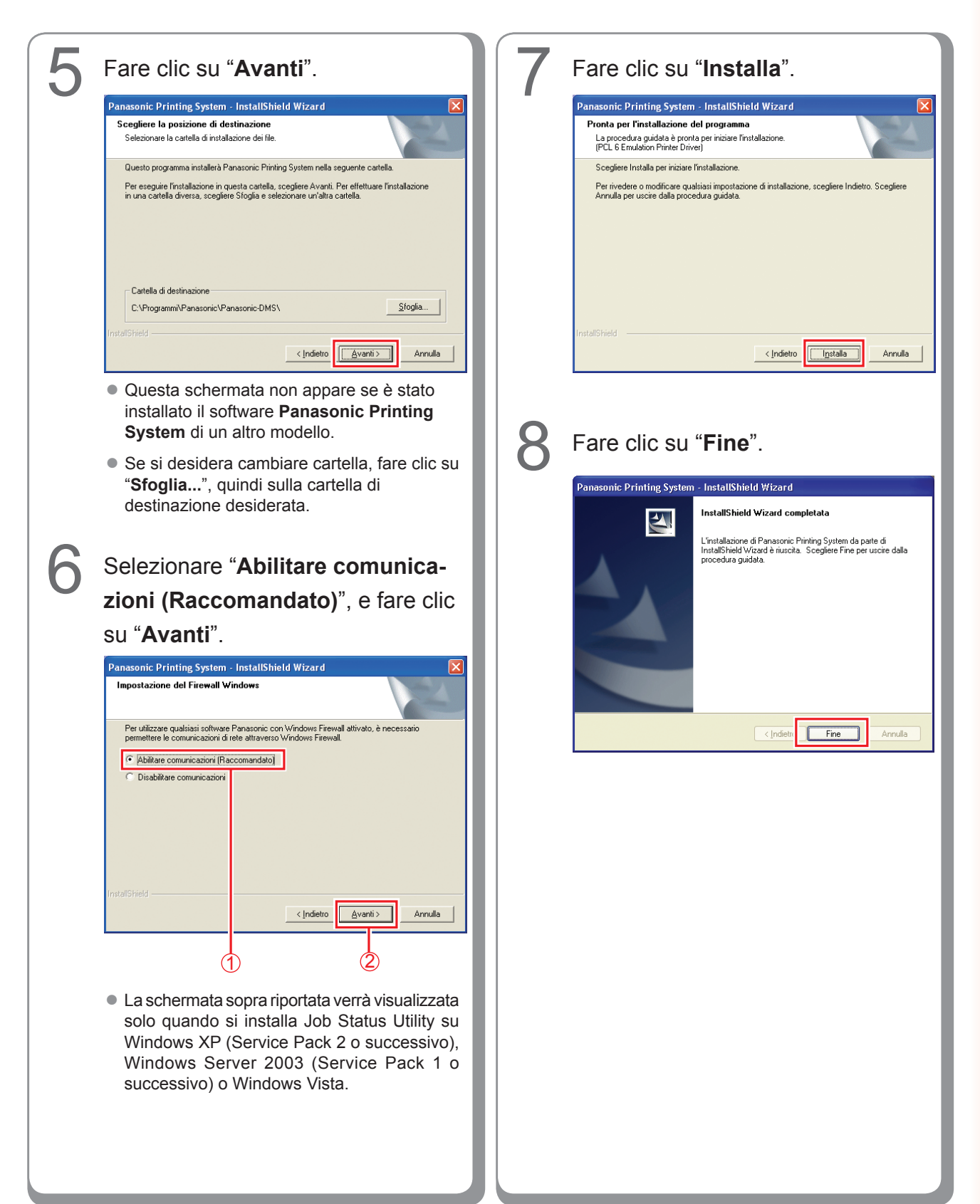

# Impostazione di Job Status Utility

Es.: Lavoro di copia

| opia completat                                                                    | a             |  |
|-----------------------------------------------------------------------------------|---------------|--|
| Ora di avvio                                                                      | 16.48.03      |  |
| Ora di fine                                                                       | 16.48.11      |  |
| Pagina/e                                                                          | 1             |  |
| Nome<br>dell'apparecchiatura<br>Posizione<br>dell'apparecchiatura<br>Indirizzo IP | Panasonic DP- |  |

Il software Job Status Utility visualizza un messaggio di notifica sul desktop di Windows al termine di lavori di stampa, copia o fax. Le informazioni visualizzate nel messaggio di notifica variano a seconda del tipo di lavoro in esecuzione.

Verificare che l'icona di Job Status Utility sia visualizzata nella barra delle attività.

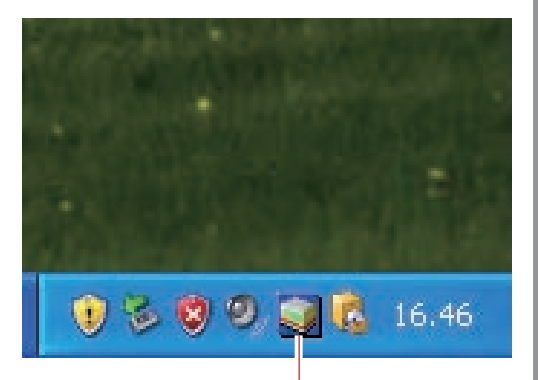

Icona di Panasonic Job Status Utility

Se l'icona di Job Status Utility non viene visualizzata nella barra delle attività, fare clic su "Start", scegliere "Tutti i programmi" → "Panasonic" → "Job Status Utility" → "Job Status Utility" per attivare l'icona di Job Status Utility.

Solo per Fax PC e Stampa PC

Installare Job Status Utility come descritto di seguito.

3

Fare clic con il pulsante destro del mouse sull'icona di Job Status Utility nella barra delle attività, e selezionare "**Configurazione**" dal menu.

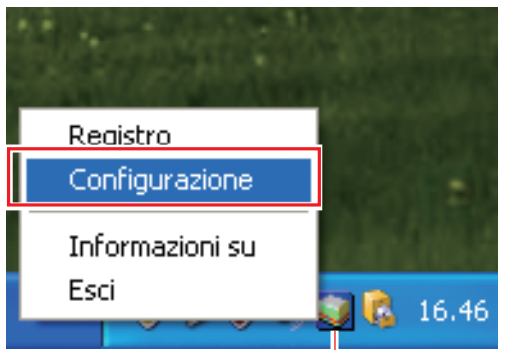

Icona di Panasonic Job Status Utility

4

Scegliere le condizioni di visualizzazione per la finestra di installazione, quindi selezionare "**OK**".

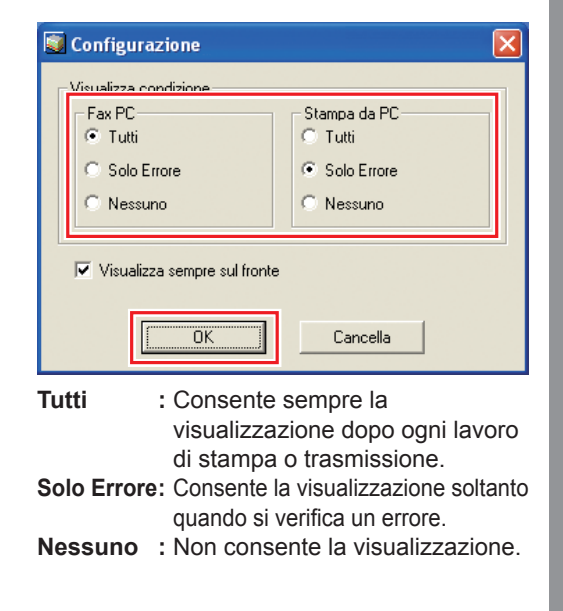

# **PS Driver Security Utility**

#### Installazione di PS Driver Security Utility per Windows

### (NOTA)

- In ambiente Windows 2000/Windows XP/Windows Server 2003/Windows Vista, accedere al computer/alla rete usando un account con diritti di amministratore.
- Impostare ID utente e password mediante PS Driver Security Utility.
- Non è necessario effettuare l'installazione della PS Driver Security Utility della stessa versione.

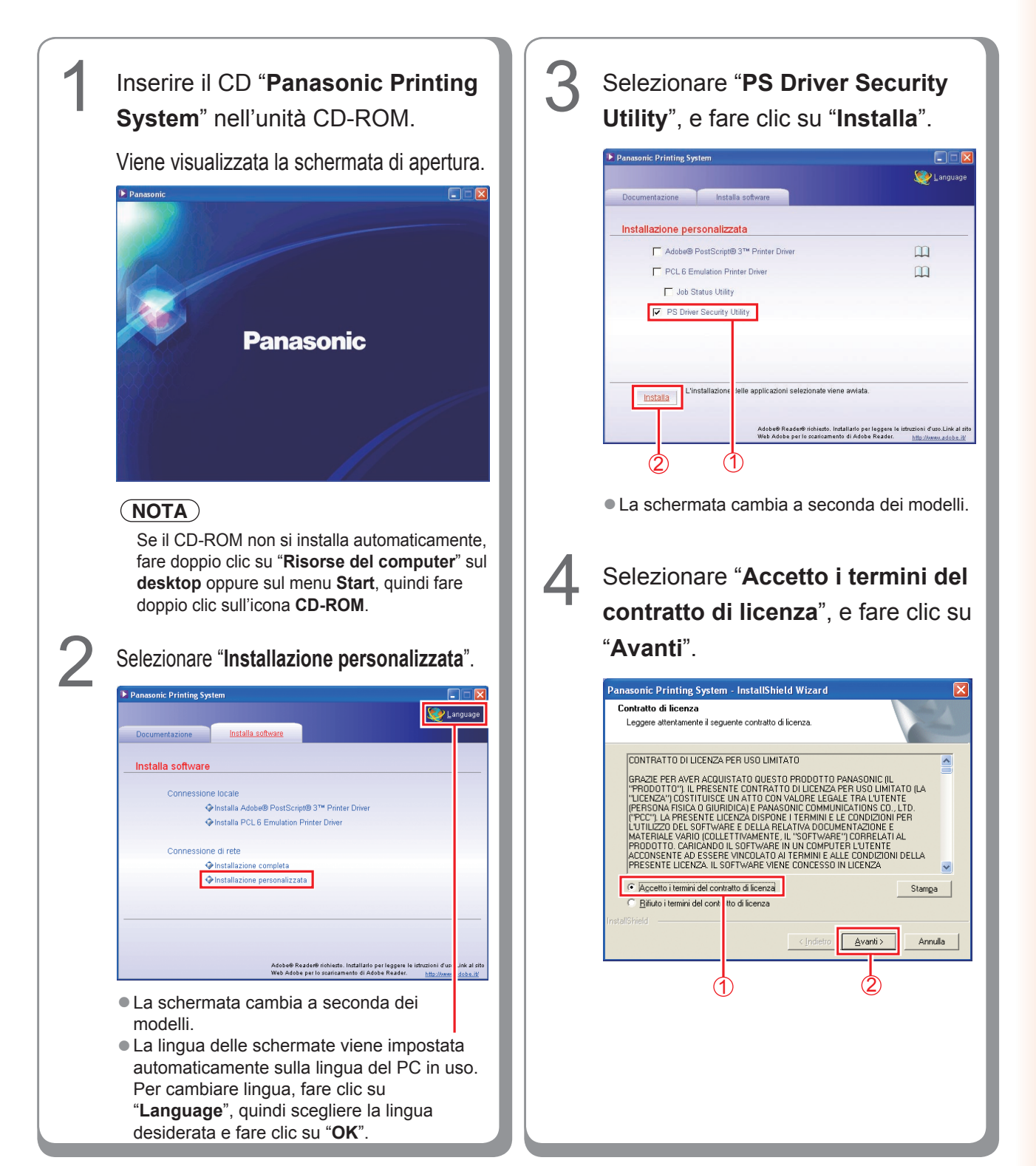

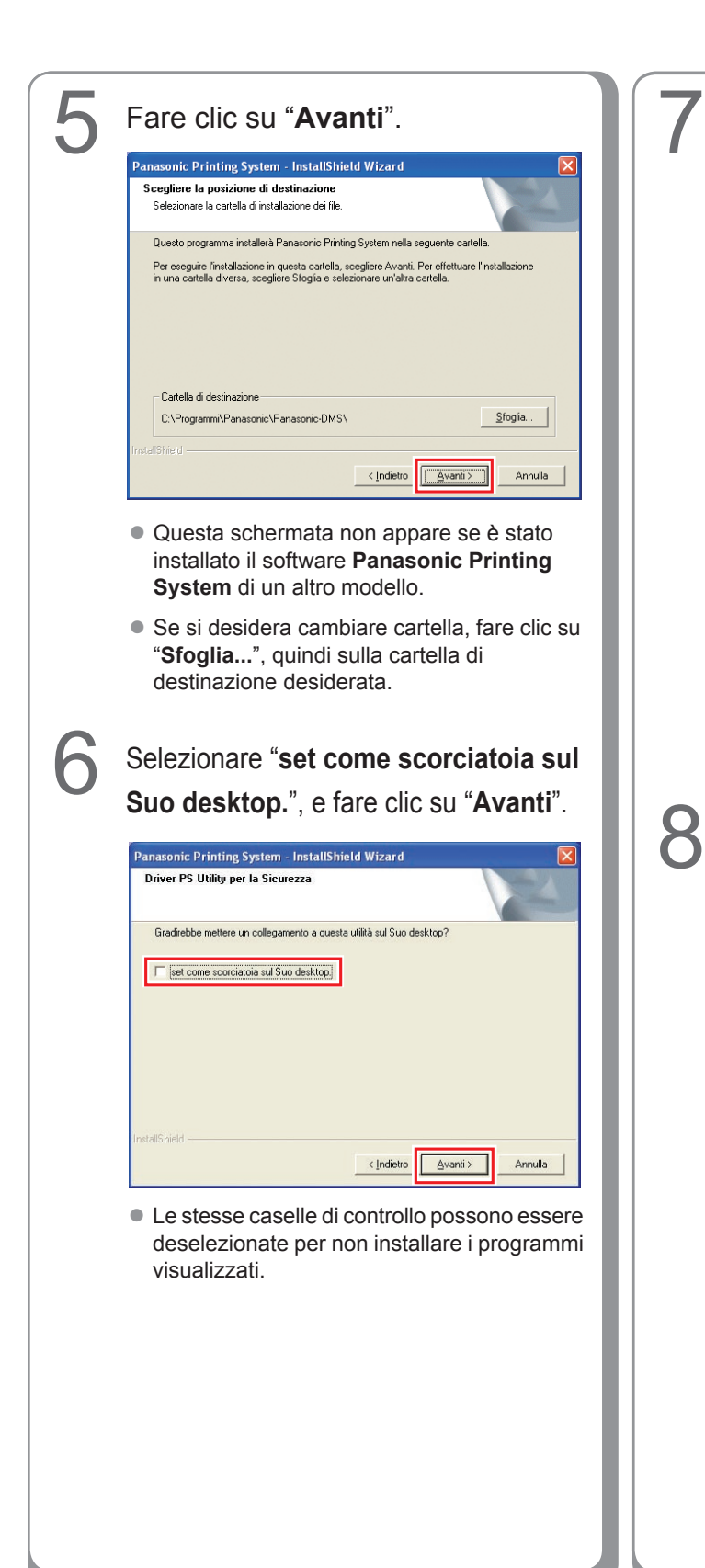

## Selezionare "Abilitare comunicazioni (Raccomandato)", e fare clic su "Avanti".

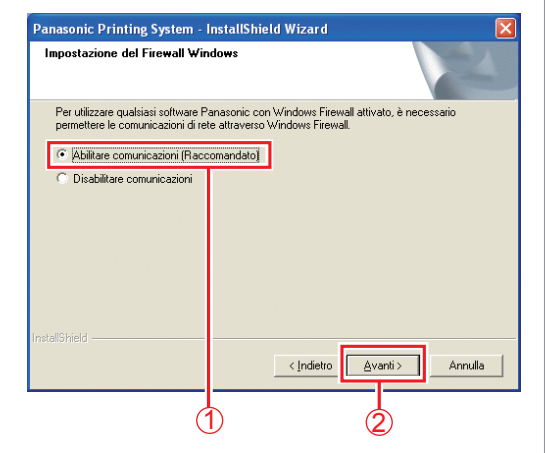

 Questa schermata appare unicamente quando si installa Job Status Utility su Windows XP (Service Pack 2 o successivo), Windows Server 2003 (Service Pack 1 o successivo) o Windows Vista.

## Fare clic su "Installa".

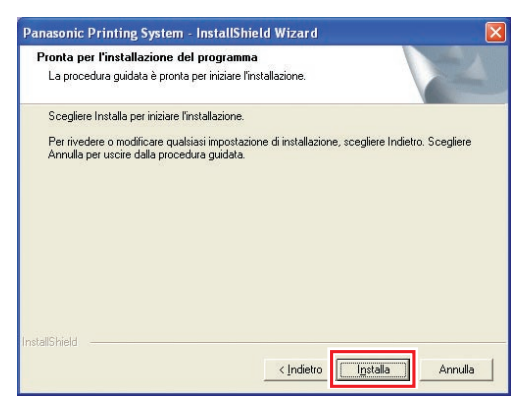

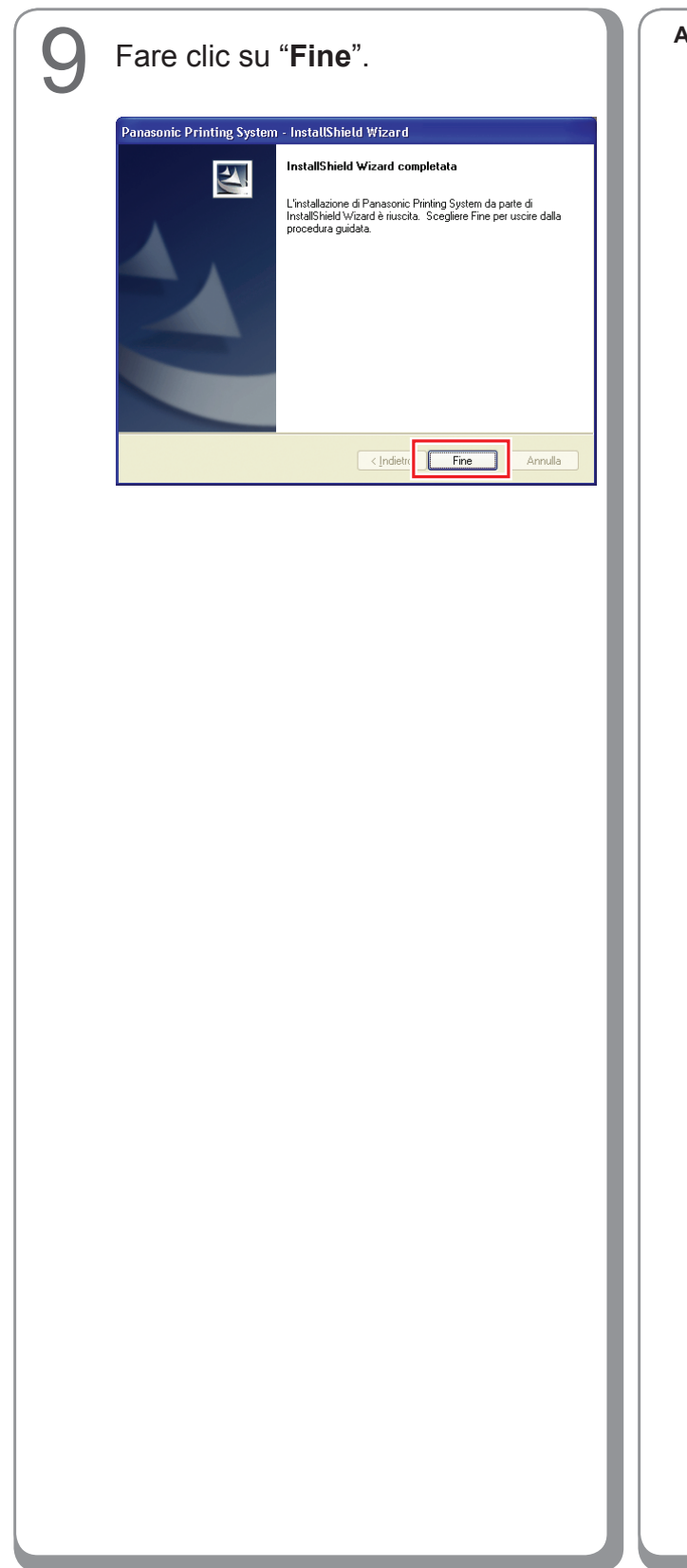

```
Appunti:
```

#### Utilizzo di PS Driver Security Utility per Windows

#### (NOTA)

- In ambiente Windows 2000/Windows XP/Windows Server 2003/Windows Vista, accedere al computer/alla rete usando un account con diritti di amministratore.
- Nel caso in cui si collega il PC a più stampanti, non è necessario installare più volte PS Driver Security Utility se è già stato installato.

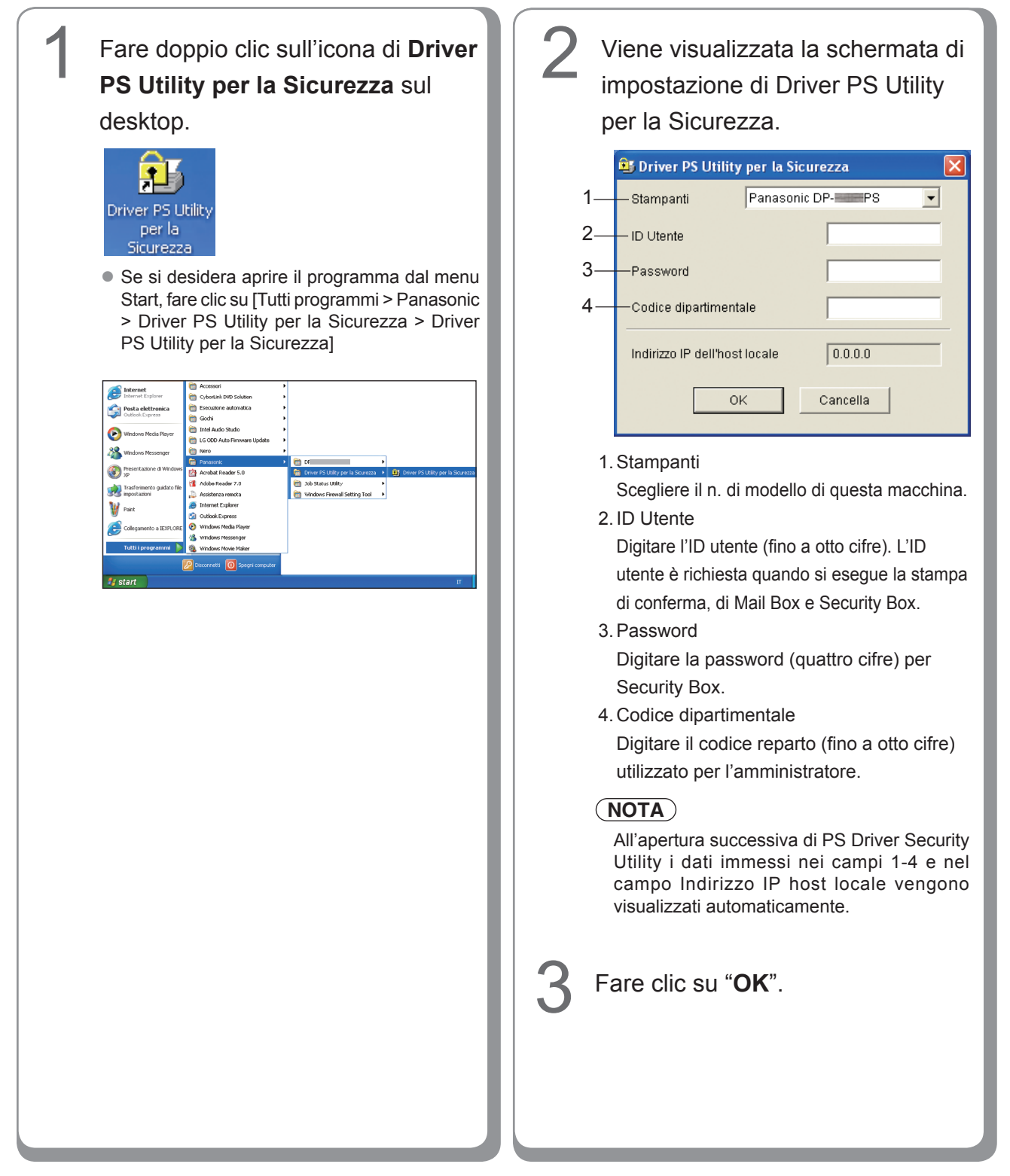
Chiudere tutte le applicazioni, quindi inserire il **CD Panasonic Printing System** nell'unità CD-ROM.

Fare doppio clic sull'icona CD sul desktop.

Per Mac OS 8.6/9.x: Aprire Macintosh > Italian > SecurityUtility > cartella Mac OS 9.

Per Mac OS X 10.1: Aprire Macintosh > Italian > SecurityUtility > cartella Mac OS X 101.

Per Mac OS X 10.2, superiore: Aprire Macintosh > Italian > SecurityUtility > cartella Mac OS X 102-later.

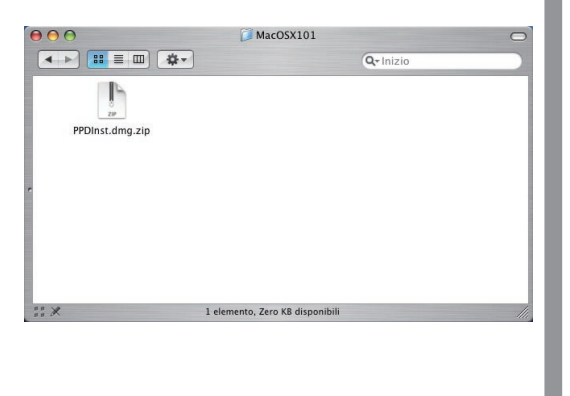

Copiare **PSSecure.dmg.zip** (**PSSecure. dmg.sit** per OS X 10.1, **PSSecure. bin**per OS 8.6/9.x) sul desktop. Quindi fare doppio clic sull'icona **PSSecure. dmg.zip** (**PSSecure.dmg.sit** per OS X 10.1, **PSSecure.bin** per OS 8.6/9.x) per decomprimerlo.

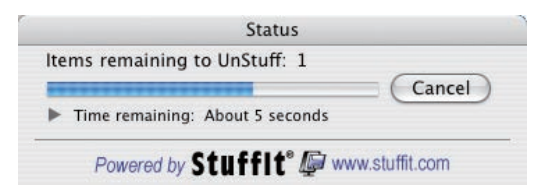

## NOTA

3

Il file **PSSecure.dmg.zip** (**PSSecure.dmg.sit** per OS X 10.1, **PSSecure.bin** per OS 8.6/9.x) può essere decompresso utilizzando Stufflt Expander di Aladdin Systems. Stufflt Expander è generalmente fornito con Mac OS 8.6/9.x, OS X 10.1/10.2/10.3.

Per Mac OS 10.4/10.5, **PSSecure.dmg.zip** può essere decompresso tramite il sistema operativo.

Aprire **PSSecure.dmg** o **PSSecure** sul desktop (Solo OS X).

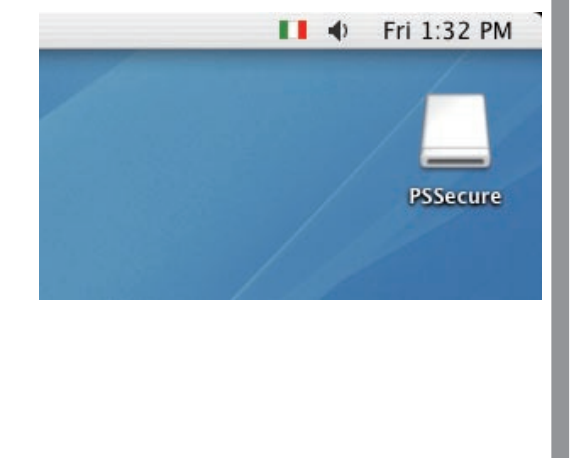

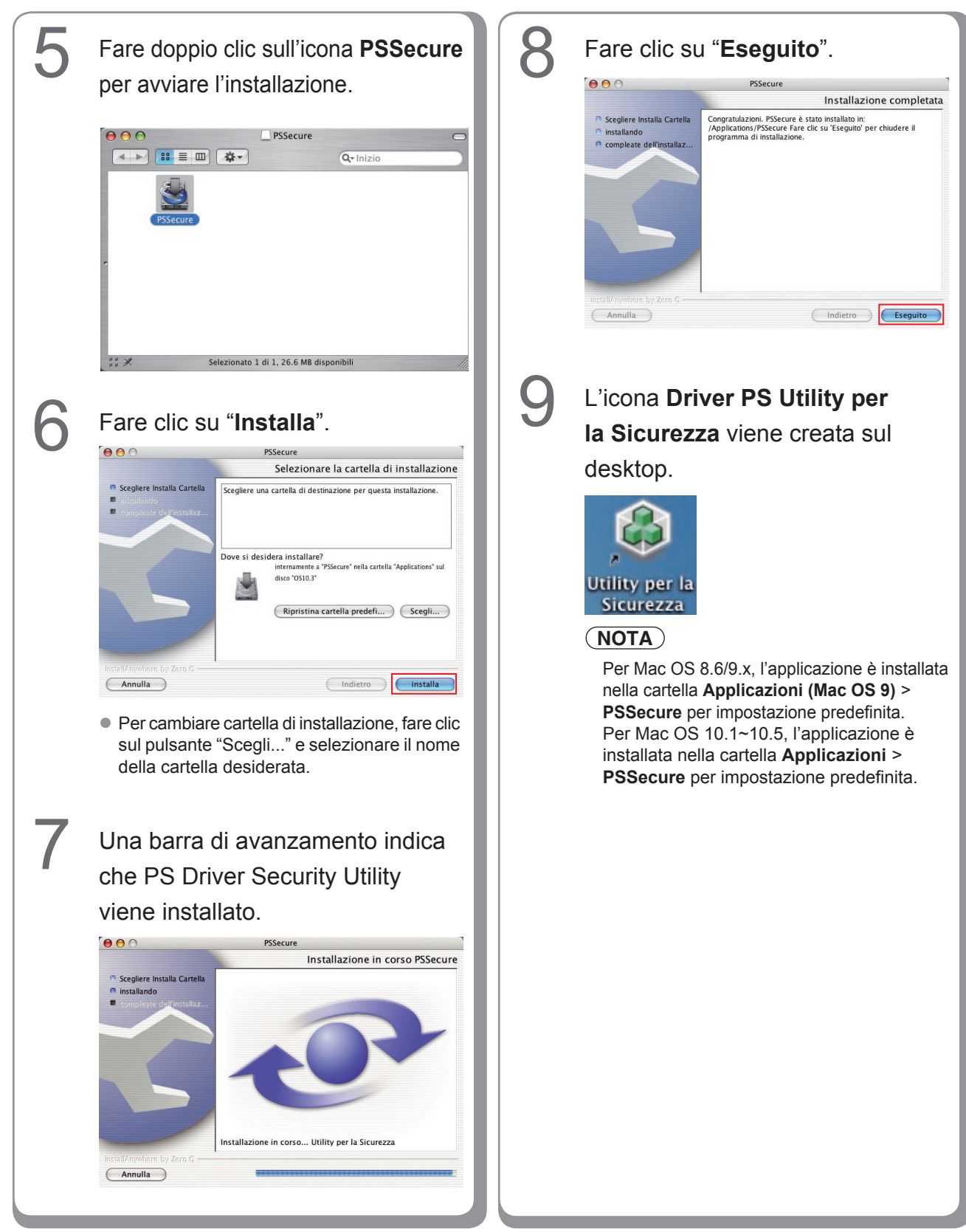

## Utilizzo di PS Driver Security Utility per Macintosh

## NOTA

Innanzitutto, installare correttamente Security Utility facendo riferimento alle istruzioni di pagina 109.

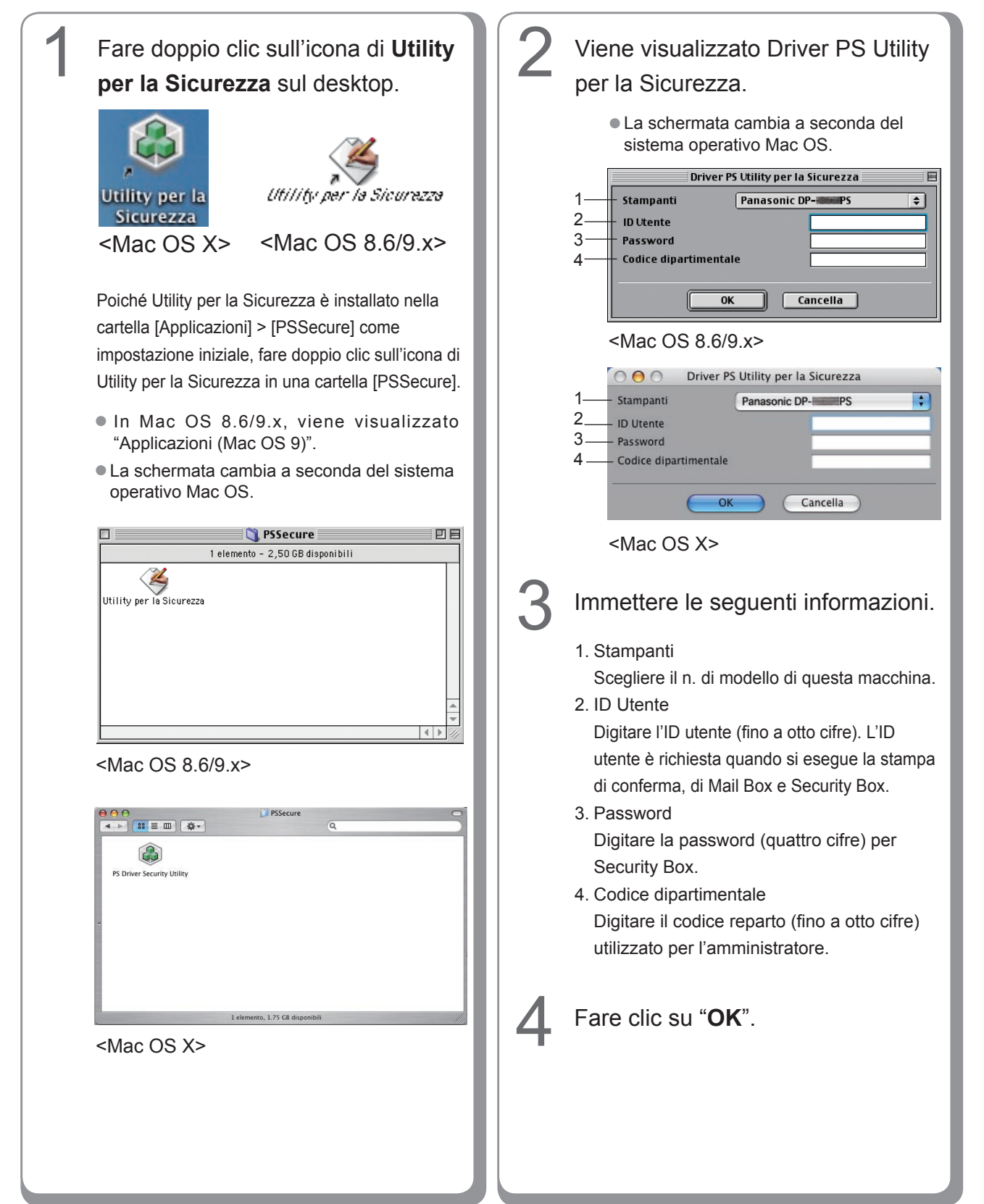

Per l'assistenza tecnica rivolgersi a:

For Customer Support: Panasonic Communications Co., Ltd Fukuoka, Japan http://panasonic.net

> C1006-8108 (05) PJQMC0931SA October 2008 Published in Japan